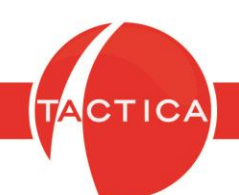

### Matriz de Productos

# Índice General

| Introducción a la Matriz de Productos | 3  |
|---------------------------------------|----|
| Alta de nuevo producto                | 7  |
| Solapa Principal                      | 8  |
| Solapa Precios                        | 15 |
| Solapa Avanzado                       | 35 |
| Solapa Imagen                         | 44 |
| Solapa Notas                          | 45 |
| Solapa Stock                          | 45 |
| Solapa Impuestos                      | 49 |
| Solapa Proveedores                    | 54 |
| Solapa Clientes                       | 57 |
| Solapa Armado                         | 63 |
| Solapa Documentos                     | 65 |
| Solapa Auditoría                      | 66 |
| Modificación Masiva de Productos      | 67 |

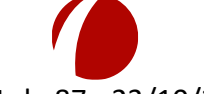

Hoja 1 de 87 - 23/10/2019

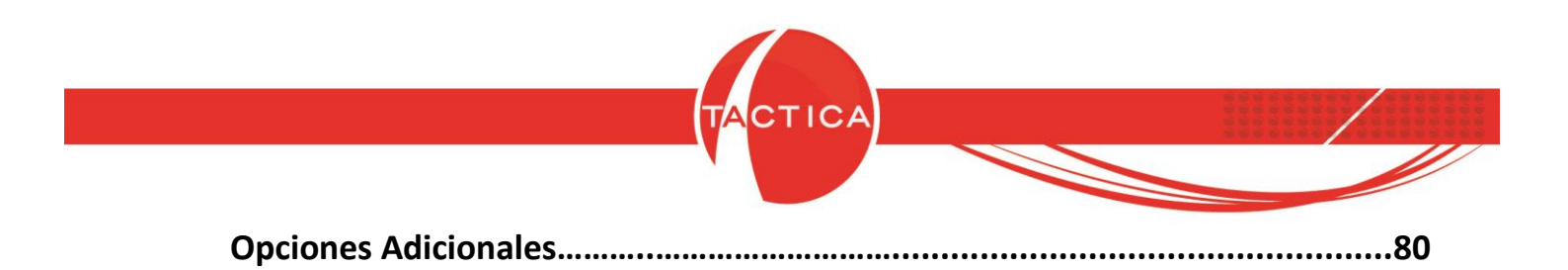

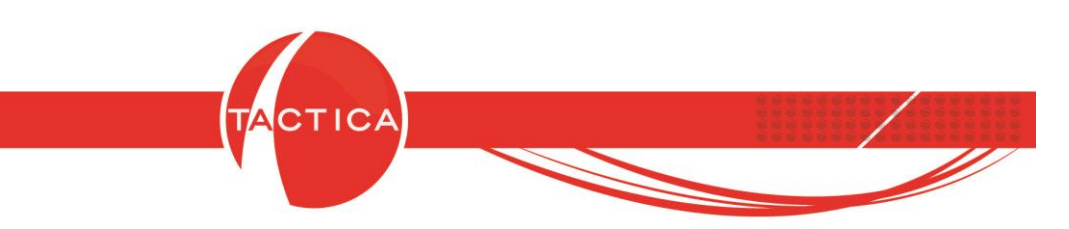

## Introducción a la Matriz de Productos

La Matriz de Productos es la base de datos de todos los productos y servicios que se podrán utilizar en las operaciones que realicemos dentro de TACTICA CRM & ERP.

Podemos acceder seleccionando la opción "Matriz de Productos" que se encuentra en la barra lateral izquierda de cualquiera de los módulos en los que se trabaja con esta herramienta (Presupuestos, Pedidos, Facturación, Requerimientos, Compras, Stock y Serializados).

| TACTICA Versión                                               | n 6.7.0 - [Facturación]                                                                                                    |                                                              |                                                 |                                                                                                    |                      |                 |
|---------------------------------------------------------------|----------------------------------------------------------------------------------------------------|--------------------------------------------------------------|-------------------------------------------------|----------------------------------------------------------------------------------------------------|----------------------|-----------------|
| <u>A</u> rchivo Ver                                           | Módulos Operaciones Ge                                                                                                    | neral Accesorios <u>V</u> entana A <u>o</u>                  | erca de                                         |                                                                                                    |                      | _ 8 ×           |
| Empresas Contac                                               | ctos Correo Plantillas Ca                                                                                                    | lendario Pedidos Facturación                                 | Remitos Recibos                                 | Requerimientos Entregas                                                                              | Compras Pagos        | Empleados Stock |
| General<br>Correo<br>Pedidos<br>Facturación<br>Todo<br>Buscar | Estado [[Todos]<br>Responsable [[Todos]<br>Vendedor [[Todos]<br>Escenario<br>Factura<br>Tipo de Factura [[Todos]<br>Talonario<br>Producto<br>Fiscal Sistema<br>Empresa<br>Apellido [] | Principal     General     Cobranza       Empresa             | s   Detalles   Descripo                         | ción   Info   Info 2   Notas<br>Razón Social del Sistema  <br>Multipropósito<br>Talonario<br>Factura | Auditoría Adiciona   | es   Adicionale |
| Nuevo<br>Matriz de Productos<br>Contador<br>Cuentas Corrien   | Fecha Creación V Hoy<br>Desde/_/_<br>Hasta / /<br>I IIIIIIIIIIIIIIIIIIIIIIIIIIIIIIII                                                                                                  | Barra lateral: su<br>Matriz de<br>Pendientes Historial Conta | eleccionamo<br>Productos<br>ctos   Presupuestos | s la<br>Pedidos   Remitos   Entreg                                                                   | as ) Comprobantes de | Pago ) Soporte  |
| 0 Registro(s)                                                 | jú                                                                                                    |                                                              | 8                                               | 🛃 basedem                                                                                            | no 🛛 🚨 jorge         |                 |

La Matriz de Productos será siempre la misma sin importar cuál sea el módulo desde el que accedamos. Los cambios realizados por cualquier usuario se verán reflejados por todos los demás, siempre y cuando tenga permisos para hacerlo (ya que esto puede limitarse para cada Rol desde el Administrador).

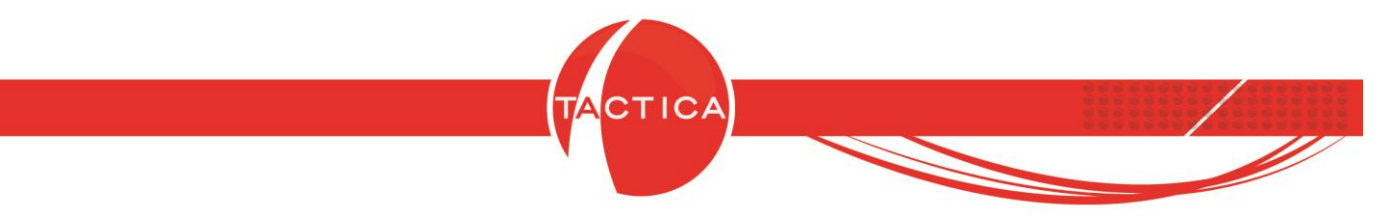

Al ingresar en la Matriz de Productos se abrirá una ventana que contiene varias secciones:

| 🔒 Matriz de Productos   |                                                        |         |                     |
|-------------------------|--------------------------------------------------------|---------|---------------------|
| Almacenamiento          | Búsqueda Opciones                                      |         |                     |
| Armado de PC            | Descripción 1                                          | 7       | i 🧼 I               |
| Librerías Opticas       | Descripción 2                                          | Zona de | <u>B</u> uscar      |
| Librerías de Discos     | Descripción 3                                          | filtros | Nueva búsqueda      |
| Software<br>Servicios   | Fabricante                                             |         |                     |
| + Campañas de Marketing | Código                                                 |         |                     |
| Campaña                 | Nombre                                                 | •       |                     |
| Laboratorio             | Tipo                                                   | •       |                     |
| Almacenamiento          | Familia                                                | ×       |                     |
| Discos gradadies        | Código de Cliente                                      |         |                     |
| IPC                     | Código de Fabricante                                   |         |                     |
| 🖃 🔄 Gastos Y Varios     | Es Armado                                              |         |                     |
| Compras                 | I Lleva Serializados 🗌 Lleva Lote 🔲 Lleva Partidas     |         |                     |
|                         | I_Stock mayor a 0                                      |         |                     |
|                         | Mostrar Inhabilitados Vista completa (carga más lenta) | -       |                     |
|                         | Sin Paginar                                            |         | <u>S</u> eleccionar |
|                         | 100 🛨 🔫 🔺 🔸 🧰 Ira                                      |         | Cerrar              |
| Familias                |                                                        |         |                     |
| Taninas O               |                                                        |         | Zona de             |
| Carpetas                |                                                        |         | productos           |
|                         |                                                        |         |                     |

Del lado izquierdo se mostrarán las Familias o Carpetas que utilizaremos para agrupar todos los productos dados de alta. A su vez, podemos tener también distintos niveles de subfamilias.

En la zona superior derecha se encuentran los filtros que podremos aplicar. Podemos aplicar uno o varios filtros combinados para que la búsqueda sea más específica. Si no se aplica ninguno, se obtendrá un listado completo de todos los productos dados de alta. Debemos presionar el botón "Buscar" para obtener el resultado en la zona inferior.

En la zona inferior se listarán todos los productos que cumplan con las condiciones de los filtros aplicados previamente. Es recomendable trabajar siempre con un paginado bajo para evitar obtener listados demasiado extensos. El paginado limita la cantidad de registros que se mostrarán en pantalla al mismo tiempo y agiliza la búsqueda (si el resultado es mayor al paginado, podremos pasar a las siguientes páginas para ver los demás registros).

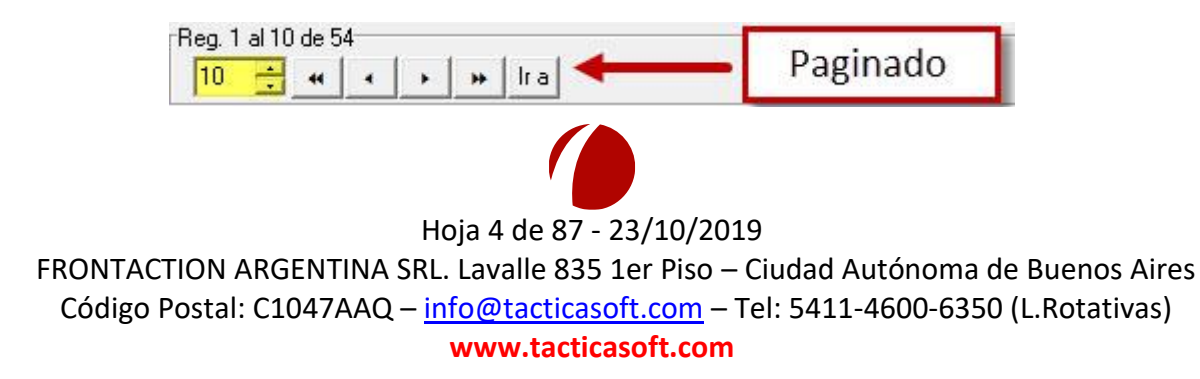

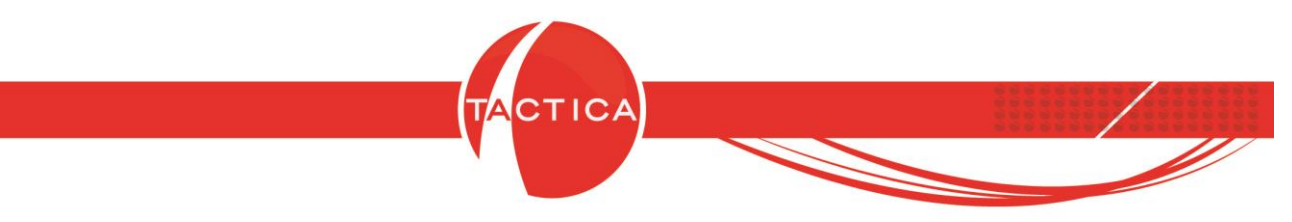

Luego de aplicar filtros y buscar productos, podremos utilizar el botón "Nueva búsqueda" si deseamos eliminar todos los filtros aplicados previamente.

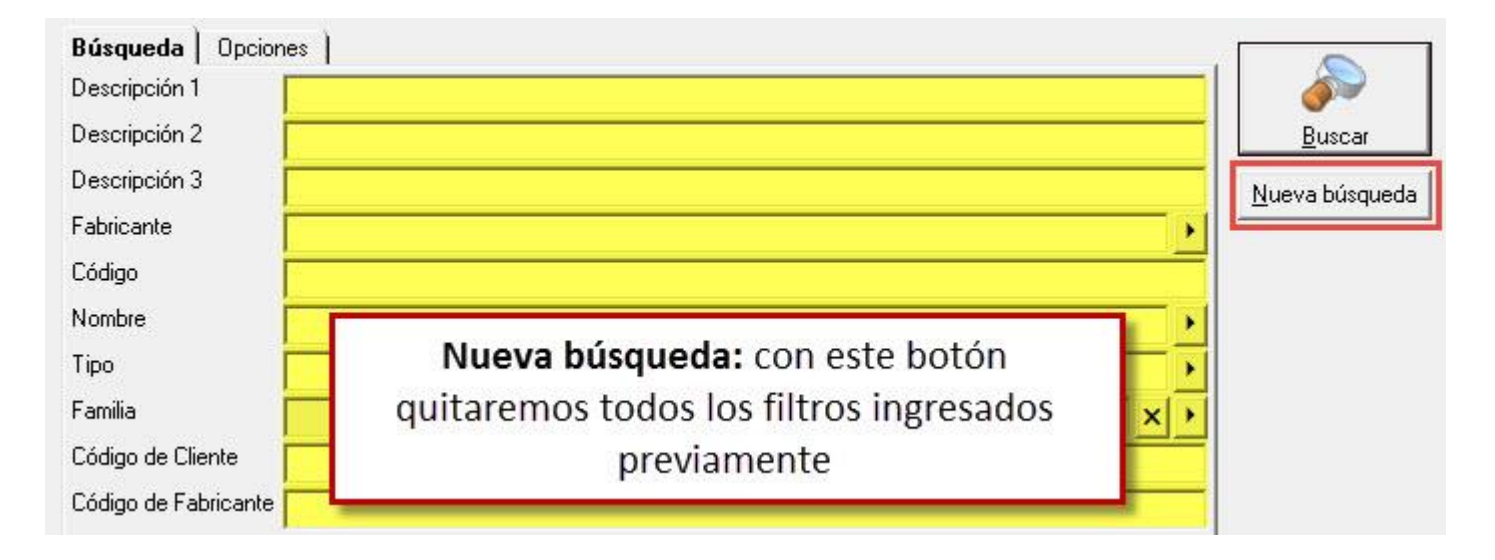

También podemos seleccionar la Familia de productos para listar todos los que contenga la misma (al hacerlo de esta forma no se tomarán en cuenta los filtros).

| Almacenamiento     Armado de PC     Librerías de Cintas     Librerías Opticas     Librerías de Discos     Software     Servicios                                                                                                    | Búsqueda     Opciones       Descripción 1                                                                                                    |                                                                                                    | <u>B</u> uscar<br><u>N</u> ueva búsqueda |
|----------------------------------------------------------------------------------------------------|----------------------------------------------------------------------------------------------------|----------------------------------------------------------------------------------------------------|------------------------------------------|
| Campañas de Marketing     Campaña     Campaña | En vez de Buscar podemos<br>Familia para listar los iter<br>(no se toman en cuent                                                                                                    | seleccionar una<br>ns de la misma<br>a los filtros)                                                                                     |                                          |
| Compras                                                                                                    | Lleva Serializados Lleva Lote Lleva Partida:     Stock mayor a 0                                                                                                    |                                                                                                    | <u>S</u> eleccionar                      |
|                                                                                                    | Código /         Descripción           BRAZO ROBOTICO         Brazo de robo           GABINETE ESPECIAL         Gabinete Esp           MEMORIA FLASH ALMACENAMIENTO         Memoria flash | para unidades de almacenamiento.<br>cial (Compuesto por un brazo robótico y una memoria flash),<br>para almacenamiento de gran volúmen. |                                          |

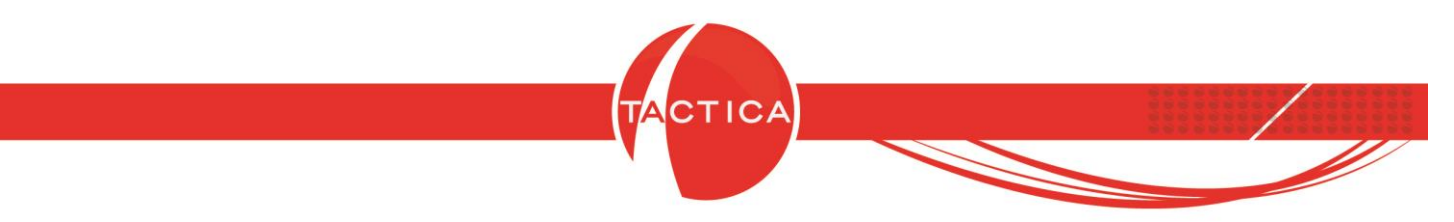

Botón de Búsqueda Rápida: nos habilitará un campo de búsqueda múltiple.

| Almacenamiento     Armado de PC     Librerías de Cintas     Librerías Opticas     Librerías de Discos     Software     Servicios     Compañas de Marketing | Búsqueda     Opciones       Descripción 1                                                                                                    | <u>B</u> uscar<br><u>N</u> ueva búsque |
|----------------------------------------------------------------------------------------------------|----------------------------------------------------------------------------------------------------|----------------------------------------|
| Cantopara     Partes     Laboratorio     Almacenamiento     Siscos grabables     Siscos Y Varios     Castos Y Varios     Compras                           | Nombre Tipo Botón de Familia Código de Cliente Código de Fabricante Es Armado Lleva Serializados Lleva Lote Stock mayor a O Mostrar Inhabilitados | pida                                   |
|                                                                                                    | Vista completa (carga más lenta)<br>Sin Paginar<br>20 + + + + + Ir a                                                                              | Seleccionar                            |

Se podrá utilizar para buscar productos por cualquiera de estos campos: Código, Descripción, Descripción 2, Descripción 3, Código de Cliente, Nombre, Tipo, Fabricante y Código de Fabricante.

| Armado de PC     Librerías de Cintas     Librerías de Discos     Software     Servicios     Campañas de Marketing     Campaña     Partes     Laboratorio     Almacenamiento     SONY     IPC     Gastos Y Varios     Compras | Buscar<br>Wostrar Inhabilitados<br>Vista completa (carga más lenta)<br>Sin Paginar<br>20 ± 4 + + + Ira<br>Campo de<br>búsqueda múltiple |
|----------------------------------------------------------------------------------------------------|----------------------------------------------------------------------------------------------------|
|                                                                                                    |                                                                                                    |

www.tacticasoft.com

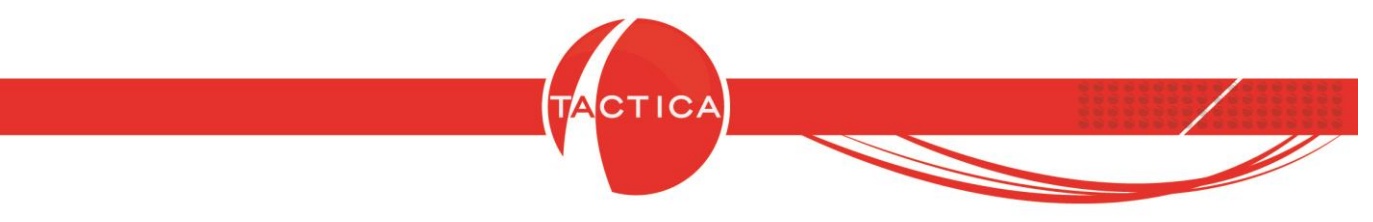

### Alta de nuevo producto

Para dar de alta un producto nuevo debemos presionar el botón derecho en la zona inferior derecha y luego seleccionar la opción "Nuevo".

| Matriz de Productos  Matriz de Productos  Almacenamiento  Armado de PC  Librerías de Cintas  Librerías Opticas  Librerías de Discos          | Presionamos bo<br>seleccionamos la                                                                                                    | otón derecho y<br>a opción <b>Nuevo</b>                                                                                                    | <br>Buscar                            |
|----------------------------------------------------------------------------------------------------|----------------------------------------------------------------------------------------------------|----------------------------------------------------------------------------------------------------|---------------------------------------|
| Software<br>Servicios<br>Campañas de Marketing<br>Campaña<br>Partes<br>Laboratorio<br>Almacenamiento<br>Discos grabables<br>SONY<br>IPC<br>B | Fabricante         Código         Nombre         Tipo         Familia         Código de Cliente         Código de Fabricante         Es Armado         Lleva Serializados         Lleva Serializados         Vista completa (carga más lenta)         Sin Paginar         100 | Nuevo<br>Copiar<br>Modificar<br>Eliminar<br>Mover de SubFamilia<br>Ver Stock<br>Ver auditoría de precios<br>Enviar lista de precios por correo<br>Enviar lista de productos<br>Exportar a | <u>S</u> eleccionar<br><u>C</u> errar |

De esta forma se abrirá la ventana de "Alta de Producto" donde podremos indicar todas las características del mismo. Las opciones disponibles de esta ventana las detallaremos a continuación.

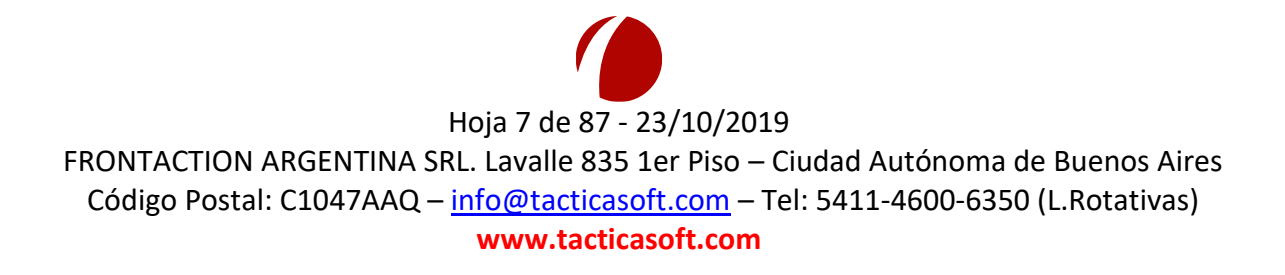

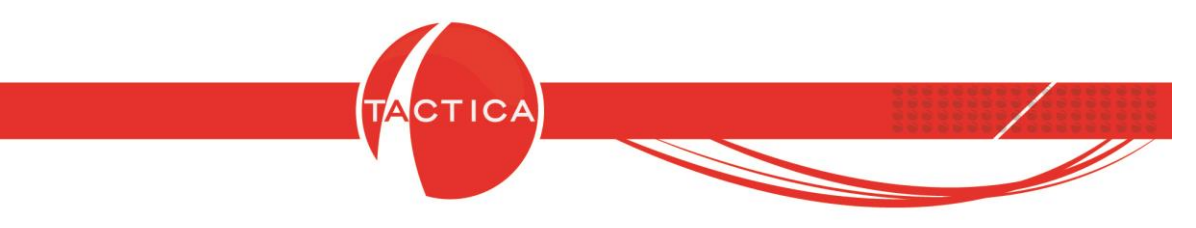

# Solapa Principal

En esta solapa encontraremos 3 campos que debemos completar obligatoriamente para poder dar de alta cualquier producto: Código, Descripción y Familia.

**Código**: Este dato es único por producto. No puede haber 2 códigos iguales. Tampoco puede modificarse una vez creado.

**Descripción**: Descripción principal del ítem.

Familia: Indicamos la Familia en que se ubicará el producto dentro de la Matriz.

|                        | CDQ-80CN           |              |           |                        |           |                        |      |        |
|------------------------|--------------------|--------------|-----------|------------------------|-----------|------------------------|------|--------|
| Código de Barras       |                    |              |           | Código de Fabricante   |           |                        |      |        |
| Descripción 1          | Discos Compactos G | rabables     |           |                        |           |                        |      | •      |
| Descripción 2          |                    | Da<br>Código | nto<br>De | s obligatorios:        | :<br>Fam  | ilia                   | *    | ·<br>• |
| Descripción 3          |                    | courge,      |           | semperen y i           | am        |                        | *    | •      |
| Fabricante             |                    | ×            | *         | Propio                 | [         | Cuentas Contables Ven  | as 🔹 | 1      |
| Familia                | SONY               |              | •         |                        |           | Cuentas Contables Comp | nas  |        |
| Nombre                 |                    | ×            | *         |                        |           | Cuentas Contables Cost | os   |        |
| Tipo                   |                    | ×            | *         | Máximo Descuento % 0   | ÷         | Máximo Sobre Precio %  | 0    | ÷      |
| Fecha Validez          | _/_/               |              | *         | Descuento Habitual % 0 | ÷         |                        |      |        |
| Código Mercosur        | 1                  |              |           | 🗆 Inhabilitado 🔲 A     | Armado    | 🔲 Controla Stock       |      |        |
| Código  <br>Transporte |                    |              | _         | C Compra<br>C Venta    |           | Lleva Series           |      |        |
|                        |                    |              | -         | 👎 Compra-Venta 📔 E     | Sien de L | Iso 📗 Lleva Partidas   |      |        |

Una vez que hayamos completado esta información podremos presionar el botón Aceptar y dar de alta el producto.

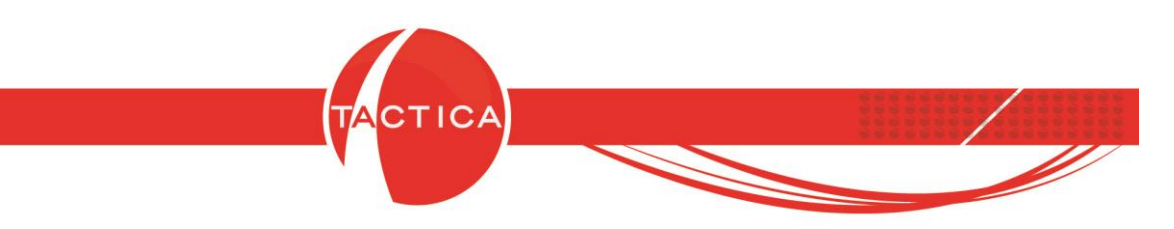

Si la **Familia** de productos no existe todavía, podemos darla de alta al momento en que vamos a seleccionarla. Para eso, en la ventana de selección de Familias de Productos debemos presionar el botón derecho y luego la opción "Nuevo".

| <ul> <li>Almacenamiento</li> <li>Armado de PC</li> <li>Librerías de Cintas</li> <li>Librerías Opticas</li> <li>Librerías de Discos</li> <li>Software</li> </ul> |              |
|----------------------------------------------------------------------------------------------------|--------------|
| <ul> <li>Servicios</li> <li>Campañas de Marketing</li> </ul>                                                                                                    | Nuevo        |
| + Campaña                                                                                                    | Modificar    |
| □ ⊡ ⊡ Partes<br>∰ Laboratorio                                                                                                    | Eliminar     |
| Almacenamiento                                                                                                    | Exportar a 🕨 |
| IPC<br>Gastos Y Varios<br>Servicios y Varios<br>Compras                                                                                                    |              |

Debemos indicar el **Nombre** de la familia y la **Imagen** que deseamos asignarle a la misma (Carpeta o Producto).

| Editar            | Editar                           |
|-------------------|----------------------------------|
| Nombre Mercadería | Nombre Mercadería                |
| Imagen Carpeta    | Imagen Producto                  |
| <u>Aceptar</u>    | <u>A</u> ceptar <u>C</u> ancelar |

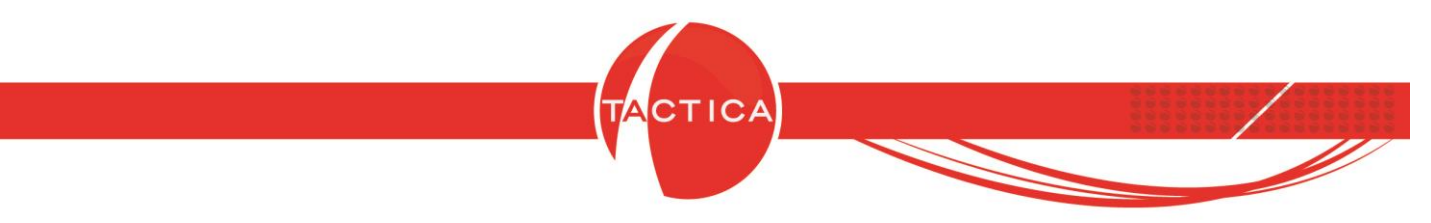

También podemos crear subfamilias. Debemos darlas de alta a partir de otras.

Por ejemplo, si presionamos el botón derecho sobre la familia "Almacenamiento" y creamos una nueva, esta será una subfamilia de la anterior.

| Familias de Productos                                                                                                    |                                 |                    |                |
|----------------------------------------------------------------------------------------------------|---------------------------------|--------------------|----------------|
| Armado de                                                                                                    | Nuevo                           |                    |                |
| Librerías Or                                                                                                    | Modificar                       |                    |                |
| Librerías de                                                                                                    | Eliminar                        |                    |                |
| Servicios                                                                                                    | Exportar a 🕨                    |                    |                |
| Campana<br>Partes<br>Laboratorio<br>Almacenamier<br>Discos grabables<br>Discos grabables<br>P-C<br>Discos grabables<br>P-C<br>Gastos Y Varios<br>Compras | ito                             |                    |                |
| De esta f<br>subfamilia                                                                                                    | orma se cre<br>de <b>Almace</b> | eará una<br>namien | a<br>Ito       |
|                                                                                                    |                                 | eleccionar         | <u>C</u> errar |

Presionando botón derecho sobre las Familias o Subfamilias podremos **Eliminar** o **Modificarlas** también.

No se podrán eliminar si ya contienen productos, pero en ese caso podremos eliminar los productos primero o sino moverlos a otra carpeta y luego eliminar la familia.

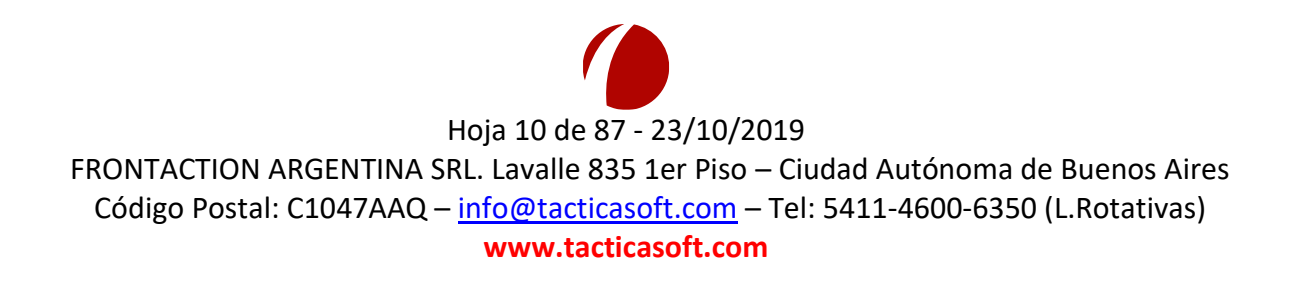

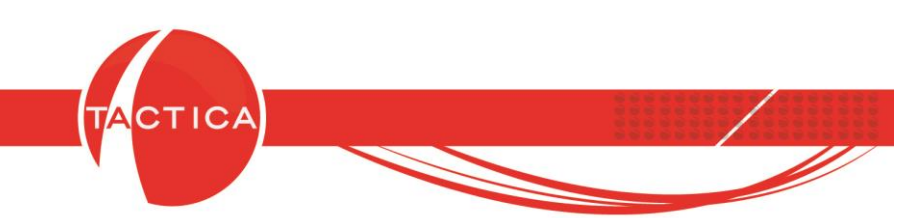

En la solapa **Principal** encontraremos también otros campos disponibles:

**Código de Barras**: Podemos ingresarlo a mano o sino también por medio de una lectora de códigos de barra. En distintos tipos de comprobantes se podrán agregar productos buscando por medio de este código (ingresándolo a mano o nuevamente con la lectora de códigos de barra).

**Código de Fabricante**: Si el fabricante utiliza un código distinto al que utilizamos nosotros para un mismo producto, podremos ingresarlo en este campo. De esta forma luego se podrán buscar productos por medio de este código en vez del nuestro.

**Descripción 2 y 3**: Estas descripciones son adicionales a la descripción principal. Pueden dejarse en blanco si no deseamos utilizarlas.

**Fabricante**: Aquí se podrá seleccionar el fabricante del producto. Si los fabricantes somos nosotros, podremos utilizar el botón "Propio" y se completará automáticamente con el nombre de nuestra empresa.

**Nombre**: Aquí se podrá dar de alta un listado de "Nombres" que luego podremos asignarle a los productos para obtener una clasificación más completa de los mismos. En esta misma ventana podemos darlos de alta, modificarlos o eliminarlos.

**Tipo**: Aquí se podrá dar de alta un listado de "Tipos" que luego podremos asignarle a los productos para obtener una clasificación más completa de los mismos. En esta misma ventana podemos darlos de alta, modificarlos o eliminarlos.

**Fecha Validez**: Si agregamos una fecha de validez, el producto solo estará disponible para su uso mientras esté vigente. Esto es válido solo para Presupuestos, Pedidos y Facturas. Si está vencido, al intentar agregarlo en estos comprobantes nos dará un mensaje de aviso.

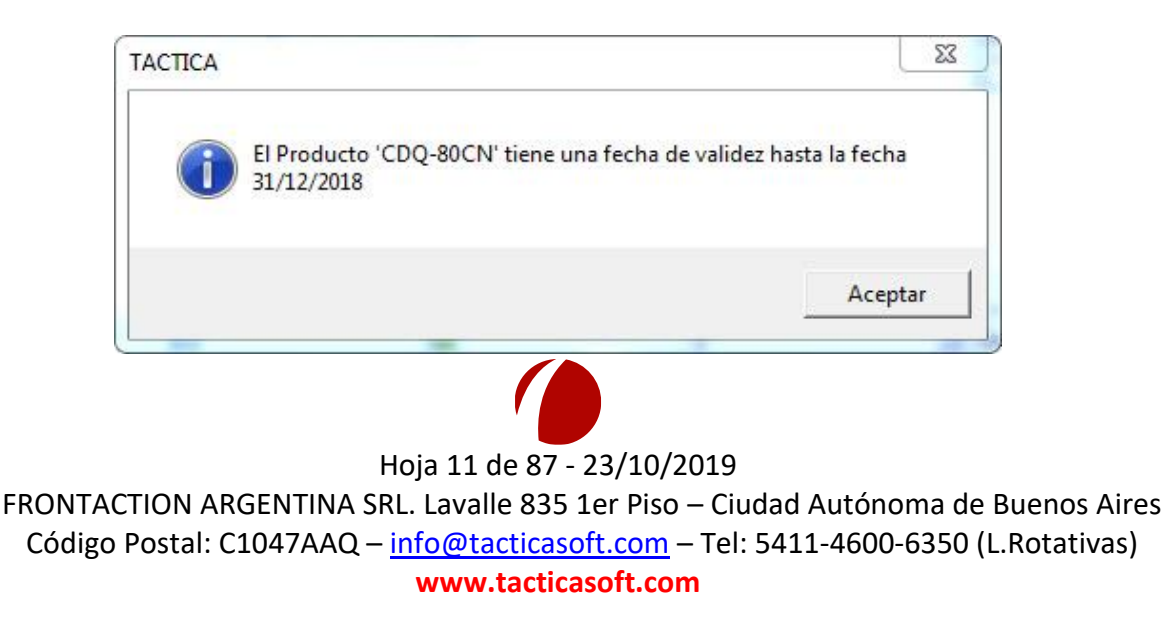

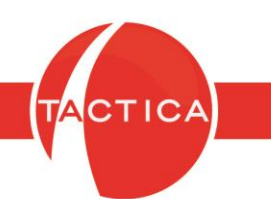

**Código Mercosur**: Aquí podremos ingresar el código del producto según la Nomenclatura Común del Mercosur (NCM). Esto es necesario para determinados tipos de factura electrónica en los que se requiere informar este dato.

**Código Transporte**: Aquí podremos ingresar el Código de Operación de Traslado (COT). Es necesario completarlo en caso de que trabajemos con remitos y debamos informar el traslado de los mismos.

**Unidad de Medida**: Indicamos la unidad de medida correspondiente. Este dato es necesario solo para algunos tipos de factura electrónica en los que se requiere informar la unidad de medida del producto facturado.

**Cuentas Contables (Ventas/Compras/Costos)**: Desde estas opciones se podrán buscar y seleccionar las cuentas contables que utilizará el producto por defecto en los asientos contables (siempre y cuando tengamos habilitada la generación automática de asientos contables).

Solo es necesario si deseamos que este producto en particular se contabilice distinto al resto. Si no es así, podemos dejarlo vacío ya que tomará por defecto la cuenta contable que hayamos asignado en forma general para todos los productos desde el módulo de Contabilidad.

**Máximo Descuento %**: Aquí se podrá indicar el porcentaje máximo de descuento que podremos aplicar sobre este producto al momento de agregarlo en los distintos comprobantes. No será posible aplicarle un descuento mayor.

**Máximo Sobre Precio %**: Aquí se podrá indicar el porcentaje máximo de sobre precio que podremos aplicar sobre este producto al momento de agregarlo en los distintos comprobantes. No será posible aplicarle un sobre precio mayor.

**Descuento Habitual %**: Este es un porcentaje de descuento fijo que se aplicará en forma automática, siempre y cuando utilicemos la opción "Aplicar descuento habitual a los productos al agregarlos".

La opción está disponible en los módulos de Presupuestos, Pedidos y Facturación. Se podrá habilitar desde la solapa Principal al generar cualquiera de estos comprobantes.

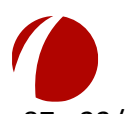

#### Hoja 12 de 87 - 23/10/2019

| Presupuest          | os                                                |                                         |                                    | -2                    |
|---------------------|---------------------------------------------------|-----------------------------------------|------------------------------------|-----------------------|
| rincipal 📔          | Contactos   General   Comercial   Detalles   Nota | s de Venta   Monedas   Descrip          | ción   Notas   Info   Adicio       | nales                 |
| Empresa<br>Contacto | CANAL A<br>Aguirre, Eduardo                       | → Sumar Impuestos<br>Condición de Venta | scripto                            |                       |
| Dirección           | Direccion Inicial                                 | C Monotributista/0                      | Consumidor Final                   |                       |
| Teléfono            |                                                   | Aplicar descuento ha                    | bitual a los productos al agregari | los                   |
|                     | Ver Saldos Cuenta Corriente                       | Cambiar automáticar<br>presupuesto      | iente la moneda de los ítems al c  | cambiar la moneda del |
| tems Exp            | portación                                         |                                         |                                    |                       |
| ltem Can            | tidad Unidad Código Descripción                   | Precio                                  | Precio Final                       | Costo                 |
|                     |                                                   |                                         |                                    |                       |

El porcentaje de Descuento habitual también está limitado por empresa. El máximo se puede configurar desde la solapa "Comercial" en el módulo de Empresas.

| Contactos   N    | lotas Detalles Fiscal Cobranzas <b>Comercial</b> Res | sumen   Cuota |
|------------------|------------------------------------------------------|---------------|
| Descuento habit  | ual 15 🕂 Descuento máximo 50                         | ÷             |
| Config. de Desci | uentos                                               | × +           |
| Moneda           |                                                      | •             |
| Lista de precios |                                                      |               |
| Condiciones de p | pago                                                 | •             |
| Forma de pago    |                                                      | •             |
| Plazo de entreg  |                                                      | •             |
| Lugar de entre   | Descuento habitual                                   | •             |
| Dirección de el  | limitado por cada empresa                            | ×             |

Por lo tanto, el descuento habitual no podrá ser aplicado por un porcentaje mayor al máximo que tenga configurado la empresa.

**Inhabilitado**: Al marcar esta opción el producto quedará inhabilitado para su uso. Si intentamos agregarlo en algún comprobante estando inhabilitado, se mostrará un mensaje de aviso indicando el motivo.

| ТАСТІСА                                                  |  |
|----------------------------------------------------------|--|
| TACTICA El Producto 'CDQ-80CN' se encuentra inhabilitado |  |
| Aceptar                                                  |  |

En la Matriz de Productos también podemos marcar o desmarcar la opción "Mostrar Inhabilitados". De esta forma, al buscar productos, los que se encuentren inhabilitados no se mostrarán en el listado junto con el resto.

Compra / Venta / Compra-Venta: Solo se podrá marcar 1 de estas 3 opciones a la vez.
-Compra: El producto no se podrá agregar en Presupuestos, Pedidos ni Facturas.
-Venta: El producto no se podrá agregar en Requerimientos ni en Compras.
-Compra-Venta: Se podrá agregar en comprobantes de compras y ventas sin restricciones.

**Armado**: Si estamos configurando un producto de tipo "Armado", debemos identificarlo como tal marcando esta opción. Los productos armados son aquellos que se podrán dar de alta en base a los insumos/componentes que lleva.

**Bien de Uso**: Si estamos configurando un ítem considerado un bien de uso, podemos identificarlo como tal marcando esta opción.

**Controla Stock**: Con esta opción habilitaremos el manejo de stock del producto. Figurará en el módulo de Stock y tendremos información acerca de la cantidad actual, la cantidad disponible y la cantidad reservada. También podremos obtener información acerca de cada uno de los movimientos generados por depósitos, usuarios o fechas, entre otras cosas.

Solo si el producto controla stock se le podrá habilitar también el uso de números de serie, lotes y/o partidas.

**Lleva Series / Lleva Lotes / Lleva Partidas**: El producto podrá llevar Números de serie, Lotes y/o Partidas. En ese caso, cada vez que ingrese o egrese stock (en cualquier tipo de operación) se deberá identificar el número de serie, lote o partida correspondiente a ese movimiento.

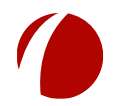

#### Hoja 14 de 87 - 23/10/2019

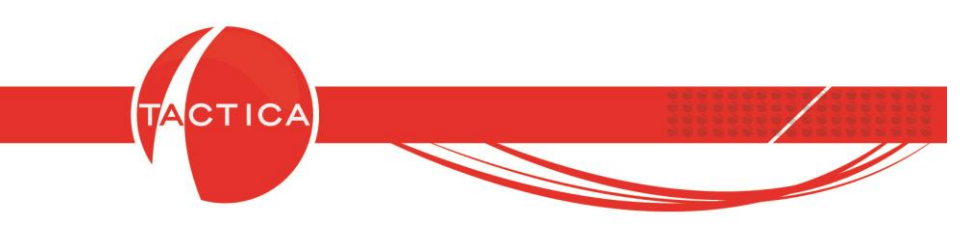

### **Solapa Precios**

En esta solapa encontraremos varias opciones para configurar los precios. La primera de todas es el **Precio por Lista**. Aquí disponemos de 6 listas de precios y en cada una de ellas se podrá indicar:

**Precio de Compra**: Es el precio sin impuesto que el producto traerá por defecto al agregarlo en comprobantes de operaciones de compra.

**Costo**: Este valor nos permitirá obtener los márgenes de los comprobantes. Podemos ingresarlo en forma manual. También se podrá obtener al actualizar costos por medio de las Carpetas de Importación o a través de algunos tipos de precios que veremos mas adelante.

**Precio de Venta**: Es el precio sin impuesto que el producto traerá por defecto al agregarlo en comprobantes de operaciones de venta.

| incipal <b>Precios</b> Avanzado   I | magen   Notas   Stock   | Impuestos   Proveedores | Clientes   | Armado   Docur | nentos   Auditoría |
|-------------------------------------|-------------------------|-------------------------|------------|----------------|--------------------|
| * Precio por Lista                  | 🔲 Precio Oculto         |                         |            |                |                    |
| ' Precio Cargado en el Momento      |                         |                         |            |                |                    |
| Precio Variable                     |                         |                         |            |                |                    |
| Precio por Lista                    |                         |                         |            |                |                    |
|                                     |                         |                         |            |                |                    |
| Precio 1   Precio 2   Precio 3      | Precio 4   Precio 5   P | recio 6                 |            |                | - C                |
| Tipo de Precio de Compra            | Precio de Compra        | 0.00                    | <br>Moneda | Pesos - \$     | — »I               |
| Precio de Lista                     | •                       | Copiar a demás listas   | 1          |                |                    |
|                                     |                         |                         | 1          |                |                    |
| Tipo de Precio de Venta             | Costo                   | 0.00                    | Moneda     | Pesos - \$     | — <sub>1</sub>     |
| Precio de Lista                     | •                       | Conjar a demás listas   | 1          | 1 0000 \$      |                    |
|                                     | Precio de Venta         |                         | <br>Moneda | Passa ¢        | — ,                |
|                                     |                         | 10,00                   |            | 1 6505 - 4     | [                  |
|                                     |                         |                         |            |                |                    |
|                                     |                         |                         |            |                |                    |
| E 1 1 1 1 10 10                     |                         | N 10 11                 |            |                |                    |
| Fecha de Modificación               | Usuan                   | o Modificación          |            |                |                    |
|                                     |                         |                         |            |                |                    |
|                                     |                         |                         |            |                |                    |
|                                     |                         |                         |            |                |                    |
|                                     |                         |                         |            |                | 1                  |

#### Hoja 15 de 87 - 23/10/2019

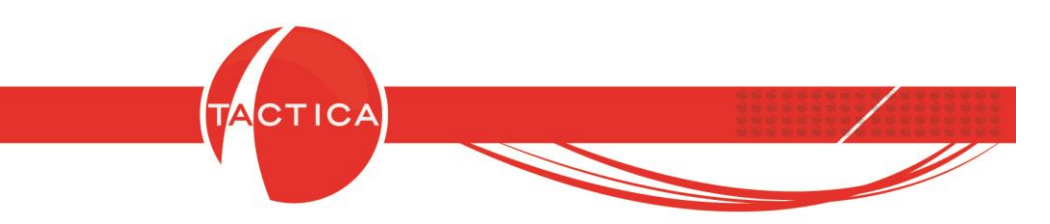

Para todos los precios debemos indicar también la moneda en que se guardarán. Por defecto será la moneda principal pero puede ser cualquiera de las que tengamos dadas de alta.

| l'ipo de Precio de Compra | Precio de Comp | ra 10                   | Moneda Pesos - \$ | • |
|---------------------------|----------------|-------------------------|-------------------|---|
| Precio de Lista           | ± [s           | elección de la moneda   | ×                 |   |
| l'ipo de Precio de Venta  | Costo          | Pesos                   | \$                | • |
| Precio de Lista           | •              | Dólares Estadounidenses | USD<br>P¢         |   |
|                           | Precio de Ve   | Euro                    | na<br>€           |   |
|                           |                | Peso Uruguayo<br>Yenes  | \$<br>¥           |   |
|                           |                |                         |                   |   |
|                           |                |                         |                   |   |

También si lo deseamos podremos utilizar distintas monedas en una misma lista de precios. Al agregar el producto en los distintos comprobantes, el importe cambiará según la moneda y cotización del comprobante en que estemos trabajando.

| Tipo de Precio de Compra Precio de Con<br>Precio de Lista | npra 50<br>Copiar a demás listas       | Moneda Euro -€                                     | ₽      |
|-----------------------------------------------------------|----------------------------------------|----------------------------------------------------|--------|
| Lista de precios con distinta<br>monedas                  | S 100<br>Copiar a demás listas<br>8500 | Moneda Dólares Estadounidense<br>Moneda Pesos - \$ | •<br>• |

Hoja 16 de 87 - 23/10/2019

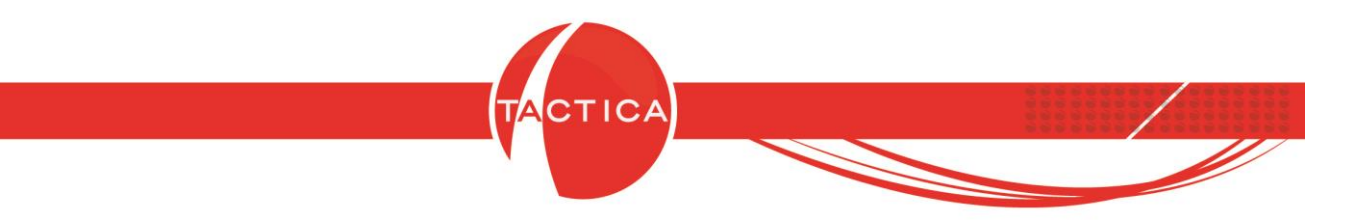

Si el precio contempla la cláusula Ex Work (incoterm), podremos indicarlo en la lista de precios nº 6 marcando la opción "Precio ExWork".

| ipo de Precio de Compra | Precio de Compra | 35                    | Moneda      | Dólares Estadounidense | • |
|-------------------------|------------------|-----------------------|-------------|------------------------|---|
| Precio de Lista         | <b>•</b>         | Copiar a demás listas |             |                        |   |
| ipo de Precio de Venta  | Costo            | 50                    | Moneda      | Dólares Estadounidense |   |
| Precio de Lista         | <b>•</b>         | Copiar a demás listas | 1           | ,                      |   |
|                         | Precio de Venta  | 75                    | ≓<br>Moneda | Dólares Estadounidense |   |

El Precio de Compra y el Costo se podrán copiar a todas las demás listas de precios si utilizamos la opción "Copiar a demás listas".

| rincipal <b>  Precios  </b> Avanzado   Ir | magen   Notas   Stock   | Impuestos   Proveedores | Clientes | Armado )   | Documentos | Auditoría |
|-------------------------------------------|-------------------------|-------------------------|----------|------------|------------|-----------|
| Precio por Lista                          | 🗖 Precio Oculto         |                         |          |            |            |           |
| ° Precio Cargado en el Momento            |                         |                         |          |            |            |           |
| * Precio Variable                         |                         |                         |          |            |            |           |
| Precio por Lista                          |                         |                         |          |            |            |           |
| Precio 1   Precio 2   Precio 3            | Precio 4   Precio 5   P | recio 6 丨               |          |            |            |           |
| Tipo de Precio de Compra                  | Precio de Compra        | 10                      | Moneda   | Pesos - \$ |            |           |
| Precio de Lista                           | •                       | Copiar a demás listas   |          | ,          |            |           |
| Tipo de Precio de Venta                   | Costo                   | 50                      | Moneda   | Pesos · \$ |            | •         |
| Precio de Lista                           | -                       | Copiar a demás listas   |          |            |            | -         |
|                                           | Precio de Venta         | 100                     | Moneda   | Pesos · \$ |            | •         |
|                                           |                         |                         |          |            |            |           |
|                                           |                         |                         |          |            |            |           |
| Fecha de Modificación                     | Usuari                  | o Modificación          |          | -          |            |           |
|                                           |                         | с                       |          | -          |            |           |

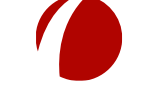

Hoja 17 de 87 - 23/10/2019

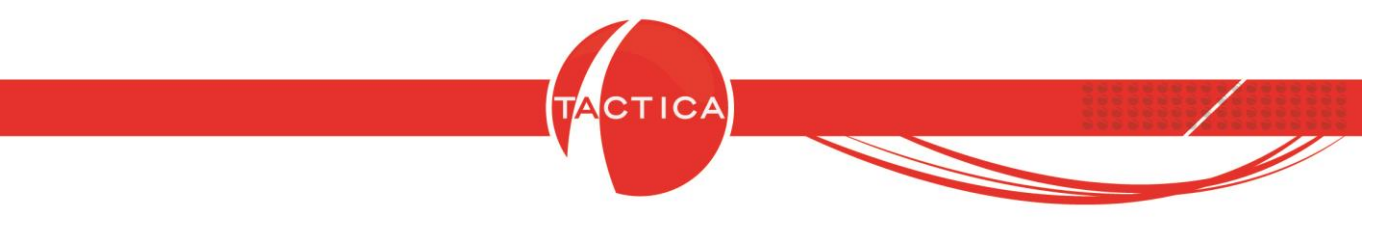

### **Tipos de Precios**

El Tipo de Precio puede variar de producto en producto. Si no deseamos utilizar precios de lista, podemos seleccionar cualquiera de las demás opciones disponibles. A continuación detallaremos las diferencias entre los distintos tipos.

Tipos de Precios de Compra:

| Tipo de Precio de Compra                                                                                     |   |
|----------------------------------------------------------------------------------------------------|---|
| Precio de Lista                                                                                              | • |
| Porcentaje del Costo<br>Porcentaje del Precio de Compra<br>Basado en Productos del Armado<br>Precio de Lista |   |

Porcentaje del Costo: Solo se podrá indicar el Costo y un porcentaje.

Ese porcentaje sobre el costo determinará automáticamente el Precio de Compra. La moneda del precio de compra y costo no pueden ser distintas. Siempre se tomará la misma para los 2 importes.

| Tipo de Precio de Compra | Precio de Compra | 70                    | Moneda | Pesos - \$ | Þ |
|--------------------------|------------------|-----------------------|--------|------------|---|
| Porcentaje del Costo 💆   | Valor %          | 30                    |        | 110        |   |
| Tipo de Precio de Venta  | Costo            | 100                   | Moneda | Pesos - \$ |   |
| Precio de Lista 💌        | 1                | Copiar a demás listas | 1      | а<br>      |   |
|                          | Precio de Venta  | 150                   | Moneda | Pesos - \$ | • |

**Porcentaje del Precio de Compra**: Similar a la opción anterior, pero en este caso solo se podrá indicar el Precio de Compra y un porcentaje. Ese porcentaje sobre el precio de compra determinará automáticamente el Costo. La moneda del precio de compra y costo no pueden ser distintas. Siempre se tomará la misma para los 2 importes.

|                                   | T/                      | CTICA                 |            |                                                                                                    | /  |
|-----------------------------------|-------------------------|-----------------------|------------|----------------------------------------------------------------------------------------------------|----|
|                                   |                         |                       |            |                                                                                                    |    |
| recio 1   Precio 2   Precio 3   F | Precio 4   Precio 5   P | recio 6               |            |                                                                                                    |    |
| Lino de Precio de Compra          | Precio de Compra        | 100                   | Moneda     | Pesos - \$                                                                                                    | •I |
| Porcentaje del Precio de Compra 🔄 | Valor %                 | 30                    |            | 1                                                                                                    |    |
| Tipo de Precio de Venta           | Costo                   | 130                   | <br>Moneda | Pesos · \$                                                                                                    | •  |
|                                   |                         | <b>1</b> 2010/00      |            | A CONTRACTOR OF A CONTRACTOR OF A CONTRACTOR OF A CONTRACTOR OF A CONTRACTOR OF A CONTRACTOR OF A CONTRACTOR A CONTRACTOR |    |
| Precio de Lista                   | - I                     | Copiar a demás listas |            |                                                                                                    |    |

**Basado en Productos del Armado**: El precio de compra dependerá de la suma de precios de compra de todos los insumos que tenga configurado el producto. Esta opción es para productos de tipo "Armado". Podemos indicar cuáles son los insumos desde la solapa "Armado".

| Precio Cargado en el Momento                                 | El precio de compra dependerá de los         |
|--------------------------------------------------------------|----------------------------------------------|
| Precio Variable                                              | insumos agregados en la solapa <b>Armado</b> |
| ecio por Lista<br><b>Precio 1</b>   Precio 2   Precio 3   Pr | ecio 4   Precio 5   Precio 6   🕂             |

Si el precio de compra de los insumos cambia, también cambiará el precio de compra final del producto armado.

| Principal   Precios   Avanzado   Ima | gen   Notas   Stock   Impuestos   Proveedores      | Clientes Arma | <b>do  </b> Documentos   Audit |
|--------------------------------------|----------------------------------------------------|---------------|--------------------------------|
| Código                               | Descripción                                        | Cantidad      | Nro Lista 1 Moneda Co          |
| BRAZO ROBOTICO                       | Brazo de robot para unidades de almacenamiento.    | 1             | 1 \$                           |
| MEMORIA FLASH ALMACENAMIENTO         | Memoria flash para almacenamiento de gran volúmen. | 1             | 1 \$                           |
|                                      | Insumos del producto arm                           | ado           |                                |
|                                      |                                                    |               |                                |
|                                      | Hoja 19 de 87 - 23/10/2019                         |               |                                |
| FRONTACTION ARG                      | ENTINA SRL. Lavalle 835 1er Piso – Ciuc            | lad Autónom   | na de Buenos Aires             |
| Código Postal: C1                    | 047AAQ – <u>info@tacticasoft.com</u> – Tel: !      | 5411-4600-6   | 350 (L.Rotativas)              |
|                                      | www.tacticasoft.com                                |               |                                |

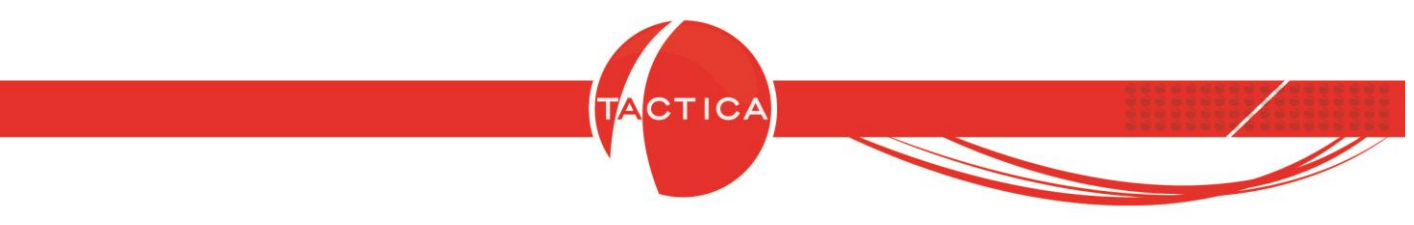

Tipos de Precios de Venta:

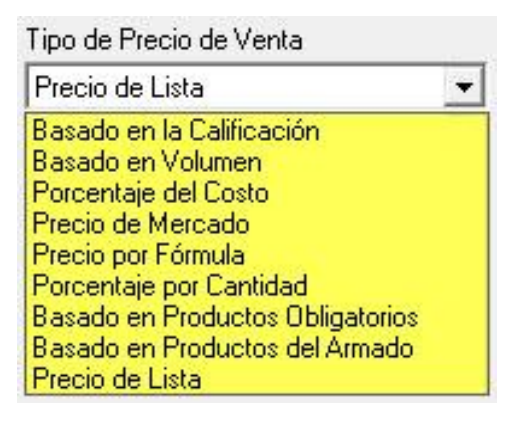

**Basado en la Calificación**: En este caso el precio de venta estará determinado por la Calificación de la empresa. Para eso debemos presionar el botón "Configurar" y luego indicar el precio correspondiente a cada Calificación.

| Precio por Lista                                        | Indicamos                | el precio p              | ara cada |    | Calificación<br>Consultora | Precio  | 100              |
|---------------------------------------------------------|--------------------------|--------------------------|----------|----|----------------------------|---------|------------------|
| Fiecio calgado                                          | marcamos                 |                          | ara cada |    | Gran Empresa               |         | 110              |
| Precio Variable                                         | Ci                       | alificación              |          |    | Mediana Empresa            |         | 120              |
| 20.12 200                                               |                          |                          |          |    | Pequeña Empresa            |         | 130              |
| Precio por Lista 🚽                                      | -                        |                          |          |    | Subsidiaria                |         | 140              |
|                                                         |                          |                          |          |    |                            |         |                  |
| Tipo de Precio d<br>Basado en la Ca                     | e Venta<br>alificación 👤 | Costo<br>Precio de Venta | 50,00    | ar | [Yuuud                     | Aceptar | <u>C</u> ancelar |
| Tipo de Precio d<br>Basado en la Ca<br>Fecha de Modific | e Venta<br>alificación 💽 | Costo<br>Precio de Venta | 50,00    | ar |                            | Aceptar | Cancelar         |

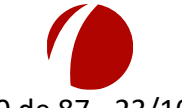

Hoja 20 de 87 - 23/10/2019

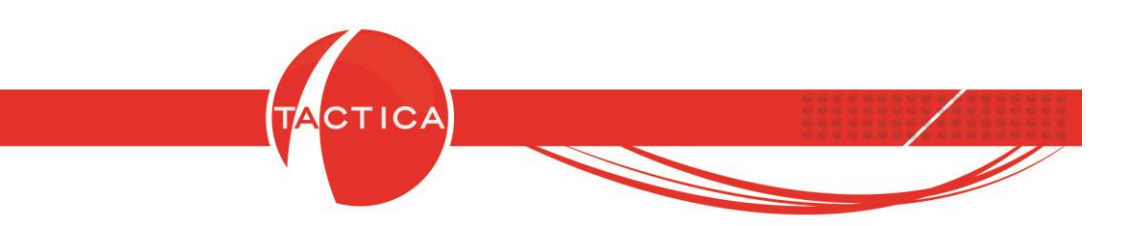

Para utilizar este tipo de precio debemos dar de alta las Calificaciones que deseamos asignarles a las empresas. Esto podemos hacerlo desde el Administrador. Al ingresar debemos seleccionar primero el módulo de **Empresas** en la zona izquierda, luego ingresar en la carpeta "**Listas**" y finalmente seleccionar la opción "**Calificación**".

| 🐎 Administrador                                                               | Listas                  |                            |         |                   |
|-------------------------------------------------------------------------------|-------------------------|----------------------------|---------|-------------------|
| Canal Importadores                                                            | 🜉 Calificación          |                            |         |                   |
| Herramientas     Listas Generales     Parámetros                              | Estrategia<br>Fortaleza | Calificación               |         |                   |
| E- Calendario                                                                 | 🜉 Fuente                |                            | Filtrar | Nuevo             |
| ⊞…⊖ Campañas<br>⊞…⊖ Compras                                                   | Troductos - Debilidad   | Consultora<br>Gran Empresa |         | <u>N</u> uevos    |
| 🕀 🫅 Contactos                                                                 | Productos - Estado      | Mediana Empresa            |         | <u>M</u> odificar |
| ⊞…iontratos<br>⊕…ion Empleados                                                | Productos - Fortaleza   | Subsidiaria                |         | Eliminar          |
| Empresas<br>→ → → Adicionales<br>→ → → → <u>Listas</u><br>⊕ → → → Facturación | 🜉 Tipo                  | 1                          |         |                   |
|                                                                               | Damos de a              | alta las                   |         |                   |
|                                                                               | Calificaciones d        | e empresas                 |         |                   |
|                                                                               |                         |                            |         |                   |
| ⊕ Stock                                                                       |                         | <u></u>                    |         | Cerrar            |

Luego ingresamos al módulo de Empresas y luego a la solapa Segmentación que se encuentra a la derecha. De esta forma podremos indicar la Calificación de la misma.

| Módulo                               | Empre                                            | sas               | General A  | Accesorios | Ventana A                               | cerca de      |                                |                 |               |            |          |                        |                     |
|--------------------------------------|--------------------------------------------------|-------------------|------------|------------|-----------------------------------------|---------------|--------------------------------|-----------------|---------------|------------|----------|------------------------|---------------------|
| Empresas Conta                       | ctos Correo                                      | - V<br>Plantillas | Calendario | Pedidos    | Eacturación                             | Remitos       | Recibos                        | Requerimientos  | 🐖<br>Entregas | Compras    | 🗾        | Empleados              | Stock               |
| General<br>Presupuestos<br>Correo    | [Todos]<br>[Todos]                               |                   |            |            | <ul><li>Empresa</li><li>Calle</li></ul> | EMPRES/       | A A                            |                 |               | 8          | •        | Tell<br>Telli          | 54<br>54            |
| Calendario<br>Pedidos<br>Facturación |                                                  |                   | ▶ Ira Reg  | In         | dicamo                                  | s la <b>C</b> | alifica                        | <b>ación</b> de | la emp        | oresa      | <u>}</u> | Fax<br>Sitio Web       | 54 http://ww        |
| Empresas                             | EMPRESA B<br>EMPRESA B<br>EMPRESA C              | INA               |            |            | Ciudad<br>Localidad<br>Begión           | Buenos Ai     | res                            |                 | CP            | 1542       | <u>}</u> | Bloqueado              | No                  |
| Todo                                 | EMPRESA D<br>EMPRESA E<br>EMPRESA F<br>EMPRESA G |                   |            |            | L Serializa                             | idos ) Aud    | toría <mark>Seg</mark><br>ente | mentación Aler  | tas Respo     | onsables ) |          | 」<br>│FODA│Ⅰ<br>」♪Indu | Productos<br>ustria |
| Buscar Empresas                      | EMPRESA H<br>EMPRESA I<br>EMPRESA K<br>EMPRESA J |                   |            |            | SubTipo<br>Calificac                    | ión Gra       | tivo<br>an Empresa             |                 |               |            |          | → Sub                  | Industria           |
|                                      |                                                  |                   |            |            |                                         |               |                                |                 |               |            |          |                        |                     |
|                                      |                                                  |                   |            | Hc         | oja 21 de                               | 87 - 2        | 3/10/2                         | 2019            |               |            |          |                        |                     |

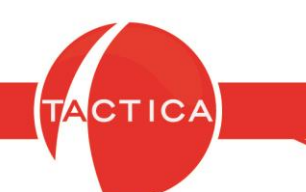

**Basado en Volumen**: El precio basado en volumen dependerá de la cantidad. Es decir, indicaremos por un lado el precio que tendrá el producto de 1 unidad en adelante. Pero luego también los demás precios a partir de otras cantidades. Para todo esto debemos utilizar el botón "Configurar".

| Precio por Lista                                                                                                    | Pasada                                                 | on Volumon                                      |          |                                                  |            |
|----------------------------------------------------------------------------------------------------|--------------------------------------------------------|-------------------------------------------------|----------|--------------------------------------------------|------------|
| Precio Cargado en el Momento                                                                                             | Dasado                                                 | en volumen                                      |          |                                                  |            |
| Precio Variable                                                                                                    | debemo                                                 | s configurarl                                   | 0        |                                                  |            |
|                                                                                                    |                                                        | 1                                               |          |                                                  |            |
| recio por Lista                                                                                                    |                                                        |                                                 |          |                                                  |            |
| Precio por Lista           Precio 1         Precio 2         Precio 3                                                    | Precio 4   Precio 5   Pre                              | cio 6                                           |          |                                                  |            |
| Precio por Lista           Precio 1         Precio 2         Precio 3           Tipo de Precio de Compra                 | Precio 4 ) Precio 5 ) Pre                              | icio 6                                          | Moneda _ | 10000 <b>(</b>                                   |            |
| Precio por Lista<br>Precio 1 Precio 2 Precio 3<br>Tipo de Precio de Compra<br>Precio de Lista                            | Precio 4   Precio 5   Pre<br>Precio de Compra          | rcio 6  <br> 7,00<br> Conjar a demás listas     | Moneda F | Pesos - \$                                       | _ <u> </u> |
| rrecio por Lista<br><b>Precio 1</b> Precio 2 Precio 3<br>Tipo de Precio de Compra<br>Precio de Lista                     | Precio 4   Precio 5   Pre<br>Precio de Compra          | icio 6  <br> 7,00<br>  Copiar a cemás listas    | Moneda F | 'esos - \$                                       | - <u> </u> |
| Precio por Lista<br>Precio 1 Precio 2 Precio 3<br>Tipo de Precio de Compra<br>Precio de Lista<br>Tipo de Precio de Venta | Precio 4   Precio 5   Pre<br>Precio de Compra<br>Costo | rcio 6 )<br>7,00<br>Copiar a cemás listas<br>15 | Moneda F | <sup>2</sup> esos - \$<br><sup>2</sup> esos - \$ | - <u>-</u> |

Al hacerlo se abrirá una nueva ventana que nos permitirá ingresar las distintas cantidades y precios. Las Descripciones de cada rango no son obligatorias (pueden dejarse vacías).

| Desde | Precio | Descripción                      |
|-------|--------|----------------------------------|
| 1     | 30     |                                  |
| 100   | 25     |                                  |
| 500   | 20     |                                  |
| 1000  | 15     |                                  |
|       | 0      |                                  |
|       | 0      |                                  |
|       | 0      |                                  |
|       | 0      |                                  |
|       | 0      |                                  |
|       | 0      |                                  |
|       |        | <u>A</u> ceptar <u>C</u> ancelar |
|       |        |                                  |

www.tacticasoft.com

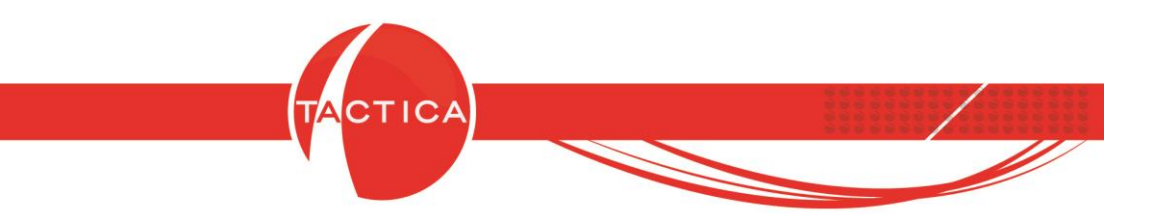

**Porcentaje del Costo**: Solo se podrá indicar el Costo y un porcentaje. Ese porcentaje sobre el costo determinará automáticamente el Precio de Venta. La moneda del costo y precio de venta no pueden ser distintas. Siempre se tomará la misma para los 2 importes.

| tesis de Liste        |                 | 50                    | Moneda | Pesos - \$ | <u> </u> |
|-----------------------|-----------------|-----------------------|--------|------------|----------|
| recio de Lista        | <b>_</b>        | Copiar a demás listas |        |            |          |
| po de Precio de Venta | Costo           | 100                   | Moneda | Pesos - \$ |          |
| 'orcentaje del Costo  | Valor %         | 30                    |        |            |          |
|                       | Precio de Venta | 130                   | Moneda | Pesos - \$ |          |
|                       |                 | 130                   | Moneda | Pesos - \$ |          |
|                       | Precio de Venta | 130                   | Moneda | Pesos - \$ |          |

**Precio de Mercado**: En este caso solo se podrá indicar el Precio de Venta y un porcentaje. Ese porcentaje sobre el precio de venta determinará automáticamente el Costo del producto. La moneda del costo y precio de venta no pueden ser distintas. Siempre se tomará la misma para los 2 importes.

| ipo de Precio de Compra | Precio de Compra | 0,00                  | Moneda Pesos - \$ |          |
|-------------------------|------------------|-----------------------|-------------------|----------|
| Precio de Lista         | -                | Copiar a demás listas |                   |          |
| ipo de Precio de Venta  | Costo            | 65                    | Moneda Pesos - \$ |          |
| Precio de Mercado       | Valor %          | 35                    |                   |          |
|                         | Precio de Venta  | 100                   | Moneda Pesos - \$ | <u> </u> |
|                         |                  |                       |                   |          |
|                         |                  |                       |                   |          |

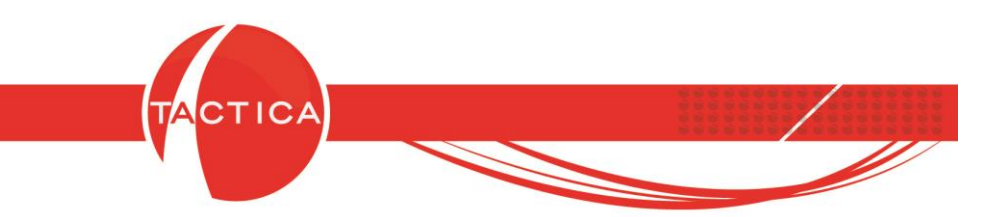

**Precio por Fórmula**: Esta opción nos permite obtener un Precio de Venta calculado a partir de alguna fórmula matemática. La fórmula puede incluir el costo y/o el precio de venta de la lista en que estamos trabajando o de las demás listas también.

| lipo de Precio de Compra                     | Precio de Compra     | 0                     | Moneda   | Pesos - \$                     |          |
|----------------------------------------------|----------------------|-----------------------|----------|--------------------------------|----------|
| Precio de Lista                              | •                    | Copiar a demás listas |          | •                              | _        |
| ipo de Precio de Venta<br>Precio por Fórmula | Costo                | 0                     | Moneda   | Pesos - \$                     | <u>→</u> |
|                                              | Precio de Venta      | 100                   | Moneda   | Pesos - \$                     | •        |
|                                              | Indice               | •                     | Operador | Ninguno                        | -        |
|                                              | Precio Final de Vent | a 0,00                |          | Sumar<br>Restar<br>Multiplicar |          |

Para este tipo de precio debemos indicar:

-Precio de Venta: En este campo ingresamos el precio de venta que se verá afectado por el índice de fórmula y dará como resultado el precio de venta final.

-Índice: Aquí debemos seleccionar el índice de fórmula que deseamos utilizar. También podemos ingresar y dar de alta uno nuevo utilizando el botón "Nuevo".

| (                                     | Indices de Fórm | ulas                       |               |                             | X              |                  |
|---------------------------------------|-----------------|----------------------------|---------------|-----------------------------|----------------|------------------|
|                                       | Nombre          | F                          | órmula        |                             | <u> </u>       |                  |
|                                       | Dai             | mos de alta                | a un nuev     | o Indice                    |                |                  |
|                                       |                 |                            |               |                             |                |                  |
|                                       | <u>N</u> uevo   | <u>M</u> odificar <u>E</u> | Eliminar      | <u>S</u> eleccionar         | <u>C</u> errar |                  |
| , , , , , , , , , , , , , , , , , , , | <u>.</u>        | Hoia 24                    | de 87 - 23/2  | 10/2019                     |                | '                |
| FRONTACTIO                            | N ARGENTI       | NA SRL. Laval              | lle 835 1er I | Piso – Ciudad               | Autónoma       | de Buenos Aires  |
| Código Pos                            | tal: C1047A     | AQ – <u>info@ta</u>        | acticasoft.co | <mark>om</mark> – Tel: 541: | 1-4600-63      | 50 (L.Rotativas) |
|                                       |                 | www                        | .tacticasoft  | .com                        |                |                  |

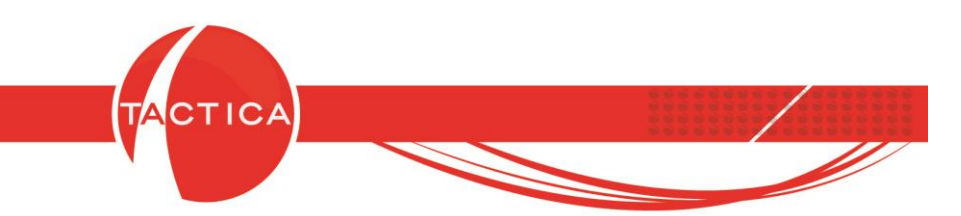

Debemos asignarle un **Nombre** e ingresar la **Fórmula** que deseamos utilizar para obtener así el Precio Final de Venta. Se podrá utilizar cualquiera de los Operadores y Variables disponibles (Costo de lista actual, Precio de lista actual y Precio de las demás listas).

| Fórmula<br>y*0.35 | Operadores<br>Suma: +<br>Resta: -<br>Factor: * | Variables<br>Costo de lista actual:<br>Precio de lista actual:<br>Precio de lista 1:<br>Descio de lista 2: | х<br>У<br>а           |
|-------------------|------------------------------------------------|----------------------------------------------------------------------------------------------------|-----------------------|
| Verificar Fórmula | Division: 7<br>Exponente: ^<br>Decimal: .      | Precio de lista 2:<br>Precio de lista 3:<br>Precio de lista 4:<br>Precio de lista 5:<br>Precio de lista 6: | D<br>C<br>d<br>e<br>f |

En este caso la fórmula será = **y\*0.35** ("y" es el precio de lista actual, que en este caso son \$100, y dará como resultado \$35 al multiplicarlo por 0.35). Podemos utilizar el botón "Verificar Fórmula" si deseamos chequear el resultado de la misma antes de guardarla.

|                                            | ΤΑCΤΙCΑ                |                            |                                                                                              |                    |
|--------------------------------------------|------------------------|----------------------------|----------------------------------------------------------------------------------------------|--------------------|
| Tipo de Precio de Comp<br>Precio de Lista  | Ingrese un Precio      |                            | OK Cancel                                                                                    | 83                 |
| ditar Eórmula                              | 100                    | ТАСТІСА                    |                                                                                              | X                  |
| Nombre Fórmula de Pre<br>Fórmula<br>y=0.35 | cio                    | La exp<br>Result           | vresión se ha verificado exito<br>ado: 35                                                    | samente<br>Aceptar |
|                                            | <u>V</u> erificar Fórm | Exponente: ^<br>Decimal: . | Precio de lista 3: c<br>Precio de lista 4: d<br>Precio de lista 5: e<br>Precio de lista 6: f |                    |
|                                            |                        |                            | Aceptar Cancelar                                                                             | Acept              |
|                                            |                        |                            |                                                                                              | 16 <del>1</del> 6  |

Hoja 25 de 87 - 23/10/2019

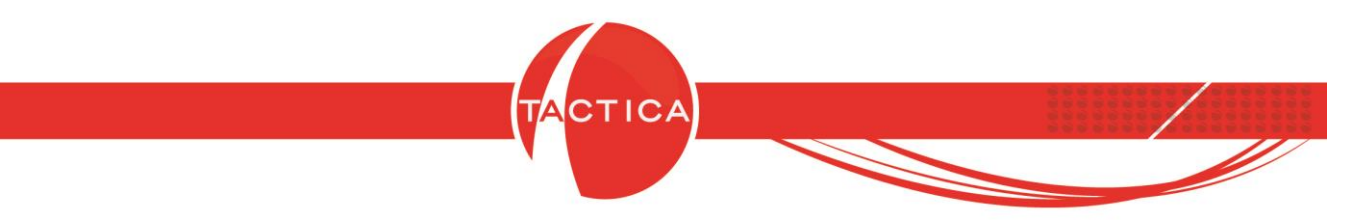

-Precio Final de Venta: No dependerá solo del resultado de la fórmula, sino también del **Operador**. Lo utilizaremos para indicar cómo se aplicará esta fórmula al Precio de Venta.

| Operador | Sumar       | - |
|----------|-------------|---|
|          | Sumar       |   |
|          | Restar      |   |
|          | Multiplicar |   |
|          | Dividir     |   |
|          | Potenciar   |   |
|          | Ninguno     |   |

Por ejemplo: si seleccionamos el operador "Sumar", al precio de venta (\$100) se le sumará el resultado de la fórmula (\$35) y dará como resultado un Precio Final de Venta = \$135. Este importe final cambiará dependiendo del operador seleccionado.

|   | Precio de Compra    | 0,00                  | Moneda                                                                                                    | Pesos - \$                                                                                                    | •                                                                                                    |
|---|---------------------|-----------------------|----------------------------------------------------------------------------------------------------|----------------------------------------------------------------------------------------------------|----------------------------------------------------------------------------------------------------|
| • |                     | Copiar a demás listas |                                                                                                    |                                                                                                    |                                                                                                    |
| - | Costo               | 0,00                  | Moneda                                                                                                    | Pesos - \$                                                                                                    |                                                                                                    |
|   | Precio de Venta     | 100                   | Moneda                                                                                                    | Pesos - \$                                                                                                    | -                                                                                                    |
|   | Indice              | Fórmula de Precio     | Operador                                                                                                    | Sumar                                                                                                    | -                                                                                                    |
|   | Precio Final de Ven | ta 135,00             | -                                                                                                    |                                                                                                    |                                                                                                    |
|   | •                   | Precio de Compra      | Precio de Compra<br>Copiar a demás listas<br>Costo<br>Precio de Venta<br>Indice<br>Precio Final de Venta<br>135,00 | Precio de Compra       0,00       Moneda         Copiar a demás listas       Copiar a demás listas       Moneda         Costo       0,00       Moneda         Precio de Venta       100       Moneda         Indice       Fórmula de Precio       Operador         Precio Final de Venta       135,00       Operador | Precio de Compra       0,00       Moneda       Pesos - \$         Copiar a demás listas       Copiar a demás listas       Moneda       Pesos - \$         Costo       0,00       Moneda       Pesos - \$         Precio de Venta       100       Moneda       Pesos - \$         Indice       Fórmula de Precio       Operador       Sumar         Precio Final de Venta       135,00       Operador       Sumar |

En el caso del Operador "Ninguno", el Precio Final de Venta será siempre el resultado del índice de la fórmula seleccionada. En este caso \$35.

| Tipo de Precio de Compra                      | Precio de Compra    | 0,00                       | Moneda   | Pesos - \$ | • |
|-----------------------------------------------|---------------------|----------------------------|----------|------------|---|
| Precio de Lista                               | •                   | ,<br>Copiar a demás listas |          |            |   |
| Tipo de Precio de Venta<br>Precio por Fórmula | Costo               | 0,00                       | Moneda   | Pesos - \$ |   |
|                                               | <br>Precio de Venta | 100                        | Moneda   | Pesos - \$ | • |
|                                               | Indice              | Fórmula de Precio          | Operador | Ninguno    | • |
|                                               | Precio Final de Ven | ta 35,00                   |          |            |   |

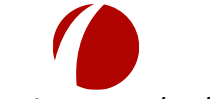

Hoja 26 de 87 - 23/10/2019

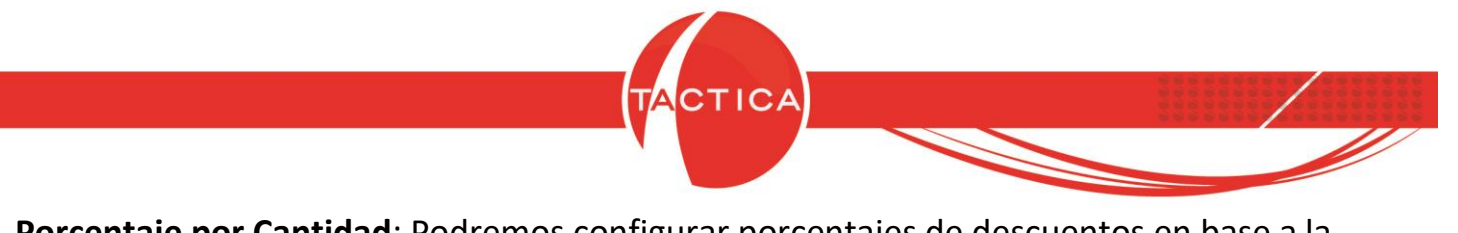

**Porcentaje por Cantidad**: Podremos configurar porcentajes de descuentos en base a la cantidad. Para eso debemos utilizar primero el botón "Configurar".

| - · · · · · · ·                                    | Porcentaie              | e nor Cantida         | d.                |   |
|----------------------------------------------------|-------------------------|-----------------------|-------------------|---|
| Precio Cargado en el Momento<br>Precio Variable    | deborre                 |                       | u.                |   |
|                                                    | debemos                 | s configurario        |                   |   |
| recio por Lista                                    |                         |                       |                   |   |
| Precio 1   Precio 2   Precio 3                     | Precio 4   Precio 5   P | recio 6               |                   |   |
| Tipo de Precio de Compra                           | Precio de Compra        | 0,00                  | Moneda Pesos - \$ | • |
| Precio de Lista                                    | <b>_</b>                | Copiar a lemás listas |                   |   |
|                                                    | Carla                   | 0.00                  | Moneda Pesos - \$ | • |
| Tipo de Precio de Venta                            | LOSIO                   |                       |                   |   |
| Tipo de Precio de Venta<br>Porcentaje por Cantidad |                         | leve                  |                   |   |

Al hacerlo se abrirá una nueva ventana que nos permitirá ingresar las distintas cantidades y descuentos. Las Descripciones de cada rango no son obligatorias (pueden dejarse vacías).

| Desde   | Descuento | C     | escripción |                 |                  |
|---------|-----------|-------|------------|-----------------|------------------|
| 1       | 0         |       |            |                 |                  |
| 50      | 5         | -     |            |                 |                  |
| 100     | 10        | ÷     |            |                 |                  |
| 500     | 15        |       |            |                 |                  |
|         | 0         | - Ei  |            |                 |                  |
| ř – – – | 0         | Ē     |            |                 |                  |
| -       | 0         | - Ei  |            |                 |                  |
|         | 0         | - Ei  | T.         |                 |                  |
|         | 0         | - Ai  |            |                 |                  |
|         | 0         | - ai  | T.         |                 |                  |
|         |           | 1 144 | T          | -               | 14.<br>12        |
|         |           |       |            | <u>A</u> ceptar | <u>C</u> ancelar |
|         |           | /     |            |                 |                  |
|         |           |       |            |                 |                  |

www.tacticasoft.com

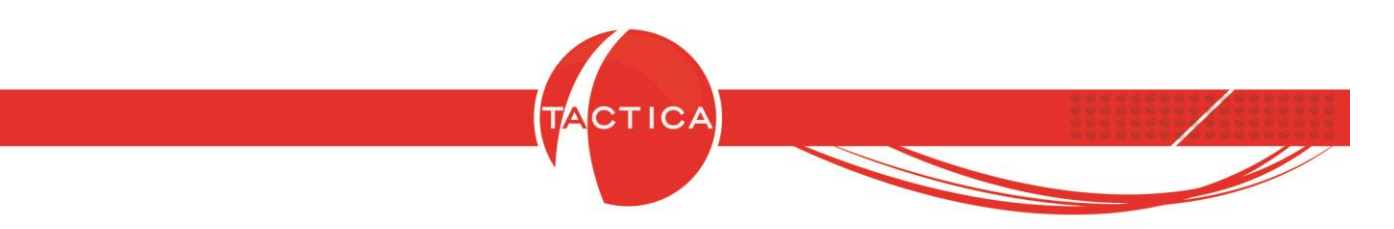

El porcentaje de Descuento también está limitado por producto. Es decir, se aplicará solo hasta el máximo que tenga configurado el producto en la solapa Principal.

| Fabricante           |          | × |   | Propio                             |    |           | Cuentas Contables Ventas  | 1   |
|----------------------|----------|---|---|------------------------------------|----|-----------|---------------------------|-----|
| Familia              | SONY     |   | • |                                    |    |           | Cuentas Contables Compras | 1   |
| Nombre               |          | × | • |                                    |    |           | Cuentas Contables Costos  | 1   |
| Tipo                 |          | × | • | Máximo Descuento %                 | 30 | ÷         | Máximo Sobre Precio % 50  | -   |
| Fecha Validez        |          |   |   | Descuento Habitual %               | 5  | ÷         |                           | 87- |
| Código Mercosur      | Ĺ        |   |   | nhabilitado                        |    | Armado    | 🔽 Controla Stock          |     |
| Código<br>Transporte |          |   |   | C Compra                           | _  |           | Lleva Series              |     |
| Unidad de<br>Medida  | Unidades |   | • | <ul> <li>Compra - Venta</li> </ul> |    | Bien de L | Jso   Lleva Partidas      |     |

**Basado en Productos Obligatorios:** Tanto el Costo como el Precio de Venta dependerán de la suma de costos y precios de venta de todos los productos que tenga configurados como "Obligatorios". Los productos obligatorios podemos agregarlos desde la solapa "Avanzado".

| ecio V <b>productos</b>                   | agregados co<br>"A       | mo "Obligator<br>vanzado"    | ios" er | n la solapa | a        |
|-------------------------------------------|--------------------------|------------------------------|---------|-------------|----------|
| ecio 1   Precio 2   Precio 3              | Precio 4   Precio 5   Pr | recio 6 丨                    |         |             | _        |
| po de Precio de Compra<br>Precio de Lista | Precio de Compra         | 100<br>Copiar a demás listas | Moneda  | Pesos - \$  | <u> </u> |
| po de Precio de Venta 🔸                   | Costo<br>Valor %         | 172<br>0                     | Moneda  | Pesos - \$  |          |
|                                           | Precio de Venta          | 205<br>Actualizar Precio     | Moneda  | Pesos - \$  |          |

El precio de venta también dependerá del **Valor %**. Este porcentaje incrementará el precio de venta final.

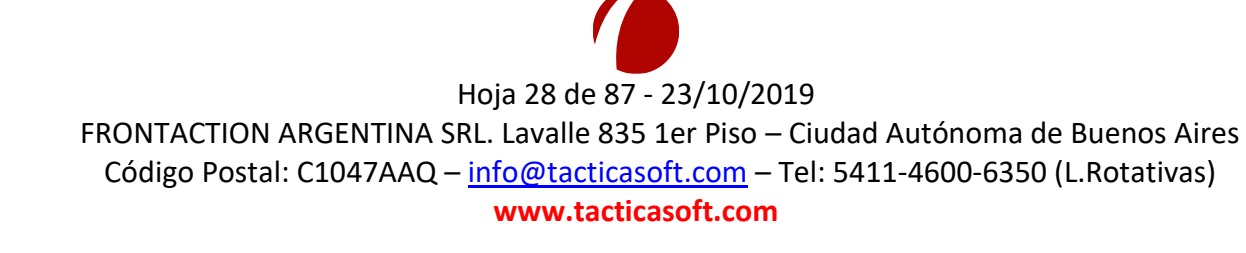

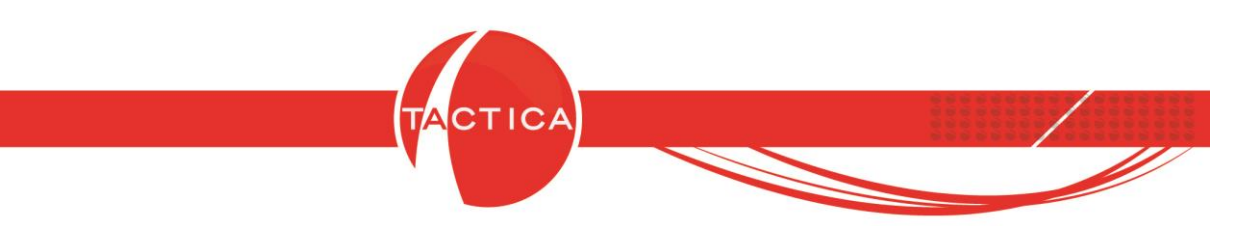

Por ejemplo: Si el precio de venta basado en productos obligatorios es de \$100 y se aplica un porcentaje del 20%, dará como resultado un precio de venta final de \$120.

| Tipo de Precio de Venta            | Costo           | 50                |
|------------------------------------|-----------------|-------------------|
| Basado en Productos Obligatorios 📃 | Valor %         | 20                |
|                                    | Precio de Venta | 120               |
|                                    |                 | Actualizar Precio |

**Basado en Productos del Armado:** Podremos utilizar esta opción para productos de tipo "Armado". El Costo y Precio de Venta dependerán de la suma de costos y precios de venta de todos los insumos que tenga configurado. Podemos indicar cuáles son los insumos desde la solapa "Armado".

| Precio por Lista                          | 🔲 Precio Oculto  |                                 |                |                       |   |
|-------------------------------------------|------------------|---------------------------------|----------------|-----------------------|---|
| Precio Cargado en el Momento              |                  |                                 |                |                       |   |
| Precio Variable El C<br>ecio por Lista in | costo y precio   | o de venta de<br>gados en la se | pende<br>plana | erán de los<br>Armado | 5 |
| recio 1   Precio 2                        | isanios agre     | Budos en la st                  | Jiapa          | /                     |   |
| Tipo de Precio de Compra                  | Precio de Compra | 0,00                            | Moneda         | Pesos - \$            |   |
| Precio de Lista                           | <b>_</b>         | Copiar a demás listas           |                |                       |   |
| Tipo de Precio de Venta                   | Costo            | 50                              | Moneda         | Pesos - \$            |   |
| Basado en Productos del Armado            | ✓ Valor %        | 0                               | -              |                       |   |
|                                           | Precio de Venta  | 100                             | Moneda         | Pesos - \$            |   |
|                                           |                  |                                 |                | 1                     |   |

También se podrá aplicar un porcentaje que incrementará el precio de venta final.

| Tipo de Precio de Venta          | Costo                | 50                      | Moneda    | Pesos - \$      | •        |
|----------------------------------|----------------------|-------------------------|-----------|-----------------|----------|
| Basado en Productos del Armado 💌 | Valor %              | 20                      |           | 1               |          |
|                                  | Precio de Venta      | 120                     | Moneda    | Pesos - \$      | •        |
|                                  |                      | Actualizar Precio       |           | B. 2010 100 100 |          |
|                                  | Hoia 29              | de 87 - 23/10/2019      |           |                 |          |
| FRONTACTION ARGEN                | TINA SRL. Lava       | lle 835 1er Piso – Ciud | lad Autór | noma de Buen    | os Aires |
| Código Postal: C1047             | AAQ – <u>info@ta</u> | acticasoft.com – Tel: 5 | 6411-460  | 0-6350 (L.Rota  | ativas)  |
|                                  | www                  | .tacticasoft.com        |           |                 |          |

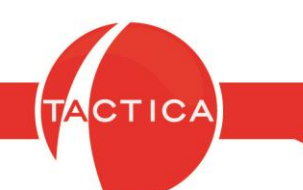

**Precio Cargado en el Momento:** Si utilizamos esta opción, todas las opciones de precios quedarán deshabilitadas ya que los importes solo se podrán indicar al momento de cargar el producto en los comprobantes donde se requiera detallar esos valores. El precio por defecto será siempre de cero.

| recio Cargado en el Momento                                        |                          | Precio Cargado en el momento |
|--------------------------------------------------------------------|--------------------------|------------------------------|
| cio por Lista<br><b>ecio 1  </b> Precio 2   Precio 3               | Precio 4   Precio 5   Pr | ecio 6 )                     |
| ipo de Precio de Compra<br>Precio de Lista                         | Precio de Compra         | 0.00 Moneda Pesos - \$       |
|                                                                    | Costo                    | 0,00 Moneda Pesos+\$         |
| <mark>ipo de Precio de Venta</mark><br><sup>P</sup> recio de Lista |                          | Copiar a demás listas        |

**Precio Variable:** Con esta opción podremos utilizar **Variables** y **Constantes** dentro de una fórmula matemática para determinar así el costo y/o el precio de venta final.

| cio Variable |                     |          |      |                  |                          |    |                                                                                                    |
|--------------|---------------------|----------|------|------------------|--------------------------|----|----------------------------------------------------------------------------------------------------|
| Pre<br>Cos   | cio de Compra<br>to | 0,00     |      | Moneda<br>Moneda | Pesos - \$<br>Pesos - \$ | ). | Modifica Costo                                                                                            |
| Pre          | cio                 | 0,00     |      | Moneda           | Pesos - \$               |    | 🗖 Modifica Precio                                                                                         |
| Ope          | erador              | Sumar    | -    |                  |                          |    |                                                                                                    |
| Vari         | iables              |          |      |                  |                          |    |                                                                                                    |
| Fór          | ombre               | Variable | Tipo |                  | Valor                    |    | Operadores de Fórr     Suma: +     Resta: -     Factor: *     División: /     Exponente: ^     Decimal: . |

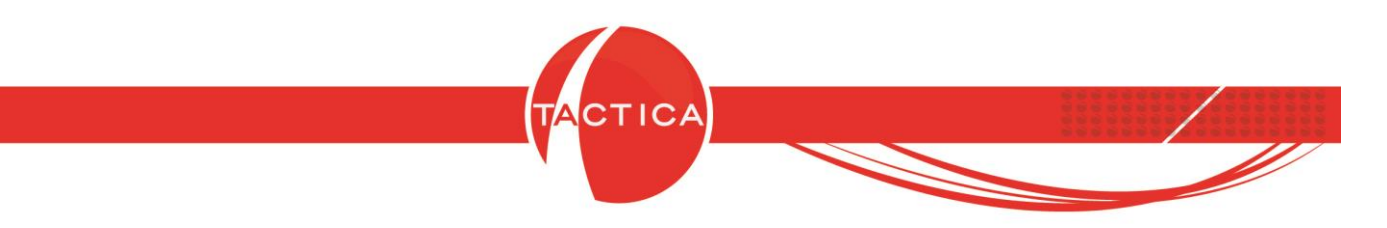

Para este tipo de precio podemos ingresar a mano el Precio de Compra, Costo y precio de venta. Estos son los valores que se tomarán por defecto.

Pero además podremos marcar las opciones "**Modifica Costo**" y "**Modifica Precio**". En ese caso, el costo y/o precio de venta también se verán afectados por una fórmula matemática.

| Precio Variable      Precio de Compra 10      Moneda Pesos - \$      Moneda Pesos - \$      Moneda Pesos - \$      Modifica Costo      Precio 100      Moneda Pesos - \$      Moneda Pesos - \$      Modifica Precio | ○ Precio por Lista ○ Precio Cargado el      | Se tomarán<br>que se | n estos valor<br>modifique e | res por de<br>el Costo y/ | fecto, a<br>/o el Pr | a menos<br>ecio   |  |
|----------------------------------------------------------------------------------------------------|---------------------------------------------|----------------------|------------------------------|---------------------------|----------------------|-------------------|--|
| Costo     50     Moneda     Pesos - \$     Modifica Costo       Precio     100     Moneda     Pesos - \$     Modifica Precio                                                                                         | Precio Variable Precio Variable Precio de 0 | Compra 10            | Moneda                       | Pesos - \$                | — •                  |                   |  |
| Precio 100 Moneda Pesos - \$                                                                                                    | Costo                                       | 50                   | Moneda                       | Pesos - \$                |                      | 🗖 Modifica Costo  |  |
|                                                                                                    | Precio                                      | 100                  | Moneda                       | Pesos - \$                |                      | 🗖 Modifica Precio |  |

Si deseamos aplicar una fórmula que modifique el costo y/o el precio de venta debemos configurarla primero, agregando variables o constantes. Para eso presionamos el botón derecho en la zona inferior y seleccionar la opción "Agregar".

| Precio de Compra | 10,00    | Moneda                                                        | Pesos - \$                                              |                           |                                  |
|------------------|----------|---------------------------------------------------------------|---------------------------------------------------------|---------------------------|----------------------------------|
| Losto            | 50,00    | Moneda                                                        | Pesos - \$                                              | <u> </u>                  | Modifica Losto                   |
| Precio           | 100,00   | Moneda                                                        | Pesos - \$                                              | - •                       | Modifica Precio                  |
| Operador         | Sumar    | •                                                             |                                                         |                           |                                  |
| Variables        |          |                                                               |                                                         |                           |                                  |
| Nombre           | Variable | Tipo                                                          | Valor                                                   |                           | Operadores de Fórmula            |
| -                | _        | 10 80 1                                                       | <del></del>                                             |                           | Suma: +                          |
| Agregar          |          |                                                               |                                                         |                           | Resta: -                         |
| Modifica         | 4        |                                                               |                                                         |                           | Factor: *                        |
|                  |          |                                                               |                                                         |                           | Ulivision: 7                     |
| Eliminar         |          |                                                               |                                                         |                           | Eupopente: ^                     |
| Eliminar         |          |                                                               |                                                         |                           | Exponente: ^                     |
| Fórmula          |          |                                                               |                                                         |                           | Exponente: ^<br>Decimal: .       |
| Fórmula          |          | Botón de                                                      | aracho:                                                 |                           | Exponente: ^<br>Decimal: .       |
| Fórmula          |          | Botón de                                                      | erecho:                                                 |                           | Exponente: ^<br>Decimal: .       |
| Fórmula          | Agrega   | Botón de<br>mos las varia                                     | erecho:<br>ables o cor                                  | nstant                    | Exponente: ^<br>Decimal: .       |
| Fórmula          | Agrega   | Botón de<br>mos las varia                                     | erecho:<br>ables o cor                                  | nstant                    | Exponente: ^<br>Decimal: .       |
| Fórmula          | Agrega   | Botón de<br>mos las varia                                     | erecho:<br>ables o cor                                  | nstanto                   | Exponente: ^<br>Decimal: .       |
| Fórmula          | Agrega   | Botón de<br>mos las varia                                     | erecho:<br>ables o cor                                  | nstant                    | Exponente: ^<br>Decimal: .       |
| Fórmula          | Agrega   | Botón de<br>mos las varia                                     | erecho:<br>ables o cor                                  | nstant                    | Exponente: ^<br>Decimal: .       |
| Fórmula          | Agrega   | Botón de<br>mos las varia<br>Hoja 31 de 87                    | erecho:<br>ables o cor                                  | nstante                   | Exponente: ^<br>Decimal: .       |
| Fórmula          | Agrega   | Botón de<br>mos las varia<br>Hoja 31 de 87<br>SRL. Lavalle 83 | erecho:<br>ables o cor<br>7 - 23/10/201<br>5 1er Piso – | nstanto<br>19<br>Ciudad / | Exponente: ^<br>Decimal: .<br>es |

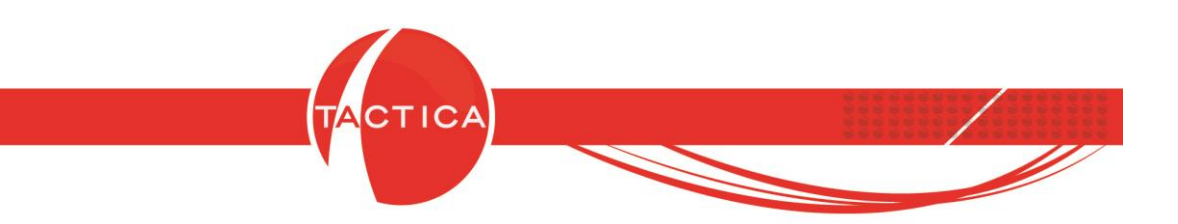

Se abrirá una nueva ventana en la que debemos ingresar un **Nombre** (para identificar de qué variable se trata). También debemos indicar cómo se identificará esa variable.

Finalmente debemos indicar si se tomará como una variable o como una constante. -Variable: El valor no será siempre el mismo. Lo indicaremos nosotros cada vez que se deba calcular el precio.

-Constante: El valor será siempre fijo y lo debemos indicar en este paso.

Veamos un ejemplo:

Agregaremos variables para indicar la superficie del producto.

Por un lado el "Ancho" (la variable para identificarlo será "A"). Será "Variable" porque no medirá siempre lo mismo.

| Nombre   | Ancho                                                                                                    |
|----------|----------------------------------------------------------------------------------------------------|
| Variable | A                                                                                                    |
| • Varia  | able                                                                                                    |
| C C-     | And a second second sec |
| Lon      | stante valor 0                                                                                                    |

De la misma forma agregaremos otra variable: el "Largo" del producto (la variable para identificarlo será "L"). También de tipo "Variable".

| Nombre Largo |          |  |
|--------------|----------|--|
| Variable L   |          |  |
| Variable     |          |  |
| C Constante  | Valor lo |  |
| Constante    | valor 10 |  |

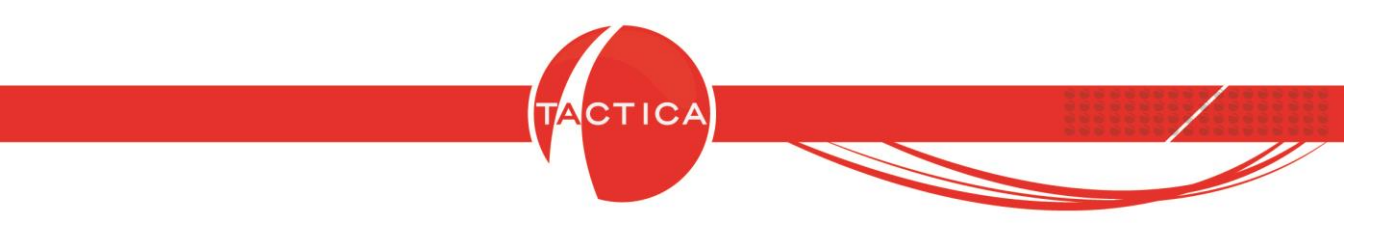

Una vez que damos de alta todas las variables que deseamos utilizar, armamos la fórmula utilizando los operadores de fórmula correspondientes.

En este caso la fórmula será **A\*L** (Ancho x Largo). Como Operador utilizaremos la opción "Multiplicar". Y también se marcará la opción "Modifica Precio". Es decir, el resultado de la fórmula modificará el precio, al multiplicarlo por el resultado.

| Precio de Compra         | 10                 |                              | Moneda | Pesos - \$      | •          |                                                                     |
|--------------------------|--------------------|------------------------------|--------|-----------------|------------|---------------------------------------------------------------------|
| Costo                    | 50                 |                              | Moneda | Pesos - \$      | — <b>F</b> | 🔲 Modifica Costo                                                    |
| Precio                   | 100                |                              | Moneda | Pesos - \$      |            | Modifica Preci                                                      |
| Operador                 | Multiplicar        |                              |        |                 | _          |                                                                     |
| Variables                |                    |                              |        |                 |            |                                                                     |
|                          |                    |                              |        |                 |            |                                                                     |
| Nombre                   | Variable           | Tipo                         | 1      | Valor           |            | ⊢ Operadores de F                                                   |
| Nombre<br>Ancho          | Variable<br>A      | Tipo<br>Variable             |        | Valor<br>-      |            | Operadores de F<br>Suma: +                                          |
| Nombre<br>Ancho<br>Largo | Variable<br>A<br>L | Tipo<br>Variable<br>Variable |        | Valor<br>-      |            | Operadores de F<br>Suma: +<br>Resta: -                              |
| Nombre<br>Ancho<br>Largo | Variable<br>A<br>L | Tipo<br>Variable<br>Variable | 1      | Valor<br>-<br>- |            | Operadores de F<br>Suma: +<br>Resta: -<br>Factor: *                 |
| Nombre<br>Ancho<br>Largo | Variable<br>A<br>L | Tipo<br>Variable<br>Variable |        | Valor<br>-<br>- |            | ⊢Operadores de F<br>Suma: +<br>Resta: -<br>Factor: *<br>División: / |

De esta forma, al agregar el ítem en comprobantes de ventas se pedirá por un lado el valor del "Ancho".

|              | Precio Variable            |                                           |                  |                    | X                   | <b>_</b>         |
|--------------|----------------------------|-------------------------------------------|------------------|--------------------|---------------------|------------------|
|              | Costo                      | 50,00                                     | Moneda<br>Moneda | Pesos -<br>Pesos - | \$ <br>\$           |                  |
|              | Fórmula A*t<br>Operador Mu | -<br>Iltiplicar                           |                  |                    |                     |                  |
|              | Nombre                     | Variable                                  | Tipo             |                    | Valor               |                  |
|              | Ancho                      | A                                         | Variable         |                    |                     |                  |
|              | Largo                      | Ĺ                                         | Variable         |                    | 0                   |                  |
|              | Valo<br>35<br><u>A</u> cep | r de A                                    |                  | Acept              | ar <u>C</u> ancelar |                  |
|              |                            | Hoia 22 do 97                             | 22/10/           | 2010               |                     |                  |
| FRONTA OTION |                            |                                           | 23/10/           | 2013               |                     |                  |
| FRONTACTION  | AKGENTINAS                 | SKL. Lavalle 835 1                        | Ler Pisc         | -Ciu               | dad Autonoma        | ae Buenos Aires  |
| Código Posta | l: C1047AAQ                | <ul> <li><u>info@tacticaso</u></li> </ul> | <u>ft.com</u>    | – Tel:             | 5411-4600-635       | 60 (L.Rotativas) |
|              |                            | www.tactica                               | soft.co          | m                  |                     |                  |

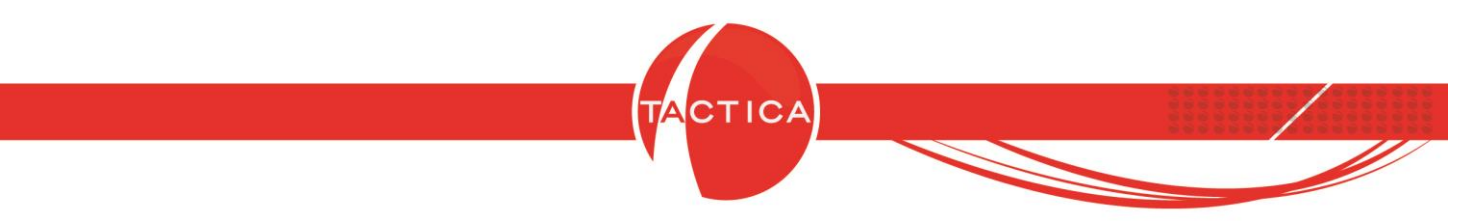

Y luego el valor del "Largo".

| LOSTO          |             | 50,00  | Moneda               | Pesos - \$ |        |
|----------------|-------------|--------|----------------------|------------|--------|
| Precio         |             | 100,00 | Moneda               | Pesos - \$ |        |
| Fórmula        | A*L         |        |                      |            |        |
| Operador       | Multiplicar |        |                      |            |        |
| Nombre         | Va          | riable | Tipo                 | 1          | Valor  |
| Ancho<br>Largo | A<br>L      |        | Variable<br>Variable | (          | )<br>) |
|                |             |        |                      |            |        |
| i.             | Valor de L  |        |                      |            |        |
| 10             |             | _      |                      |            |        |
|                |             |        |                      |            |        |

El resultado (35x10) se multiplicará por el precio (\$100) que dará como resultado un precio final de \$35000.

|                            | par   con         |                                                    |                                                                                              | Holdo do Folka   Molloddo         |                                                                                      | o   Adicionales               |  |  |
|----------------------------|-------------------|----------------------------------------------------|----------------------------------------------------------------------------------------------|-----------------------------------|--------------------------------------------------------------------------------------|-------------------------------|--|--|
| Empre                      | esa 🛛             | CANAL A                                            |                                                                                              | 🕞 🔽 Sumar Imp                     | → Sumar Impuestos<br>Condición de Venta<br>← Responsable Inscripto                   |                               |  |  |
| Conta                      | icto              | .ozano, Virginia                                   | i.                                                                                           | + Condición                       |                                                                                      |                               |  |  |
| Direct                     | ción [            | Direccion Inicia                                   |                                                                                              | C Monotributista/Consumidor Final |                                                                                      |                               |  |  |
| Teléfo                     | eléfono 54 0351   |                                                    | 4562-4598                                                                                    | 🔽 🔽 Aplicar des                   | Aplicar descuento habitual a los productos al agregarlos                             |                               |  |  |
|                            |                   | Ver Saldos Cu                                      | enta Corriente                                                                               | presupuest                        | 0                                                                                    |                               |  |  |
| <b>tems</b><br>Item        | Export            | ver Saldos Lu<br>ación  <br>d Código               | Descripción                                                                                  | Presipuesi                        | o<br>Precio Final                                                                    | Costo                         |  |  |
| <b>tems</b><br>Item<br>1   | Export<br>Cantida | ver Saldos Lu<br>ación  <br>d Código<br>Materiales | Descripción<br>Materiales                                                                    | Presupuest<br>Precio<br>35.000,00 | o<br>Precio Final<br>35.000,00                                                       | Costo<br>0,00                 |  |  |
| l <b>tems</b><br>Item<br>1 | Export<br>Cantida | Ver Saldos Lu<br>ación  <br>d Código<br>Materiales | Descripción<br>Materiales<br>Subtotal                                                        | Presupuest Precio 35,000,00       | o<br>Precio Final<br>35.000,00<br>35.000,00                                          | Costo<br>0,00<br>0,00         |  |  |
| ltems<br>Item<br>1         | Export<br>Cantida | Ver Saldos Lu<br>ación  <br>d Código<br>Materiales | Descripción<br>Materiales<br>Subtotal<br>Descuentos                                          | Presupuest<br>Precio              | o<br>Precio Final<br>35.000,00<br>35.000,00<br>0,00                                  | Costo<br>0,00<br>0,00         |  |  |
| l <b>tems</b><br>Item<br>1 | Export<br>Cantida | Ver Saldos Lu<br>ación  <br>d Código<br>Materiales | Descripción<br>Materiales<br>Subtotal<br>Descuentos<br>Subtotal                              | Presupuest<br>Precio              | o<br>Precio Final<br>35.000,00<br>35.000,00<br>0,00<br>35.000,00                     | Costo<br>0,00<br>0,00         |  |  |
| Items<br>Item<br>1         | Export<br>Cantida | Ver Saldos Lu<br>ación  <br>d Código<br>Materiales | Descripción<br>Materiales<br>Subtotal<br>Descuentos<br>Subtotal<br>IVA                       | Presupuest<br>Precio              | o<br>Precio Final<br>35.000,00<br>35.000,00<br>0,00<br>35.000,00<br>7.350,00         | Costo<br>0,00<br>0,00<br>0,00 |  |  |
| Items<br>Item<br>1         | Export<br>Cantida | Ver Saldos Lu<br>ación  <br>d Código<br>Materiales | Descripción<br>Materiales<br>Subtotal<br>Descuentos<br>Subtotal<br>IVA<br>Impuestos Internos | Presupuest Precio 35,000,00       | o<br>Precio Final<br>35.000,00<br>35.000,00<br>0,00<br>35.000,00<br>7.350,00<br>0,00 | Costo<br>0,00<br>0,00<br>0,00 |  |  |

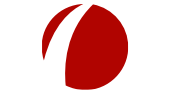

Hoja 34 de 87 - 23/10/2019

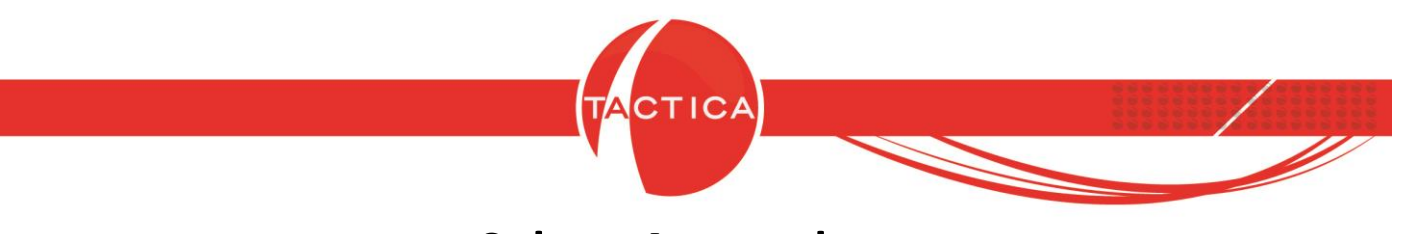

Solapa Avanzado

Desde esta solapa se podrán editar los campos INFO del producto. Para eso debemos presionar el botón "Editar INFO" que se encuentra a la derecha.

| Fecha de Cre            | ación        |             | Us       | uario Creación     |              |           | Editar  | INFO |
|-------------------------|--------------|-------------|----------|--------------------|--------------|-----------|---------|------|
| <sup>F</sup> echa de Mo | dificación 🗍 |             | Us       | uario Modificación |              |           |         |      |
| )bligatorios            | y Opcionales | Códigos Cor | misiones |                    |              |           | T       |      |
| Cantidad                | Código       | Descripcion | Unidad   | Descuento          | SobrePrecio  | Nro Lista | Tipo    |      |
|                         |              |             |          |                    |              |           |         |      |
|                         |              |             | 16       |                    |              |           |         |      |
|                         |              |             |          | Podemo             | os editar lo | os camr   | os INFO |      |

Se abrirá una nueva ventana donde podremos completar cualquiera de los 20 campos disponibles en las solapas "Info" e "Info 2".

| Campo1     | Campo6  |          |
|------------|---------|----------|
| <br>Campo2 | Campo7  | <u>·</u> |
| Campo3     | Campo8  | <u> </u> |
| Campo4     | Campo9  | <u> </u> |
| <br>Campo5 | Campo10 |          |

La información agregada en estos campos se podrá ver también para cada producto desde el módulo de **Stock**.

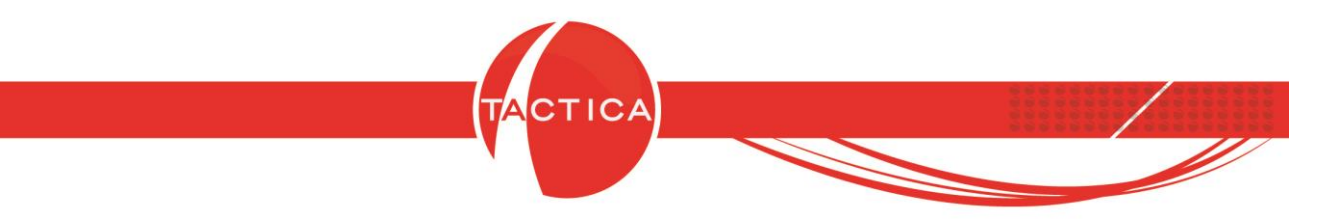

En la solapa Avanzado tenemos además otras solapas disponibles:

**Obligatorios y Opcionales:** Desde aquí se podrán agregar otros productos como obligatorios y/o también opcionales del que estemos configurando.

Los obligatorios se incluirán automáticamente junto con el principal cuando lo agreguemos en los comprobantes de determinados módulos (Presupuestos, Pedidos, Facturación, Remitos y Requerimientos). Los opcionales, en cambio, se agregarán solamente en los Presupuestos si lo indicamos manualmente (más adelante veremos un ejemplo).

Para agregar uno nuevo, debemos presionar el botón derecho en la zona inferior y luego seleccionar "Nuevo Obligatorio" o "Nuevo Opcional".

| Fecha de Cre | ación         |               | Usu        | r impuestos prim<br>Iario Creación |             |           | T Documen | Editar INFO |
|--------------|---------------|---------------|------------|------------------------------------|-------------|-----------|-----------|-------------|
| Fecha de Mo  | dificación    |               | Usu        | iario Modificación                 |             |           |           | ]           |
| Dbligatorios | y Opcionales  | Códigos   Com | nisiones ] |                                    |             |           |           |             |
| Cantidad     | Código        | Descripcion   | Unidad     | Descuento                          | SobrePrecio | Nro Lista | Tipo      |             |
| Nha          | o Obligatorio |               |            |                                    |             |           |           |             |
| Nue          | o Oncional    |               |            |                                    |             |           |           |             |
| Nue<br>Nue   | o opcional    |               |            |                                    |             |           |           |             |
| Nue          |               |               |            |                                    |             |           |           |             |

La forma de agregar un producto obligatorio u opcional es la misma. Primero se abrirá una ventana donde tendremos que seleccionar el producto obligatorio/opcional. Se podrá buscar filtrando por Descripción y Código.

| Código 📔          |                         |                   | - 🔊                |    |
|-------------------|-------------------------|-------------------|--------------------|----|
|                   |                         |                   | Buscar             |    |
|                   |                         |                   | <u>S</u> elecciona | ar |
|                   |                         |                   | <u>C</u> errar     |    |
| Código            | Descripción             | Precio de Lista 1 | Costo 1            |    |
| CDQ-80CN          | Discos Compactos Grabab | 15,00             | 5,00               |    |
| S.01              | Servicio de Provisión   | 60.000,00         | 4.000,00           |    |
| < <u>Ⅲ</u>        |                         |                   |                    | ۴. |
| 53 registro(s) ei | ncontrado(s)            |                   |                    |    |
|                   |                         |                   |                    |    |
|                   |                         |                   |                    |    |
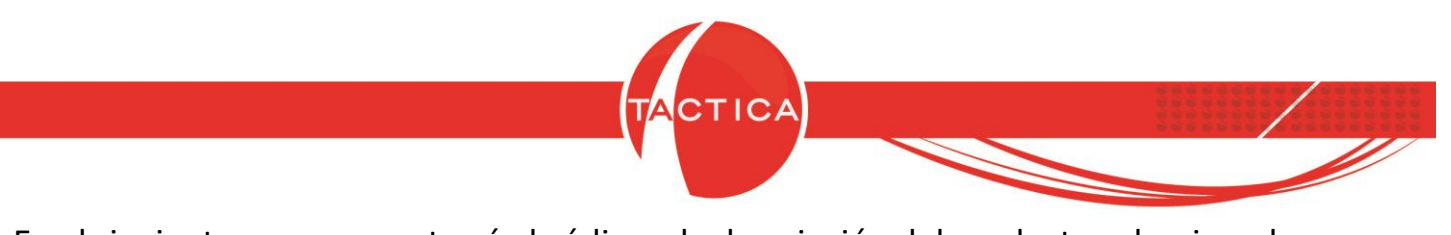

En el siguiente paso se mostrará el código y la descripción del producto seleccionado, pero además figurarán otros parámetros.

| Código del Producto | CDQ-90CN                            |                               |   |          |
|---------------------|-------------------------------------|-------------------------------|---|----------|
| Descripción         | Discos Grabables 90 mir             | 1                             |   | *        |
| Lista de Precio     | Según lista de precio p             | incipal)                      |   |          |
| Cantidad            | ● Entero ← Decimal                  | Unidad                        |   | <u> </u> |
|                     | Tipo<br>© Obligatorio<br>© Opcional | Descuento %<br>Sobre Precio % | 0 |          |

Lista de Precio: Aquí tendremos que seleccionar la lista de precios que tomará por defecto el producto obligatorio/opcional. Si elegimos "Según lista de precio principal", será la misma lista de precios que la que hayamos seleccionado para el producto principal.

| Lista de Precio | (Según lista de precio principal)                                     | • |
|-----------------|-----------------------------------------------------------------------|---|
| Cantidad        | Precio 1<br>Precio 2<br>Precio 3                                      |   |
|                 | Precio 4<br>Precio 5<br>Precio 6<br>(Según lista de precio principal) |   |

También debemos indicar la cantidad y la unidad de medida (si no seleccionamos ninguna tomará por defecto la unidad de medida que ya tenga configurada el producto).

El "Tipo" lo traerá por defecto como **Obligatorio** u **Opcional** dependiendo de cuál haya sido la opción que seleccionamos en el primer paso, pero si lo deseamos podemos cambiarlo.

Y finalmente podremos agregar un porcentaje de descuento y/o sobreprecio para que también lo traiga por defecto.

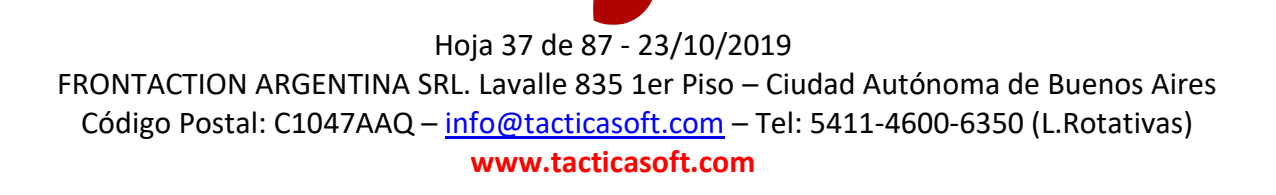

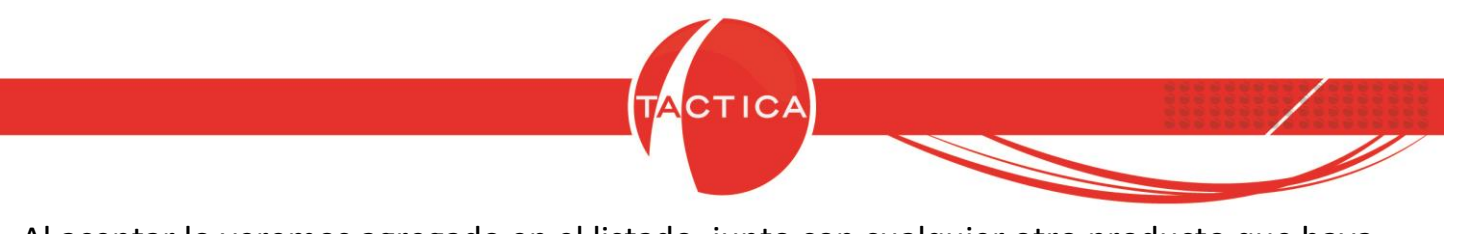

Al aceptar lo veremos agregado en el listado, junto con cualquier otro producto que haya sido agregado previamente.

|                        |                                    | ·······                         |             | e            |             |           |                     |
|------------------------|------------------------------------|---------------------------------|-------------|--------------|-------------|-----------|---------------------|
| recha de L             | reacion                            |                                 | Usuario     | Lreacion     |             |           | Editar INFO         |
| Fecha de M             | Iodificación                       |                                 | Usuario     | Modificación |             |           |                     |
| 00110 00 1             |                                    |                                 |             |              |             |           |                     |
| 00110 00 1             |                                    | 1                               |             |              | ,           |           |                     |
| Ibligatori             | ns u Anciona                       | )<br>ales Códigos D Comisiones  | î.          |              | ,           |           |                     |
| <b>Obligatori</b>      | os y Opciona<br>Código             | a <b>les</b> Códigos Comisiones | )<br>Unidad | Descuento    | SobrePrecio | Nrolista  | Tipo                |
| Dbligatori<br>Cantidad | os y Opciona<br>Código<br>CDD-90CN | ales Códigos Comisiones         | )<br>Unidad | Descuento    | SobrePrecio | Nro Lista | Tipo<br>Obligatorio |

Vemos un ejemplo a continuación (productos opcionales y obligatorios):

Generamos un nuevo Presupuesto. En este caso solo agregaremos un "Gabinete Especial" (tiene configurado un producto obligatorio y otros opcionales). El producto obligatorio se agregará en forma automática junto con el Gabinete Especial.

|                    | 54 0351 4562-45<br>Ver Saldos Cuenta Corrier | 38                                        | isponsable inscripto<br>pnotributista/Consumidor Final<br>descuento habitual a los productos<br>r automáticamente la moneda de los<br>jesto | al agregarlos<br>s ítems al cambiar la moneda de |
|--------------------|----------------------------------------------|-------------------------------------------|----------------------------------------------------------------------------------------------------|--------------------------------------------------|
| t <b>ems</b>   Exp | portación )                                  |                                           |                                                                                                    |                                                  |
| tem Canl           | itidad Código                                | Descripción                               | Precio                                                                                                    | Precio Final                                     |
| 1                  | GABINETE ESPECIAL                            | Gabinete Especial (Compuesto por un brazo | 33.000,00                                                                                                    | 33.000,00                                        |
| 1                  | CDQ-90CN                                     | Discos Grabables 90 min                   | 25,00                                                                                                    | 25,00                                            |
|                    | -                                            | Subtotal                                  |                                                                                                    | 33.025.00                                        |
|                    |                                              | Descuentos                                |                                                                                                    | 0.00                                             |
|                    |                                              | Subtotal                                  |                                                                                                    | 33.025.00                                        |
| 12                 |                                              | IVA                                       |                                                                                                    | 6.935,25                                         |
|                    |                                              |                                           |                                                                                                    | 0,00                                             |
|                    | Gabinete                                     | Especial                                  |                                                                                                    | 33.36U,25                                        |
| ( <u> </u>         | III                                          |                                           |                                                                                                    |                                                  |
| V Limit            | te Permitido 🛛 Des. Habitual %               | 10 Descuento % 0 1                        | otal 39.960,25 Mo                                                                                                    | oneda Pesos - \$                                 |

Hoja 38 de 87 - 23/10/2019

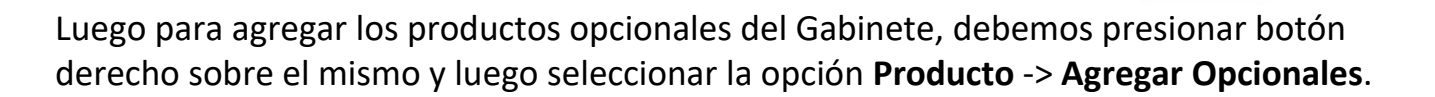

TICA

| Empres<br>Contact<br>Direcció<br>Feléfon | a C4<br>to Lo<br>ón Dii<br>io 54 | NALA<br>zano, Virginia<br>eccion Inicial<br>0351 456.<br>(er Saldos Cuenta Co | 2-4598                                                                                                    | imar Impuestos<br>condición de Venta<br>Responsable Inso<br>Monotributista<br>ilicar descuento I<br>imbiar automática<br>esupuesto | ipto<br>Editar<br>Editar Precio Variable<br>Cambiar                                                                                                    | eda de |
|------------------------------------------|----------------------------------|-------------------------------------------------------------------------------|----------------------------------------------------------------------------------------------------|----------------------------------------------------------------------------------------------------|----------------------------------------------------------------------------------------------------|--------|
| tem                                      | Cantidad                         | Código                                                                        | Descripción                                                                                                    |                                                                                                    | Agregar Opcionales                                                                                                    |        |
|                                          | 1                                | CDQ-90CN                                                                      | Agregar Productos<br>Agregar Producto Por Código<br>Agregar Producto Por Código de Barras<br>Agregar Agrupaciones<br>Agregar Configuraciones<br>Agregar Nuevo Producto<br>Agregar Producto Bonificado<br>Pegar del portapapeles | F2<br>F4<br>F3<br>Ctrl+V                                                                                                    | Establecer como Opcional<br>Ocultar Precio<br>Mejor Precio<br>Ultimo Precio<br>Transformar a Item<br>Transformar a SubItem<br>Mover Item<br>Cambiar Nº de Item |        |
| <                                        | III<br>Limite Per                | mitido Des. Hab                                                               | Producto Actualizar Cotización al Día Eliminar Todo Subtotales Comentarios Renumerar Items                                                                                                    | •<br>• 12                                                                                                    | Eliminar<br>25 Moneda Pesos - \$<br>Ver Reporte Aceptar                                                                                                    |        |

De esta forma se listarán todos los opcionales que tenga configurado el producto y así podremos seleccionar los que se deseen agregar al Presupuesto.

| ĺ              | Seleccionar Producto Opcional                                  |                      | ×                   |          |
|----------------|----------------------------------------------------------------|----------------------|---------------------|----------|
|                |                                                                |                      | Jen                 |          |
|                | CDQ-80CN - Discos Compactos Graba<br>cc11 - Discos Regrabables | bles                 | · _                 |          |
|                |                                                                |                      |                     |          |
|                |                                                                |                      |                     |          |
|                |                                                                | A                    | ceptar              |          |
|                |                                                                | C                    | ancelar             |          |
| l              |                                                                |                      |                     |          |
|                | Hoja 39 de 8                                                   | 7 - 23/10/2019       |                     |          |
| FRONTACTION A  | ARGENTINA SRL. Lavalle 83                                      | 35 1er Piso – Ciudad | Autónoma de Buenc   | os Aires |
| Código Postal: | : C1047AAQ – <u>info@tactica</u>                               | asoft.com – Tel: 541 | 1-4600-6350 (L.Rota | tivas)   |
|                | www.tact                                                       | icasoft.com          |                     |          |

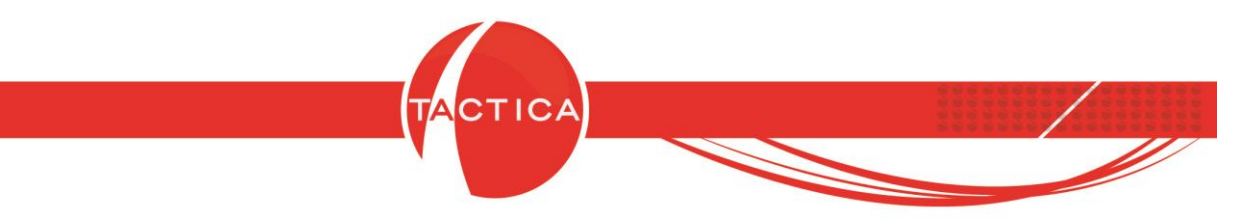

Los productos Opcionales se mostrarán junto con el resto y también su precio, pero no se sumarán al total presupuestado todavía.

| Empresa<br>Contacto<br>Dirección<br>Teléfono | CANAL A<br>Lozano, Virginia<br>Ver Saldos Cuenta Corrier |                                                                                                    | estos<br>de Venta<br>nsable Inscripto<br>ibutista/Consumidor Final<br>suento habitual a los productos<br>omáticamente la moneda de los<br>o | al agregarlos<br>: ítems al cambiar la moneda de   |
|----------------------------------------------|----------------------------------------------------------|----------------------------------------------------------------------------------------------------|----------------------------------------------------------------------------------------------------|----------------------------------------------------|
| Item Cani<br>1 1<br>1.1 1<br>1.2 1           | idad Código<br>GABINETE ESPECIAL<br>CDQ-90CN<br>CDQ-90CN | Descripción<br>Gabinete Especial (Compuesto por un brazo<br>Discos Grabables 90 min<br>Discos Compactos Grabables | Precio<br>33.000,00<br>25.00<br>15,00                                                                                                    | Precio Final<br>33,000,00<br>25,00<br>15,00        |
|                                              | Oncion                                                   | Subtotal<br>Descuentos<br>Subtotal                                                                                | n en                                                                                                    | 33,025,00<br>0,00<br>33,025,00<br>6,935,25<br>0,00 |
|                                              | opcion                                                   | el importe total todavía                                                                                          |                                                                                                    | 39.960,25                                          |
| <                                            | III                                                      | Descuento % [o]                                                                                                   |                                                                                                    | meda D                                             |

Si es opcional, también se verá reflejado en el "Estado del Producto".

| ltem | Cantidad | Código            | Descripción                               | Precio    | Precio Final | Estado del Producto |
|------|----------|-------------------|-------------------------------------------|-----------|--------------|---------------------|
| 1    | 1        | GABINETE ESPECIAL | Gabinete Especial (Compuesto por un brazo | 33.000,00 | 33.000,00    | Pendiente           |
| 1.1  | 1        | CDQ-90CN          | Discos Grabables 90 min                   | 25,00     | 25,00        | Pendiente           |
| 1.2  | 1        | CDQ-80CN          | Discos Compactos Grabables                | 15,00     | 15,00        | Opcional            |
|      |          |                   | Subtotal                                  |           | 33.025,00    |                     |
|      |          |                   | Descuentos                                |           | 0,00         |                     |
|      |          |                   | Subtotal                                  |           | 33.025,00    |                     |
|      |          |                   | IVA                                       |           | 6,935,25     |                     |
|      |          |                   | Impuestos Internos                        |           | 0.00         |                     |
| 1.10 |          |                   | Total                                     |           | 39 960 25    |                     |

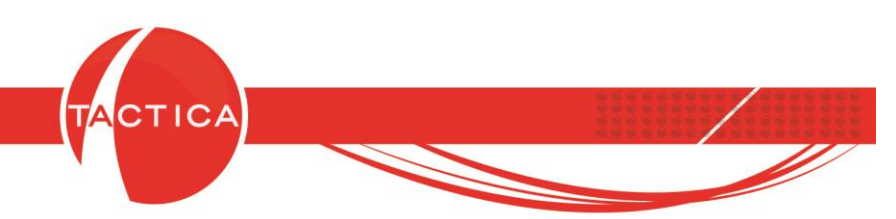

Para que deje de ser un producto opcional debemos establecerlo como "Producto". Esto podemos hacerlo presionando botón derecho sobre el producto opcional y luego seleccionando la opción **Producto** -> **Establecer como Producto**.

| Empresa<br>Contacto<br>Dirección | CANAL<br>Lozano            | LA<br>o, Virginia              | Producto<br>establecemos                                                                                                    | opcional: lo<br>s como <b>Produ</b>              | icto <sub>Final</sub>                                                                                                    |
|----------------------------------|----------------------------|--------------------------------|----------------------------------------------------------------------------------------------------|--------------------------------------------------|----------------------------------------------------------------------------------------------------|
| Teléfono<br><b>tems</b> Exi      | Ver S                      | jaldos Cuenta (                | Corriente                                                                                                    | Aplicar descuen<br>Cambiar automá<br>presupuesto | to Habitual a los productos al agregarlos<br>Editar oneda o<br>Editar Precio Variable                                                                          |
| Item Can<br>1 1<br>1.1 1         | ,<br>ntidad Có<br>GA<br>CD | digo<br>ABINETE ESPE<br>Q-90CN | Descripción<br>CIAL Gabinete Especial (Compues<br>Discos Grabables 90 min                                                                                                    | to por un brazo                                  | Cambiar<br>Copiar<br>Agregar Opcionales                                                                                                    |
|                                  |                            |                                | Agregar Productos<br>Agregar Producto Por Código<br>Agregar Producto Por Código<br>Agregar Agrupaciones<br>Agregar Configuraciones<br>Agregar Nuevo Producto<br>Agregar Producto Bonificado<br>Pegar del portapapeles | F2<br>F4<br>de Barras F3<br>Ctrl+V               | Establecer como Producto<br>Ocultar Precio<br>Mejor Precio<br>Ultimo Precio<br>Transformar a Item<br>Transformar a SubItem<br>Mover Item<br>Cambiar Nº de Item |
| < 🚺 Lím                          | III<br>hite Permitic       | do Des. H                      | Producto<br>Actualizar Cotización al Día<br>Eliminar Todo<br>Subtotales<br>Comentarios                                                                                                    | ۴<br>۱                                           | Eliminar<br>960,25 Moneda Pesos - \$<br>Ver Reporte <u>A</u> ceptar <u>C</u> ance                                                                              |
|                                  |                            |                                | Renumerar Items<br>Cambiar Lista de Precios<br>Personalizar Columnas                                                                                                    |                                                  |                                                                                                    |

De esta forma dejará de ser opcional y el precio del mismo también se tomará en cuenta junto con el resto para el total presupuestado. De la misma forma, también se podrá volver a establecer como Opcional presionando botón derecho sobre el producto y luego seleccionando la opción **Producto** -> **Establecer como Opcional**.

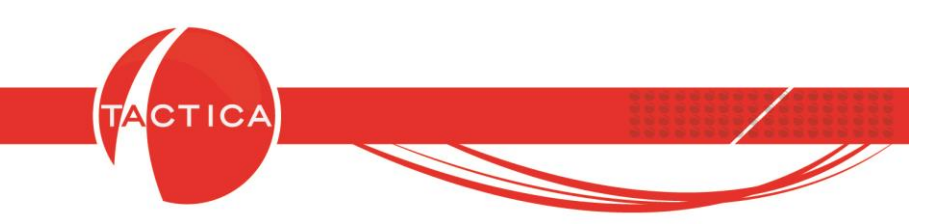

**Códigos:** Desde esta solapa se podrán asignar distintos códigos que los clientes utilicen para el mismo producto. Para eso debemos presionar el botón derecho en la zona inferior y luego seleccionar la opción "Nuevo Código".

| Fecha de Creación<br>Fecha de Modificación<br>Obligatorios y Opcional | es Códigos Comis | Usuario Creación<br>Usuario Modificación | administrador | Editar INFO |
|-----------------------------------------------------------------------|------------------|------------------------------------------|---------------|-------------|
| Cliente                                                               | Código           |                                          |               |             |
| Nuevo Códig                                                           | 0                |                                          |               |             |
| Modificar<br>Eliminar                                                 |                  |                                          |               |             |
| 2                                                                     |                  |                                          |               |             |
|                                                                       |                  |                                          |               |             |
|                                                                       |                  |                                          |               |             |
|                                                                       |                  |                                          |               |             |

Luego debemos buscar, seleccionar la empresa e indicar el código correspondiente. Luego podemos Aceptar.

| grese el Código |         | <u> </u> |
|-----------------|---------|----------|
| Código          |         |          |
| CD-S07          |         |          |
|                 | Acentar | Cancelar |

De esta forma también se podrán buscar productos utilizando los códigos de clientes en vez de los nuestros.

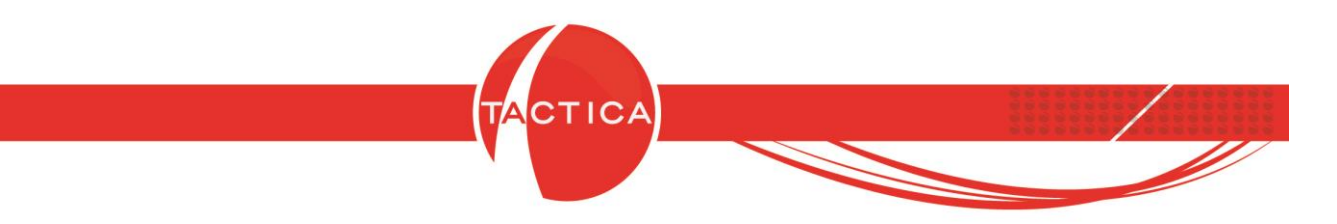

**Comisiones:** Desde esta solapa podremos indicar comisiones para vendedores y terceros.

Las comisiones de vendedores pueden estar basadas en el **Precio de Venta** o en el **Margen** (la diferencia entre el precio de venta y el costo). Debemos indicar también el porcentaje de comisión. Esto es a nivel general (se tomará para todos los vendedores).

Pero si deseamos asignar distintas comisiones según quién sea el vendedor, podemos hacerlo más abajo. De esta forma cada vendedor podrá tener una comisión distinta para el mismo producto. Si no lo agregamos en ese listado, tomará por defecto la comisión general.

| Fecha de Creación                                           | vanzado   Imagen   Not                | tas   Stock   Impuestos   P<br>Usuario Creación | roveedores   Clie | ntes   Armado   Documentos   Auditorí |
|-------------------------------------------------------------|---------------------------------------|-------------------------------------------------|-------------------|---------------------------------------|
| Fecha de Modificaciór                                       | ן<br>ו                                | Usuario Modificación                            |                   | Editar INFU                           |
| Obligatorios y Opcio                                        | nales   Códigos   <mark>Comi</mark> s | siones                                          |                   |                                       |
| vendedor                                                    |                                       |                                                 |                   | Comisión                              |
| 🙃 Basado en e                                               | l Precio C Basado en el               | Margen                                          | <b></b>           |                                       |
| <ul> <li>Basado en e</li> <li>5</li> </ul>                  | el Precio C Basado en el              | Margen                                          | -                 | general                               |
| <ul> <li>Basado en e</li> <li>5</li> <li>Usuario</li> </ul> | l Precio C Basado en el               | Margen<br>Comisión                              |                   | general                               |

Podemos indicar también la comisión de terceros. Puede ser un porcentaje basado en el precio o margen, o sino también un importe fijo.

| 0 3 2 0 Moneda Pesos - \$ | 0 Moneda Pesos - \$ | Basado en el Precio | C Basado en el Margen | C Importe fijo |                   |  |
|---------------------------|---------------------|---------------------|-----------------------|----------------|-------------------|--|
|                           |                     | 0                   | ÷ %                   | 0              | Moneda Pesos - \$ |  |
|                           |                     |                     |                       | N 62           |                   |  |
|                           |                     |                     |                       |                |                   |  |
|                           |                     |                     |                       |                |                   |  |

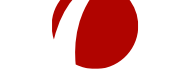

### Hoja 43 de 87 - 23/10/2019

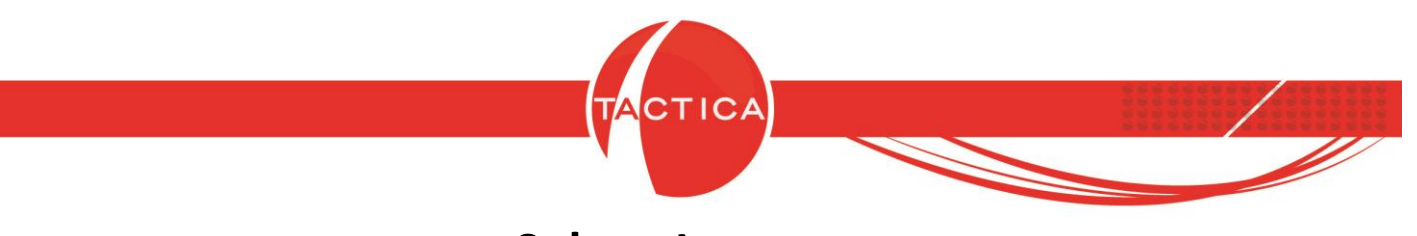

# Solapa Imagen

En esta solapa se podrá buscar y seleccionar un archivo de imagen para vincular al producto.

| rincipal   Prec | to<br>ios   Avanzado | <mark> Imagen</mark>   No | tas   Stock | ) Impuestos | Proveedores | ) Clientes ) Arma | do   Documentos | Auditoría |
|-----------------|----------------------|---------------------------|-------------|-------------|-------------|-------------------|-----------------|-----------|
| magen           |                      |                           |             |             |             |                   |                 | ×         |
|                 |                      |                           |             |             |             |                   |                 |           |
|                 |                      |                           |             |             |             | Agreg             | gar imager      | n 🗌       |
| 4               |                      |                           |             |             |             |                   |                 |           |
|                 |                      |                           |             |             |             |                   | Aceptar         | Cancelar  |

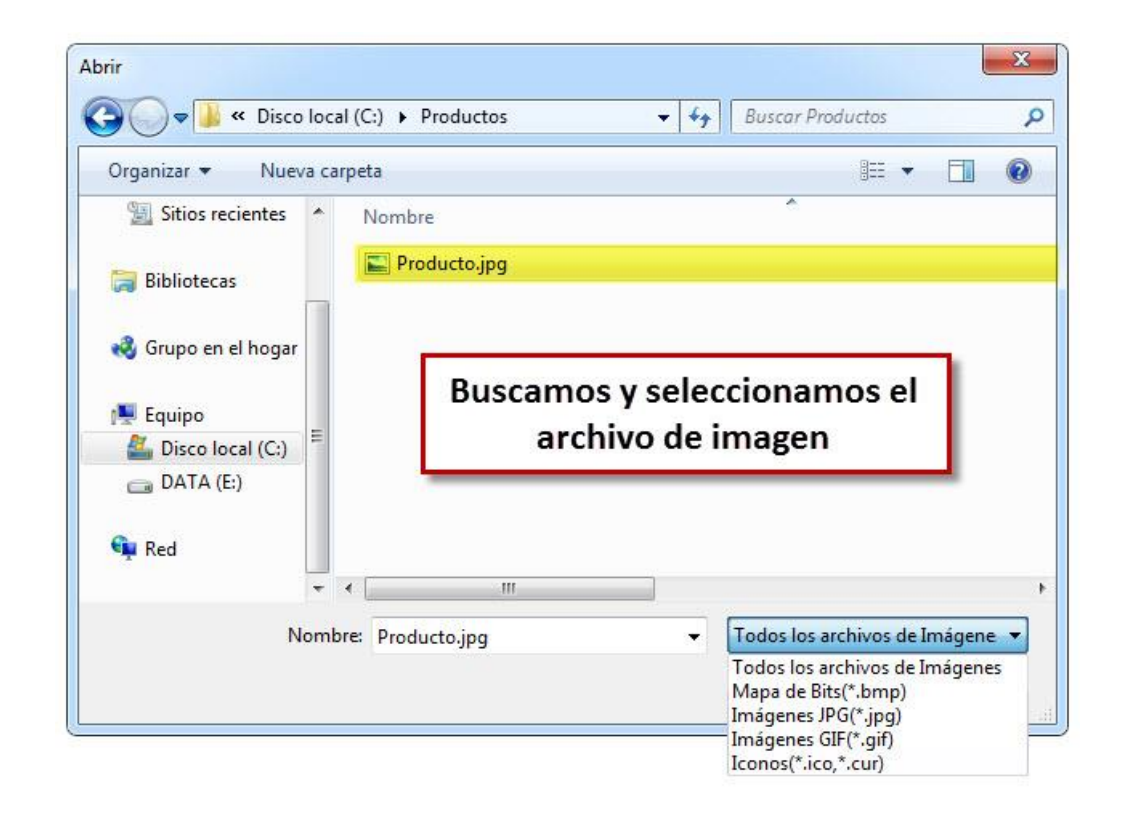

La imagen seleccionada también se podrá visualizar desde el módulo de Stock.

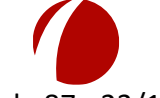

### Hoja 44 de 87 - 23/10/2019

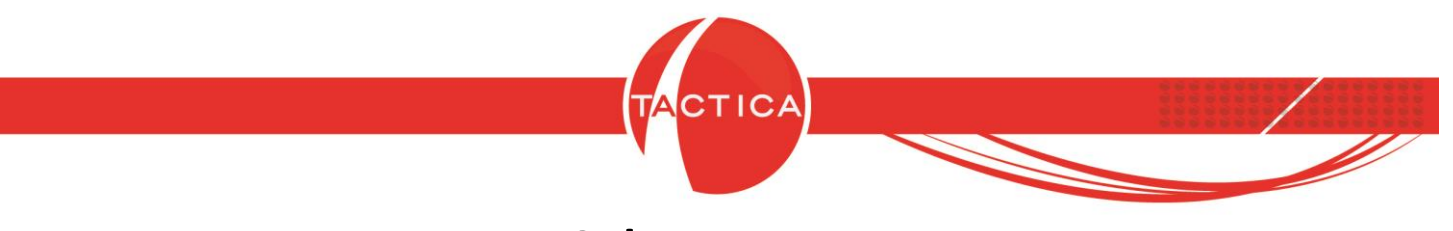

Solapa Notas

En esta solapa se podrán agregar notas adicionales. Las notas se pueden ingresar a mano o también copiar y pegar desde otra fuente.

| Principal | Precios | Avanzado | ] Imagen | Notas | Stock | Impuestos | Proveedores | Clientes | Armado | Documentos | Audito | oría |
|-----------|---------|----------|----------|-------|-------|-----------|-------------|----------|--------|------------|--------|------|
|           |         |          |          |       |       |           |             |          |        |            | ÷.     | Z    |
|           |         |          |          |       |       |           |             |          |        |            |        | ×    |
|           |         |          |          |       |       |           |             |          |        |            |        |      |
|           |         |          |          |       |       |           |             |          |        |            |        |      |
|           |         |          |          | Г     |       |           |             |          |        |            |        |      |
|           |         |          |          |       | No    | tas ad    | icionales   | S        |        |            | -      |      |

# Solapa Stock

Aquí se podrán configurar parámetros del manejo de stock del producto.

| otock Minimo                   | 0                                               | Stock Inicial                     | 0 | Peso                  | 0      |   |
|--------------------------------|-------------------------------------------------|-----------------------------------|---|-----------------------|--------|---|
| Stock Máximo                   | 0                                               | Stock Actual                      | 0 | Ancho                 | 0      |   |
| <sup>p</sup> unto de pedido    | 0                                               |                                   |   | Largo                 | 0      |   |
| Permite Desc                   | argar Stock si es nega                          | itivo o igual a O                 |   | Profundidad           | 0      |   |
| ✓ Permite Rese ✓ Permite Carga | rvar Stock sies negati<br>ar Stock sies mayor o | vo o igual a O<br>igual al máximo |   | Cantidad de Piezas    | 0      |   |
| Jnidad de Medid                | a de Stock                                      |                                   | × | Tipo de Unidad        | Entero | - |
| Jnidad de Medid                | a de Compras                                    |                                   | × | Equivalencia Carga    | 1      |   |
| Jnidad de Medid                | a de Ventas                                     |                                   | × | Equivalencia Descarga | 1      |   |
| Depósitos Habilita             | ados 🔽 Todos                                    |                                   |   |                       |        |   |
|                                |                                                 |                                   |   | Defecto               |        |   |
| Depósito                       |                                                 |                                   |   |                       |        |   |

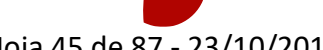

Hoja 45 de 87 - 23/10/2019

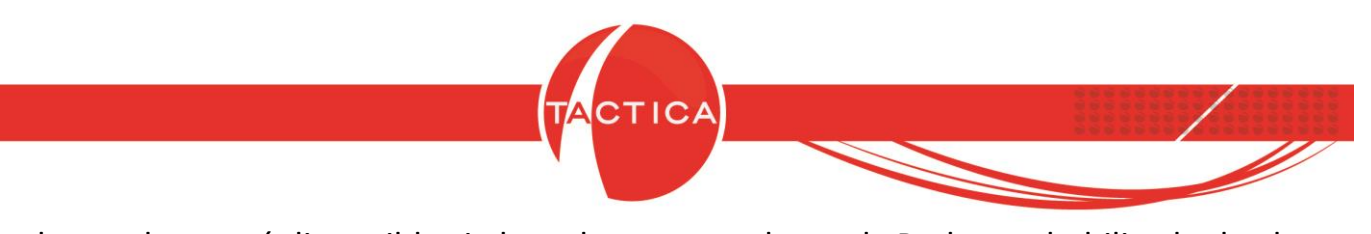

Esta solapa solo estará disponible si el producto controla stock. Podemos habilitarlo desde la solapa **Principal**.

| Máximo Descuento %   | 0 ÷         | Máximo Sobre Precio % | 0 ÷ |
|----------------------|-------------|-----------------------|-----|
| Descuento Habitual % | 0 ÷         |                       |     |
| 🗖 Inhabilitado       | 🗖 Armado    | 🔽 Controla Stock      | ]   |
| C Compra<br>C Venta  |             | Lleva Senes           |     |
| Compra - Venta       | 🔲 Bien de U | so 🗖 Lleva Partidas   |     |

Las opciones disponibles de esta solapa las detallaremos a continuación:

Stock Mínimo: Cantidad de stock mínimo de referencia.

**Stock Máximo:** Cantidad de stock máximo de referencia. También se podrá limitar la carga de stock a este máximo mediante otro parámetro que veremos más adelante.

**Punto de Pedido:** Se podrá indicar una cantidad de stock crítico como referencia. Luego desde el módulo de Stock se podrán listar todos los productos cuyo stock está por debajo de su punto de pedido.

**Stock Inicial:** Podremos ingresar una cantidad de stock inicial que se dará de alta al mismo tiempo en que damos de alta el producto. Esto solo es posible cuando creamos un producto nuevo que controla stock y siempre que no lleve número de serie, lote ni partida. Si el producto fue creado previamente, este valor no se podrá modificar.

Stock Actual: Se mostrará la cantidad de stock que tenga actualmente el producto.

**Permite Descargar Stock si es negativo o igual a 0:** Si habilitamos esta opción, podremos trabajar con stock en negativo. En caso contrario, al llegar a cero ya no se podrán generar más descargas de stock.

**Permite Reservar Stock si es negativo o igual a 0:** Si habilitamos esta opción, podremos reservar stock aunque no lo tengamos disponible todavía.

**Permite Cargar Stock si es mayor o igual al máximo:** Si habilitamos esta opción, podremos tener una cantidad de stock mayor al máximo configurado para este producto. En caso contrario, al llegar a ese límite ya no se podrán generar más cargas de stock.

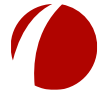

### Hoja 46 de 87 - 23/10/2019

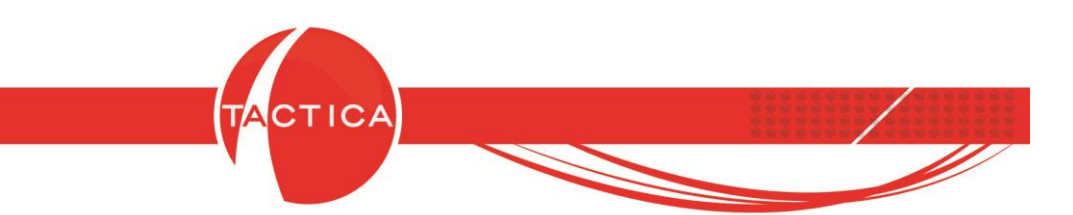

Unidad de Medida de Stock/Compras/Ventas: Aquí se podrá indicar la unidad de medida del producto según la instancia en que se encuentra. Se tomará a modo informativo.

| Unidad de Medida de Stock   | CAJA   | × | ٠ |
|-----------------------------|--------|---|---|
| Unidad de Medida de Compras | CAJA   | × | • |
| Unidad de Medida de Ventas  | UNIDAD | × | • |

**Dimensiones (Peso, Ancho, Largo, Profundidad, Cantidad de piezas):** Podremos indicar características generales del producto.

Tipo de Unidad (Entero o Decimal): Definimos el tipo de unidad para este producto.

**Equivalencia Carga/Descarga:** Por defecto será 1. Si cambiamos las equivalencias, por cada unidad ingresada/egresada se tomará por defecto la equivalencia. Por ejemplo, si la equivalencia de "descarga" es de 10 unidades, al descargar una unidad saldrán 10, si son 2 saldrán 20, etc.

**Depósitos Habilitados:** Por defecto serán todos. Pero se puede deshabilitar e ingresar manualmente los depósitos que deseamos habilitar para este producto.

Para eso primero debemos desmarcar la opción "Todos", luego presionar botón derecho en la zona inferior y seleccionar la opción "Nuevo".

|                                | Delecto |  |
|--------------------------------|---------|--|
| Nuevo                          |         |  |
| Establecer Defecto<br>Eliminar |         |  |

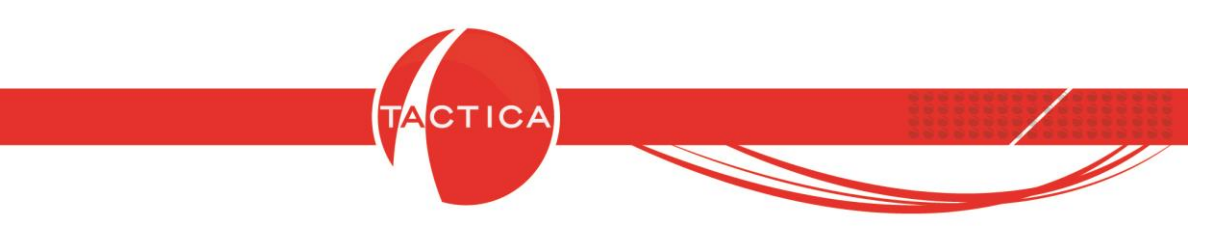

Se abrirá la ventana de **Depósitos** donde podremos buscar y seleccionar los que deseamos habilitar para este producto.

| Depósitos Búsqueda Opciones Depósito        |                       |           |         |     |                          |
|---------------------------------------------|-----------------------|-----------|---------|-----|--------------------------|
|                                             |                       |           |         |     | Buscar<br>Nueva búsqueda |
|                                             |                       |           | - ic    |     |                          |
| Depósito                                    | Calle                 | Número    | Piso    | Dto | Torre                    |
| Deposito Central<br>Buenos Aires Zona OESTE | Plaza Latina<br>Moron | 555<br>52 | 5<br>10 |     |                          |
| ٠                                           | m                     |           |         |     |                          |
| registro(s) encontrado(s)                   | 1                     |           |         |     |                          |

Los depósitos seleccionados se mostrarán listados en la zona inferior. Presionando botón derecho sobre los mismos, también se podrán establecer por defecto o eliminar.

| Depósito         |                                         | Defecto |  |
|------------------|-----------------------------------------|---------|--|
| Deposito Central | Nuevo<br>Establecer Defecto<br>Eliminar | SI      |  |

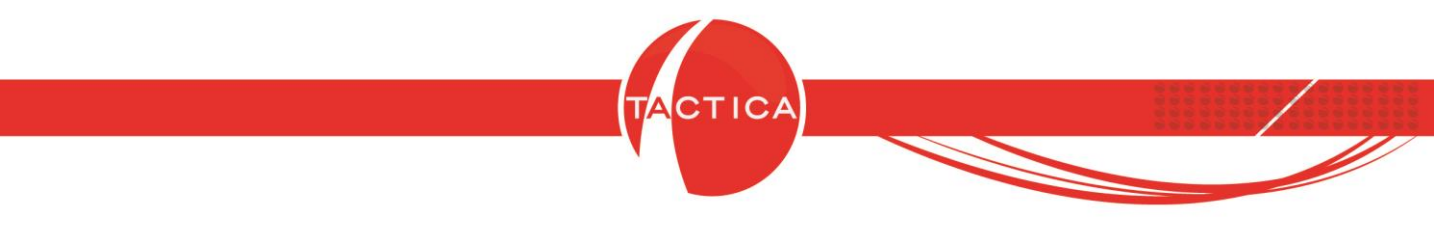

# Solapa Impuestos

En esta solapa podremos indicar los impuestos vinculados al producto.

| Principal   Prec<br>Ingresos Brutos<br>Ventas<br>IVA | ios   Avanzad | o   Imagen  | Notas ) S<br>× • | tock <b>  Impuestos  </b><br>Excluir del cá<br>Alícuota<br>No Gravado | Proveedores )<br>Iculo de Percepcio | Clientes   Arma<br>nes de Ventas | ado   Documentos   Audito |
|------------------------------------------------------|---------------|-------------|------------------|-----------------------------------------------------------------------|-------------------------------------|----------------------------------|---------------------------|
| IVA<br>Valor                                         |               | Descripción | <u>×</u> •       | C Exento                                                              |                                     |                                  |                           |
| Compras                                              |               |             |                  | G. Alfausta                                                           |                                     |                                  |                           |
| VA<br>Valor                                          | IVA 21%       | Descripción | ×                | C No Gravado                                                          |                                     |                                  |                           |
|                                                      |               |             |                  |                                                                       |                                     |                                  |                           |
|                                                      |               |             |                  |                                                                       |                                     |                                  | A                         |

A continuación detallaremos las opciones disponibles de esta solapa:

**Ingresos Brutos:** Aquí se podrá indicar la tasa de ingresos brutos del producto. Para eso debemos presionar el ícono de selección primero.

| Ingresos Brutos | x |   |
|-----------------|---|---|
|                 |   | _ |

| Hoja 49 de 87 - 23/10/2019                                                                |
|-------------------------------------------------------------------------------------------|
| FRONTACTION ARGENTINA SRL. Lavalle 835 1er Piso – Ciudad Autónoma de Buenos Aires         |
| Código Postal: C1047AAQ – <u>info@tacticasoft.com</u> – Tel: 5411-4600-6350 (L.Rotativas) |
| www.tacticasoft.com                                                                       |

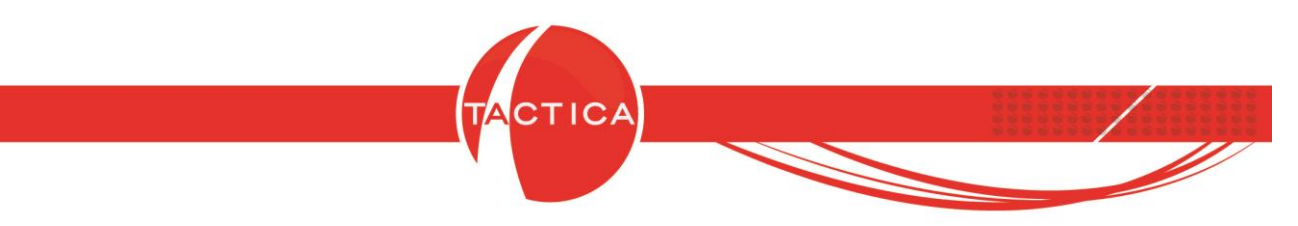

Luego se abrirá la ventana de "Tasas de Ingresos Brutos" donde se podrá buscar y seleccionar la tasa correspondiente. Desde aquí también podremos dar de alta nuevas tasas, modificarlas o eliminarlas.

| Valor | Descripción     |   |
|-------|-----------------|---|
| 3,00  | Capital Federal |   |
| 3,00  | Buenos Aires    |   |
| 4,00  | Córdoba         | = |
| 2,50  | Santa Fé        |   |
| 6,00  | Entre Ríos      |   |
| 1,00  | Corrientes      |   |
| 2,10  | Chaco           |   |
| 2,00  | Formosa         |   |
| 4,00  | Misiones        |   |
| 1,00  | Salta           |   |

**Excluir del cálculo de Percepciones de Ventas:** Si tenemos configuradas las percepciones en forma automática para ventas, este producto no se tomará en cuenta para el cálculo de las mismas.

Ninguno / Impuesto Directo / Impuesto Indirecto: Se podrá indicar a modo informativo si el producto lleva un Impuesto Directo (impuesto propio del producto) o Indirecto (impuesto que puede llevar por alguno de los componentes del mismo).

**IVA (Ventas):** Indicaremos la tasa de IVA del producto que se tomará por defecto para ventas (Presupuestos, Pedidos y comprobantes del módulo de Facturación). Estará disponible si marcamos la opción "Alícuota". La segunda tasa de IVA es opcional.

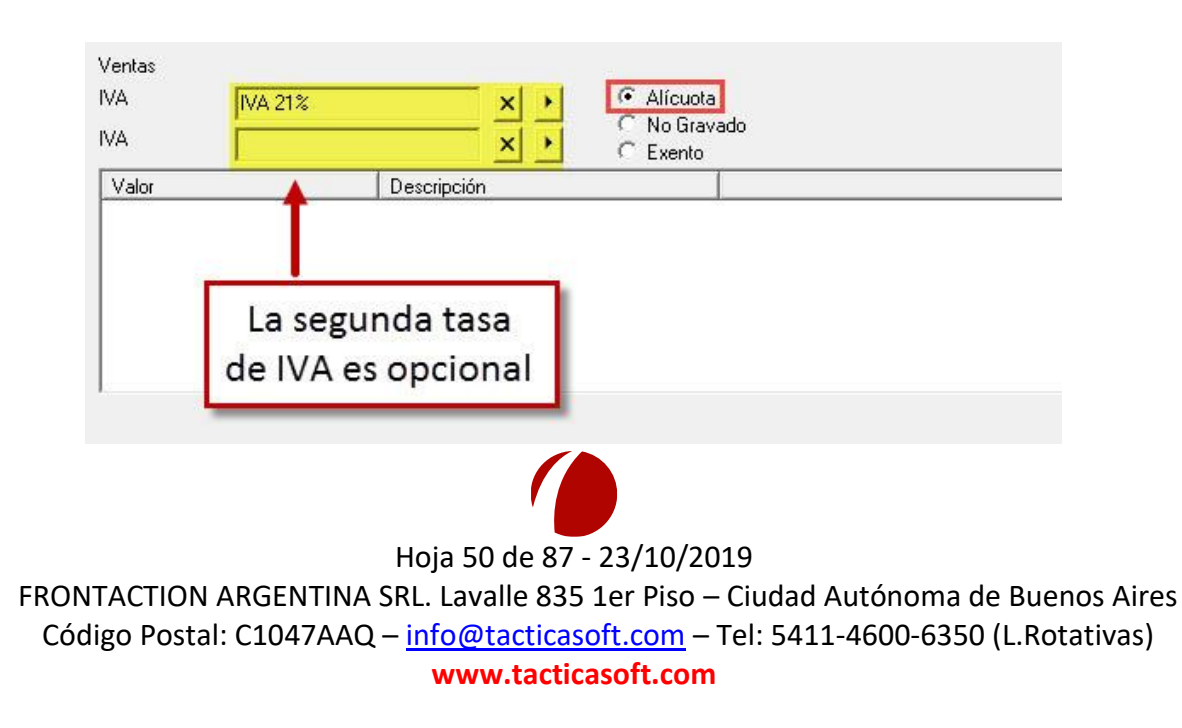

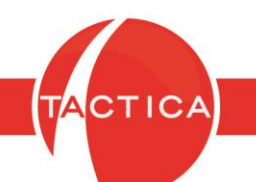

En caso de ingresar una segunda tasa de IVA, desde el **Administrador** se podrá indicar si deseamos utilizar esa tasa por defecto en vez de la primera. Para eso debemos ingresar primero en "Usuarios", luego modificar el usuario y finalmente cambiarle la tasa de IVA por defecto.

| & Administrador de TACTIC                                                                                                    | A - Versión 6.7.0                                                                                                    |                                                                                                    |                     |        |
|----------------------------------------------------------------------------------------------------|----------------------------------------------------------------------------------------------------|----------------------------------------------------------------------------------------------------|---------------------|--------|
| Archivo                                                                                                    | Sesiones Reportes Podemos                                                                                                    | s cambiar la tasa<br>ecto para cada u                                                                                                    | a de IVA<br>Isuario |        |
| Administrador<br>Importadores<br>Herramientas<br>Listas Generales<br>Addulos<br>Herrametros<br>Addulos<br>Herrametros<br>Addulos<br>Herric Campañas<br>Herric Compañas<br>Herric Compañas<br>Herric Contratos<br>Herric Contratos<br>Herric Contratos<br>Herric Contratos<br>Herric Contratos<br>Herric Empleados<br>Herric Fracturación<br>Herric Fondos<br>Herric Predidos<br>Herric Requerimientos<br>Herric Serializados<br>Herric Stock | Número       Nombre       Bloqueados         Número       Nombre       Bloqueados         1       administrador       No         2       iores       Nuevo         4       ar       Modificar         5       alt       Eliminar         7       he       Bloquear/Desblu         11       se       Bloquear/Desblu         12       m       Bloquear/Desblu         13       os       Blanquear la cla         I13       os       Blanquear la cla         I13       se       Exportar a | Usuario Usuario Rol Grupo Contacto Caducidad de cuenta Bloquear Clave Clave Crear/Blanquear Clave El usuario debe camt IVA por defecto IVA por defecto IVA por defecto del prod Tasa 1 Tasa 2 |                     | Derrar |

**No Gravado / Exento:** Si marcamos alguna de estas opciones, no se podrá seleccionar ninguna tasa de IVA. El importe de los ítems facturados figurará como No gravado o Exento al consultar el Detalle de IVA, dependiendo de la opción que tenga configurada.

| Ingresos Bru | itos |             | × · | Excluir)                                       | del cálculo de Percepciones de Ventas |
|--------------|------|-------------|-----|------------------------------------------------|---------------------------------------|
| Ventas       |      |             |     |                                                |                                       |
| IVA 21%      |      |             | X > | C Alícuot                                      | a                                     |
| IVA          |      |             | × > | <ul> <li>No Graving</li> <li>Exento</li> </ul> | vado                                  |
| Valor        |      | Descripción |     |                                                |                                       |

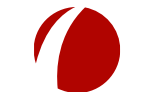

Hoja 51 de 87 - 23/10/2019

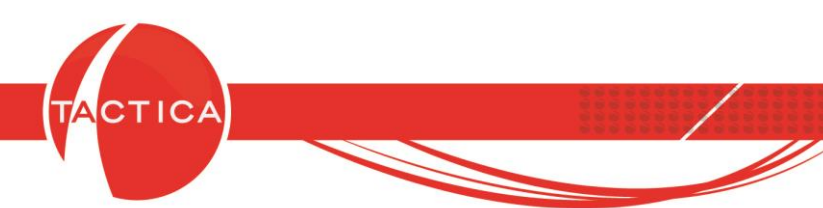

**Impuestos internos:** Debajo de las tasas de IVA encontraremos una zona en blanco donde se podrán ingresar impuestos internos (para compras y ventas). Los impuestos internos son adicionales a las tasas de IVA y se agregarán también por defecto en los comprobantes. Para agregarle uno al producto debemos presionar botón derecho y luego la opción "Nuevo".

| igresos Brutos    | ×           | Excluir del cálculo de Percepciones de Ventas | <ul> <li>Ninguno</li> <li>Impuesto Directo</li> <li>Impuesto Indirecto</li> </ul> |
|-------------------|-------------|-----------------------------------------------|-----------------------------------------------------------------------------------|
| /A  IVA 21%<br>/A | × ×         | Alícuota     No Gravado     C Exento          |                                                                                   |
| Valor             | Descripción |                                               | -                                                                                 |
| Eliminar          |             | Nuevo impuesto interno                        | 1                                                                                 |

Al hacerlo se abrirá la ventana de "Impuestos Internos" donde podremos seleccionar el que corresponda. También podremos darlos de alta, modificarlos o eliminarlos. Si deseamos crear uno nuevo debemos presionar el botón "Nuevo".

| Valor<br>5 | Descripción<br>Impuesto al Hardware Importado (Ley 24.674) | 0 |
|------------|------------------------------------------------------------|---|
| C          | eamos uno nuevo                                            |   |
|            |                                                            |   |
| ļ          |                                                            |   |

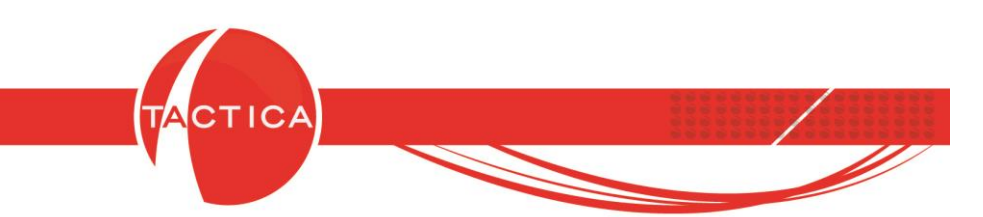

Luego se deberá ingresar la Descripción, Código de Impuesto (opcional) y el Valor del impuesto. El valor puede ser un porcentaje, un valor general (importe fijo) o un valor por artículo (importe fijo que se multiplicará por la cantidad). También podemos asignarle la cuenta contable correspondiente para compras o ventas (esto solo es necesario si tenemos habilitada la generación de asientos contables en forma automática).

| Código de Impuesto                                                                | esto al Hard | ware Importado | (Ley 24.674) |
|-----------------------------------------------------------------------------------|--------------|----------------|--------------|
| <ul> <li>Porcentaje</li> <li>Valor General</li> <li>Valor por Artículo</li> </ul> | Valor        | 5              | ÷            |
| Cuentas Cont                                                                      | ables Venta  | s              |              |
| Cuentas Conta                                                                     | bles Compr   | as             |              |

**IVA (Compras):** En la zona inferior de la solapa "Impuestos" encontraremos opciones de IVA e Impuestos Internos para Compras. En este caso serán los impuestos que se tomarán por defecto para compras (Requerimientos y comprobantes del módulo de Compras). Se configuran de igual manera que para Ventas, al igual que los Impuestos Internos.

| Compras<br>IVA | IVA % 21 | <u>×</u>    | <ul> <li>C Alícuota</li> <li>C No Gravado</li> <li>C Exento</li> </ul> | Tasa de IVA por defecto |
|----------------|----------|-------------|------------------------------------------------------------------------|-------------------------|
| Valor          |          | Descripción | -                                                                      | Impuestos internos      |

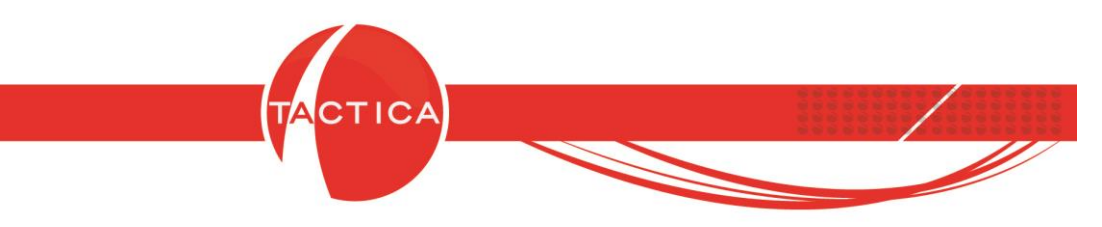

### Solapa Proveedores

En esta solapa se podrán agregar distintos Precios de Compra dependiendo del proveedor. Para agregar un precio nuevo, debemos presionar botón derecho en la zona inferior y luego seleccionar la opción "Nuevo".

| Principal   AV<br>Agregar Prec | anzado   Imagen   Notas   Sto<br>io de Proveedor al Generar Comora | ock   Impuestos   <b>Proveedores</b>   Llientes   Armado   Documentos   Auditoria  <br>as |
|--------------------------------|--------------------------------------------------------------------|-------------------------------------------------------------------------------------------|
| Proveedor                      | Moneda                                                             | Precio   Fecha Creación   Fecha Modifica   Habitual                                       |
|                                | Nuevo                                                              |                                                                                           |
|                                | Nuevo por Filtro                                                   | Agregamos un precio                                                                       |
|                                | Modificar                                                          | nuevo                                                                                     |
|                                | Eliminar                                                           |                                                                                           |
|                                | Ver Historial de Precios                                           |                                                                                           |
|                                | Eliminar Todo                                                      |                                                                                           |
|                                | Exportar a                                                         |                                                                                           |

Se abrirá una nueva ventana en la que se deberá buscar y seleccionar el proveedor. Luego debemos indicar el precio y la moneda. Para finalizar presionamos el botón "Aceptar".

| Proveedor | PROVEEDOR A                        | No.                                         | •       |
|-----------|------------------------------------|---------------------------------------------|---------|
| Precio    | 275                                |                                             |         |
| Moneda    | Pesos - \$                         |                                             | •       |
|           | Mantener His Actualizar Production | storial de Precios<br>ecios al realizar Con | npras   |
| Proveed   | or Habitual                        | Aceptar                                     | Cancela |

De esta forma, el Precio de Compra que traerá por defecto para cada proveedor será el que figure en esta solapa. Si el proveedor no figura en este listado, por defecto se tomará el precio de compra que tenga configurado el producto en la solapa general de Precios.

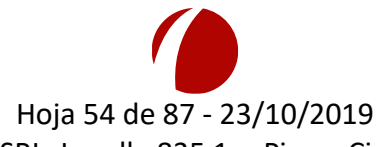

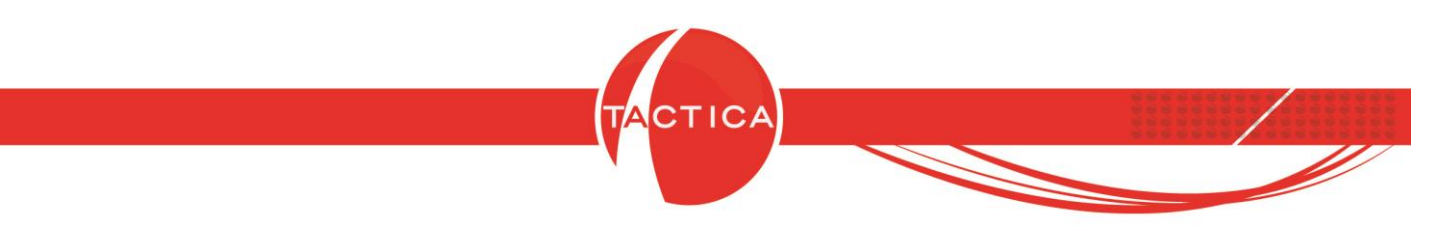

Aquí encontraremos también otras opciones:

| Proveedor |                             |                                            | •     |
|-----------|-----------------------------|--------------------------------------------|-------|
| Precio    | 0,00                        |                                            |       |
| Moneda    | Pesos - \$                  |                                            |       |
|           | Mantener His Actualizar Pre | torial de Precios<br>cios al realizar Corr | npras |

Mantener Historial de Precios: Si habilitamos esta opción, quedará registrado cada vez que se actualice el precio de compra del proveedor y luego ese historial se podrá consultar con la fecha de cada cambio. Para eso debemos presionar botón derecho sobre el precio en el listado y luego seleccionar la opción "Ver Historial de Precios".

|                          | -           |        | _      |                          |                |          |
|--------------------------|-------------|--------|--------|--------------------------|----------------|----------|
| Nuevo                    | Proveedor   | Moneda | Precio | Fecha                    |                |          |
| Nuevo por Filtro         | PROVEEDOR A | \$     | 300,00 | 23/09/2019 03:18:59 p.m. |                |          |
| Modificar                | PROVEEDOR A | \$     | 325,00 | 24/09/2019 02:44:52 p.m. |                |          |
| Flinsings                | PROVEEDURA  | \$     | 300,00 | 24/05/2019 02:44:57 p.m. |                |          |
| Eliminar                 |             |        |        |                          |                |          |
| Ver Historial de Precios |             |        |        |                          |                |          |
| Eliminar Todo            |             |        |        |                          |                |          |
| Exportar a               |             |        |        |                          |                |          |
|                          |             |        |        |                          | <u>C</u> errar | 1        |
|                          |             |        |        |                          |                | <b>_</b> |
|                          |             |        |        |                          |                |          |

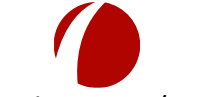

#### Hoja 55 de 87 - 23/10/2019

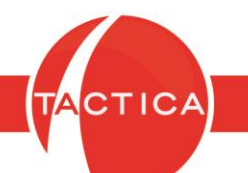

Actualizar Precios al realizar Compras: Si marcamos esta opción, cada vez que se genere una nueva compra de este producto al proveedor y a un precio distinto del que figura en esta solapa, se actualizará automáticamente. No será necesario hacerlo en forma manual.

**Proveedor Habitual:** Si se trata de un proveedor habitual para este producto, podremos identificarlo como tal marcando esta opción. Encontraremos análisis en distintos módulos donde se podrán listar productos agrupados por proveedores habituales.

**Agregar Precio de Proveedor al Generar Compras**: Si la habilitamos, el proveedor y su precio se agregarán en este listado automáticamente cada vez que se genere una compra de este producto.

| dición del Produ | cto                    |                                 |                                |                | <b>•</b> ×             |
|------------------|------------------------|---------------------------------|--------------------------------|----------------|------------------------|
| Principal   Pred | cios   Avanzado   Im   | nagen   Notas   Stock   Impuest | os <b>  Proveedores  </b> Clie | entes   Armado | Documentos   Auditoría |
| 🥅 Agregar Preci  | o de Proveedor al Gene | rar Compras                     |                                |                |                        |
| Proveedor        | Moneda                 | Precio Fecha Creación           | Fecha Modificación             | Habitual       |                        |
| Proveedor        | Moneda                 | Precio   Fecha Creaciór         | Fecha Modificación             | Habitual       |                        |
|                  |                        |                                 |                                |                |                        |
|                  |                        |                                 |                                |                |                        |

**Nuevo por Filtro:** Con esta opción se podrán agregar precios por proveedores en forma masiva. La encontraremos en el menú desplegable que se abrirá al presionar botón derecho en la zona inferior de la ventana. Al utilizar esta opción se deberá buscar y seleccionar el filtro correspondiente. De esta forma podremos indicar un mismo precio y moneda para asignarlo a todas las empresas del filtro seleccionado.

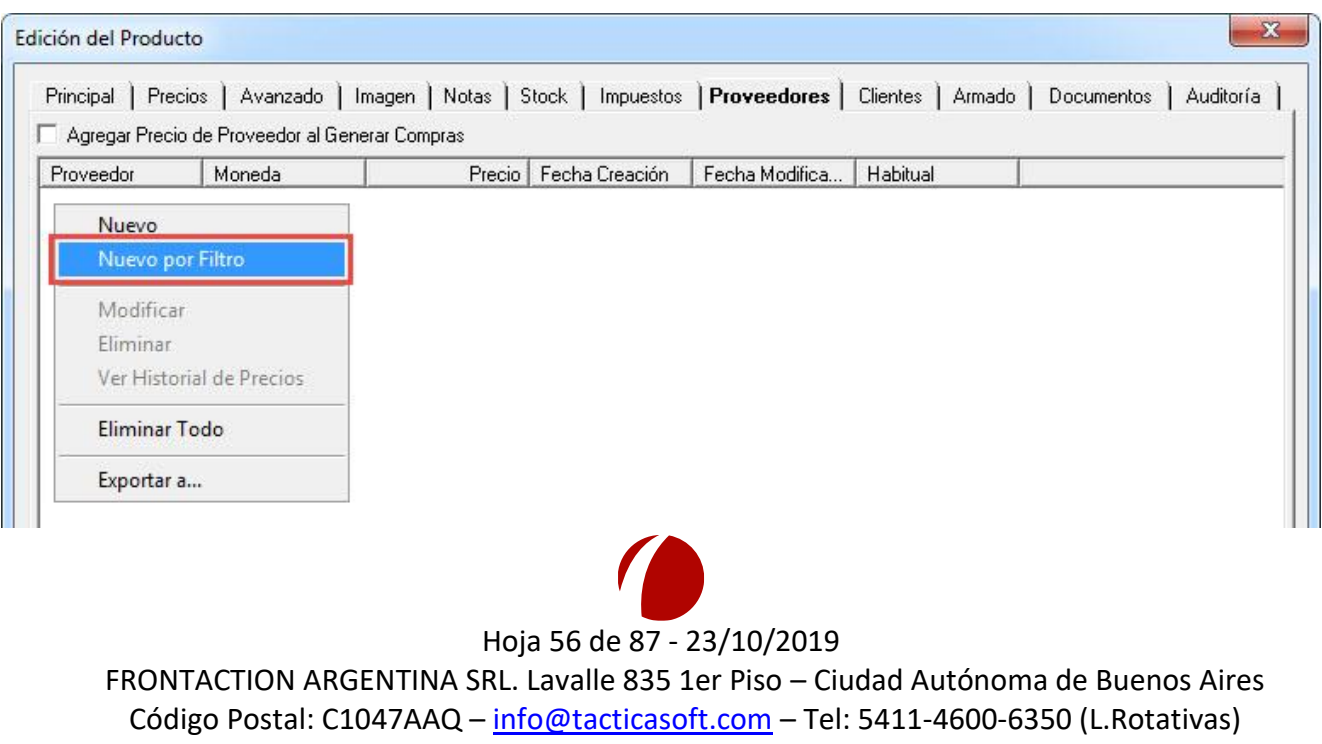

#### www.tacticasoft.com

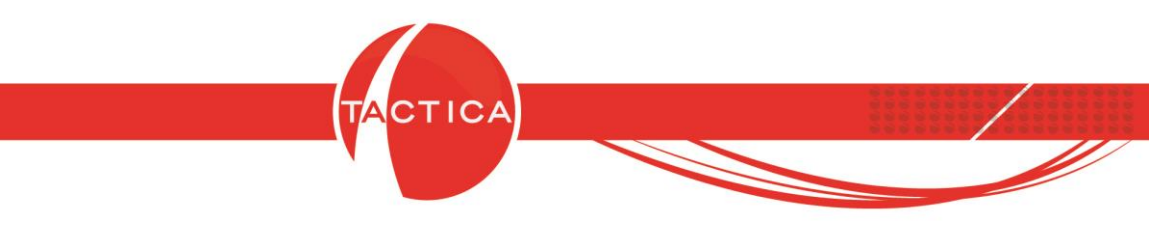

### Solapa Clientes

En esta solapa se podrán indicar distintos precios de venta dependiendo de cuál sea el cliente. También se podrán indicar descuentos del producto por cliente.

Para agregar un precio o descuento nuevo debemos presionar botón derecho en la zona inferior y luego seleccionar la opción "Nuevo".

También se podrán agregar en forma masiva con la opción "Nuevo por Filtro" que funcionará de la misma forma que vimos anteriormente en la solapa de Proveedores.

| iente | Razón Social Tipo                                 | Moneda | Precio/Descue | Fecha Creación | Fecha Modifica |
|-------|---------------------------------------------------|--------|---------------|----------------|----------------|
|       |                                                   |        |               |                |                |
|       | Nuevo                                             | 4      | Agre          | gamos un       | precio         |
|       | Nuevo por Filtro                                  |        | - 150 I       | nuevo          |                |
|       | Modificar<br>Eliminar<br>Ver Historial de Precios |        |               |                |                |
|       | Eliminar Todo                                     | -      |               |                |                |
|       | Exportar a                                        | -      |               |                |                |
|       |                                                   |        |               |                |                |
|       |                                                   |        |               |                |                |
|       |                                                   |        |               |                |                |

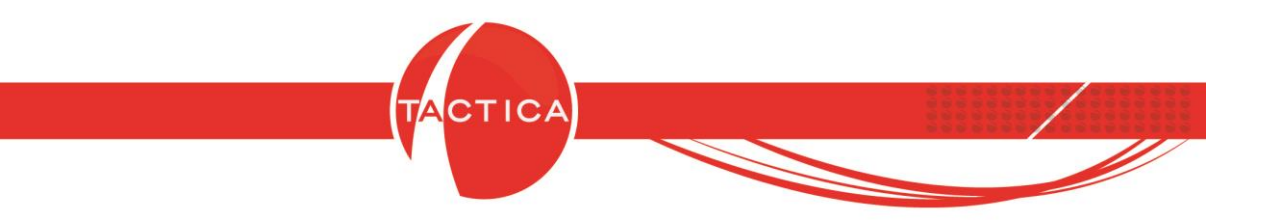

Se abrirá una nueva ventana en la que se deberá buscar y seleccionar al Cliente. Luego también indicar el precio y la moneda que deseamos asignarle.

La Razón Social no es obligatoria, pero se podrá seleccionar si deseamos aplicarle este precio por defecto solo a esa razón social en particular y no a las demás que pueda tener configuradas la misma empresa. Para finalizar presionamos el botón "Aceptar".

| Cliente E      | MPRESA A      | i.            |             | •   |
|----------------|---------------|---------------|-------------|-----|
| Razón Social E | MPRESA A      | S.A.          |             | - 5 |
| Importe        |               |               |             |     |
| Precio 150     | )             |               |             |     |
| Moneda Pe:     | sos - \$      | •             | 1           |     |
| C Descuento    |               |               |             |     |
| 0              |               | <u></u>       |             |     |
| C Descuento er | n cascada     |               |             |     |
| Config. de De  | scuentos 🗌    |               |             |     |
| Пм             | antener His   | torial de Pre | ecios       | _   |
| ΓA             | ctualizar Pre | cios al real  | izar Venta: | ŝ   |

De esta forma, el Precio de Venta que traerá por defecto para cada cliente será el que figure en esta solapa. Si el cliente no figura en este listado, se tomará por defecto el precio de venta que tenga configurado el producto en la solapa general de Precios.

En esta ventana encontraremos también otras opciones:

|                  | C Descuento                                                                                     |
|------------------|-------------------------------------------------------------------------------------------------|
|                  | Config. de Descuentos<br>Mantener Historial de Precios<br>Actualizar Precios al realizar Ventas |
|                  | Aceptar Cancelar                                                                                |
|                  | Hoia 58 de 87 - 23/10/2019                                                                      |
|                  | TIOJA 30 UE 07 - 23/10/2013                                                                     |
| FRONTACTION ARG  | ien fina SRL. Lavalle 835 Ier Piso – Ciudad Autonoma de Buenos Aires                            |
| Código Postal: C | 047AAQ – <u>info@tacticasoft.com</u> – Tel: 5411-4600-6350 (L.Rotativas)                        |
|                  | www.tacticasoft.com                                                                             |

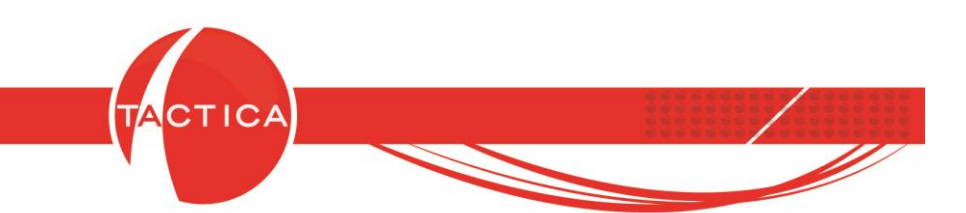

**Descuento:** Si marcamos esta opción podremos ingresar un porcentaje de descuento para el cliente seleccionado. Es el descuento que el producto traerá por defecto al agregarlo en Presupuestos, Pedidos y comprobantes del módulo de Facturación. Se podrá ingresar hasta un 100% de descuento pero solo se aplicará hasta el máximo que el producto tenga configurado en la solapa Principal.

| Propio                                                    |    |                     | Cuentas Contables Vent                                             | tas  |   |
|-----------------------------------------------------------|----|---------------------|--------------------------------------------------------------------|------|---|
|                                                           |    |                     | Cuentas Contables Comp                                             | oras |   |
|                                                           |    |                     | Cuentas Contables Cost                                             | os   | 1 |
| Máximo Descuento %                                        | 15 | -                   | Máximo Sobre Precio %                                              | 20   | - |
| Descuento Habitual %                                      | 5  | ÷                   |                                                                    |      |   |
| ☐ Inhabilitado<br>○ Compra<br>○ Venta<br>● Compra - Venta |    | Armado<br>Bien de U | Controla Stock<br>Lleva Series<br>Lleva Lotes<br>so Lleva Partidas |      |   |

**Descuento en Cascada:** El descuento en cascada nos permite aplicar varios descuentos en forma escalonada para el mismo producto. Para utilizar esta opción debemos buscar y seleccionar la Configuración de Descuentos que deseamos aplicar.

| Descuento en cascada  |   |
|-----------------------|---|
| Config. de Descuentos | • |

Si no tenemos ninguna Configuración creada todavía, podremos darla de alta presionando el botón "Nuevo".

| Confi            | iguraciones de Descue           | ntos                             |                     |                |                 |
|------------------|---------------------------------|----------------------------------|---------------------|----------------|-----------------|
| No               | ombre                           | Fecha Creación                   | Creado Por          |                |                 |
|                  | Cre<br>Configui                 | amos una<br>ración de l          | nueva<br>Descuentos | ;              |                 |
| 1                | <u>v</u> uevo <u>M</u> odificar | <u>E</u> liminar                 | Seleccionar         | <u>C</u> errar |                 |
|                  | Hois                            | <b>6</b> 59 de 87 - 22           | 2/10/2019           |                |                 |
| FRONTACTION ΔΕ   | RGENTINA SRI I                  | a 59 ue 67 - 2.<br>avalle 835 1e | r Piso – Ciudac     | ΙΔιιτόηομα     | de Buenos Aires |
| Código Postal: ( | C1047AAQ - info                 | o@tacticasoft                    | .com – Tel: 54:     | 11-4600-635    | 0 (L.Rotativas) |
| 0                | N                               | www.tacticaso                    | oft.com             |                | (               |

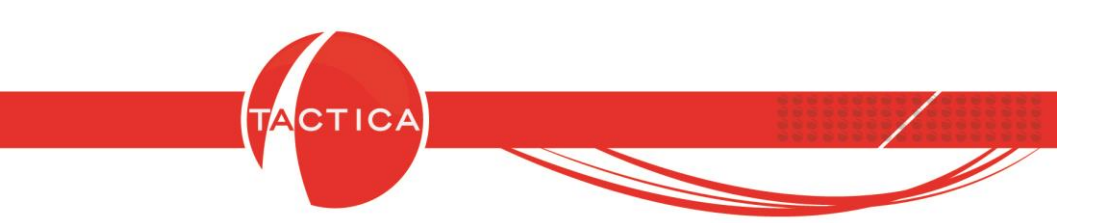

Luego se deberá ingresar el Nombre de la configuración de descuentos y cada uno de los descuentos que deseamos aplicar en forma escalonada. Podemos ingresar hasta un máximo de 5 descuentos. La "Descripción" de cada descuento es opcional.

En este caso, la configuración será de tres descuentos escalonados (5% + 5% + 5%). Para finalizar debemos presionar el botón "Aceptar".

| Nombre C    | onfiguració | n de descuent | os ejemplo | ) |  |
|-------------|-------------|---------------|------------|---|--|
|             |             | De            | escripción |   |  |
| Descuento 1 | 5           |               |            |   |  |
| Descuento 2 | 5           | 3             |            |   |  |
| Descuento 3 | 5           | 3             |            |   |  |
| Descuento 4 | 0           | ÷ [           |            |   |  |
| Descuento 5 | 0           | <u> </u>      |            |   |  |

Una vez agregado lo veremos en el listado.

| ipal   Precios   Avanzado   Imagen   Notas   Stock   Impuestos   Proveedores   <b>Clientes</b>   Armado   Documentos   Au<br>o Agregar Precio de Cliente   C Agregar Precio de Cliente al Generar Ventas   C Agregar Precio de Fiscal de Cliente al Generar V | Auditoría    |
|----------------------------------------------------------------------------------------------------|--------------|
| o Agregar Precio de Cliente C Agregar Precio de Cliente al Generar Ventas C Agregar Precio de Fiscal de Cliente al Generar V                                                                                                    |              |
|                                                                                                    | nerar Venta: |
| yte Bazón Social Tipo Moneda Precio/Dr                                                                                                    | vio/Descuer  |
| RESA Descuento en cascada \$                                                                                                    | 0            |

De esta forma, el producto traerá por defecto este descuento al agregarlo en Presupuestos, Pedidos y comprobantes del módulo de Facturación para el cliente indicado en la Configuración.

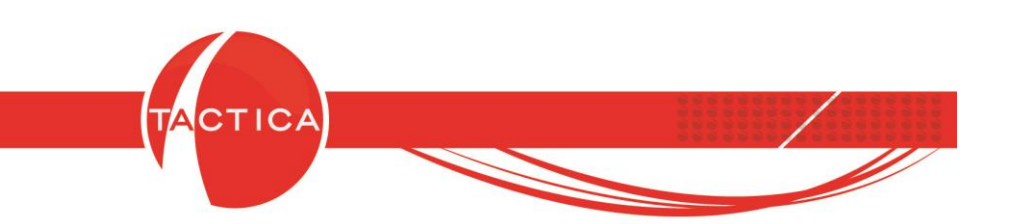

Vemos un ejemplo:

Si el producto tiene un valor de \$1000 y se agrega al comprobante con un descuento escalonado (5% + 5% + 5%), no se aplicará un 15% de descuento directo sino que se le aplicará primero un 5% de descuento, luego al resultado se le aplicará el otro 5% y al resultado se le aplicará el último 5% de descuento.

- 1) Precio inicial (\$1000) -5% descuento = \$950
- 2) Se aplica 5% descuento al resultado = \$ 902,5
- 3) De nuevo otro 5% = Precio final \$857,375

En el comprobante se mostrará detallado el descuento aplicado.

| npresa<br>ontacto<br>recciór<br>eléfono | ) [EN<br>) [Ski<br>) [De<br>) [54 | IPRESA A<br>pre, Floren<br>posito 1<br>11<br>(er Saldos | cia<br>Cuenta Corrie |                                                                                                    | <ul> <li>Sumar Impuesto<br/>Condición de V</li> <li>Responsat</li> <li>Monotributi</li> <li>Aplicar descuen<br/>presupuesto</li> </ul> | s<br>/enta<br>sle Inscripto<br>sta/Consumidor Final<br>to habitual a los productos al a<br>ticamente la moneda de los íte | gregarlos<br>ms al cambiar la moneda c |
|-----------------------------------------|-----------------------------------|---------------------------------------------------------|----------------------|----------------------------------------------------------------------------------------------------|----------------------------------------------------------------------------------------------------|----------------------------------------------------------------------------------------------------|----------------------------------------|
| ems                                     | Exportac                          | ión                                                     | lov r                | In the second second se | D. (                                                                                                    | B I F I                                                                                                    |                                        |
| m                                       | Lantidad                          | Unidad                                                  | Liódigo              | Descripción                                                                                                    | Precio                                                                                                    | Precio Final                                                                                                    | Losto                                  |
|                                         |                                   |                                                         |                      | Descuento: 5% + 5% + 5%                                                                                                    | 1.000.001                                                                                                    | -142.62                                                                                                    | 00,000                                 |
| -                                       |                                   |                                                         |                      | D'escuerke. 3/8 + 3/8 + 3/8                                                                                                    |                                                                                                    | 142,02                                                                                                    |                                        |
|                                         |                                   |                                                         |                      | Subtotal 🔶 🔶                                                                                                    |                                                                                                    | 857,38                                                                                                    | 500,00                                 |
|                                         |                                   |                                                         |                      | Descuentos                                                                                                    |                                                                                                    | 0,00                                                                                                    |                                        |
|                                         |                                   |                                                         |                      | Subtotal                                                                                                    |                                                                                                    | 857,38                                                                                                    | 500,00                                 |
|                                         |                                   |                                                         |                      | IVA                                                                                                    |                                                                                                    | 180,05                                                                                                    |                                        |
|                                         |                                   |                                                         |                      | Impuestos Internos                                                                                                    |                                                                                                    | 0,00                                                                                                    |                                        |
|                                         |                                   |                                                         |                      | Total                                                                                                    |                                                                                                    | 1.037,43                                                                                                    | 500,00                                 |
|                                         |                                   |                                                         | El De                | scuento en Casc<br>junto a                                                                                                    | <b>ada</b> aplicado<br>Il producto                                                                                                    | se mostrará                                                                                                    | ]                                      |
|                                         | III<br>Limite Per                 | mitido D                                                | ]<br>es. Habitual %  | ۲۱۵ Descuento % آر                                                                                                    | Total 1                                                                                                    | n37 43 Moneo                                                                                                    | da Pesns - \$                          |

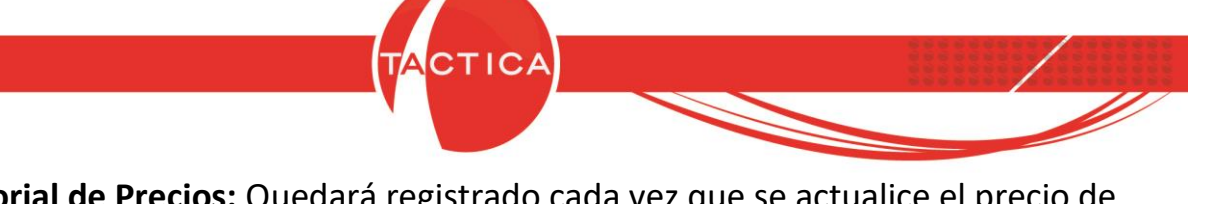

Mantener Historial de Precios: Quedará registrado cada vez que se actualice el precio de venta del cliente y luego ese historial se podrá consultar con la fecha de cada cambio. Para eso debemos presionar botón derecho sobre el precio en el listado y luego seleccionar la opción "Ver Historial de Precios".

Actualizar Precios al realizar Ventas: Cada vez que se genere una nueva factura de venta al cliente y a un precio distinto del que figura en esta solapa, el importe se actualizará automáticamente. No será necesario hacerlo en forma manual.

En la zona superior de esta solapa figuran otras 3 opciones:

| ción del Prod   | ucto                    |                              |                                                      |                                     |
|-----------------|-------------------------|------------------------------|------------------------------------------------------|-------------------------------------|
| Principal   Pre | ecios   Avanzado   Ima  | igen   Notas   Stock   Ir    | npuestos   Proveedores <mark>  Clientes  </mark> Arr | nado   Documentos   Auditoría       |
| No Agregar I    | Precio de Cliente 🛛 🦳 . | Agregar Precio de Cliente al | Generar Ventas 🦳 🤆 Agregar Precio de I               | Fiscal de Cliente al Generar Ventas |
| Cliente         | Razón Social            | Tipo                         | Moneda                                               | Precio/Descuento                    |
| MPRESA A        |                         | Importe                      | 1                                                    | 205,0                               |
| ANAL A          |                         | Importe                      | \$                                                   | 205,0                               |
|                 |                         |                              |                                                      |                                     |
|                 |                         |                              |                                                      |                                     |
|                 |                         |                              |                                                      |                                     |

No agregar Precio de Cliente (por defecto): Los precios de clientes de esta solapa solo se agregarán en forma manual.

**Agregar Precio de Cliente al Generar Ventas:** Al generar ventas, el precio al que le facturamos a cada cliente se agregará en esta solapa en forma automática si no está agregado todavía.

Agregar Precio de Fiscal de Cliente al Generar Ventas: Esta opción es similar a la anterior, pero se tomará por la Fiscal a la que se le factura (por ejemplo, si el cliente tiene más de una razón social, el precio del mismo se agregará automáticamente pero solo para esa fiscal en particular).

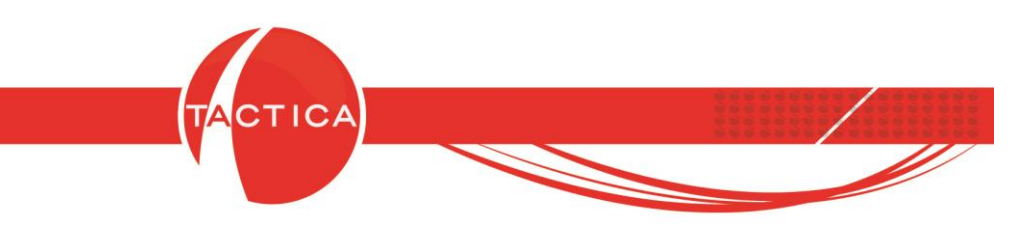

## Solapa Armado

En esta solapa se podrán detallar los insumos que llevarán los productos de tipo "Armado" y las cantidades de cada uno. Desde aquí no generamos el armado del producto, sino que solo detallamos los insumos del mismo.

Para agregar nuevos insumos debemos presionar el botón derecho en la zona inferior y luego seleccionar la opción "Nuevo". Se abrirá la ventana "Insumo" donde podremos seleccionar el producto y la cantidad.

| Edición del Produ | cto                                                                                                    |                                                                                                    |                                          |                                                                       | ×                                                      |
|-------------------|----------------------------------------------------------------------------------------------------|----------------------------------------------------------------------------------------------------|------------------------------------------|-----------------------------------------------------------------------|--------------------------------------------------------|
| Principal Pred    | cios   Avanzado  <br>  Descripción                                                                            | Imagen Notas Stock                                                                                                    | k   Impuestos   Provi<br>rcentaje de   I | eedores   Clientes <mark>  Arma</mark><br>Nro Lista 1   Moneda Compra | do Documentos Auditoría<br>Precio de Compra Moneda Co: |
| Eliminar          | Insume                                                                                                    |                                                                                                    |                                          |                                                                       |                                                        |
|                   | Producto<br>Cantidad<br>Desperdicio %<br>Precio 1<br>Precio 2<br>Precio 3<br>Precio 4<br>Precio 5<br>Precio 6 | Arandela 40<br>50<br>0<br>Precio 1<br>Precio 1<br>Precio 1<br>Precio 1<br>Precio 1<br>Precio 1<br>Precio 1<br>Precio 1<br>Aceptar | Cancelar                                 | Indicar<br>y la                                                       | mos el insumo<br>a cantidad                            |
|                   |                                                                                                    | ma                                                                                                    |                                          |                                                                       | •                                                      |
|                   |                                                                                                    |                                                                                                    |                                          |                                                                       | Aceptar Cancelar                                       |

De la misma forma se podrán agregar todos los insumos que se deseen.

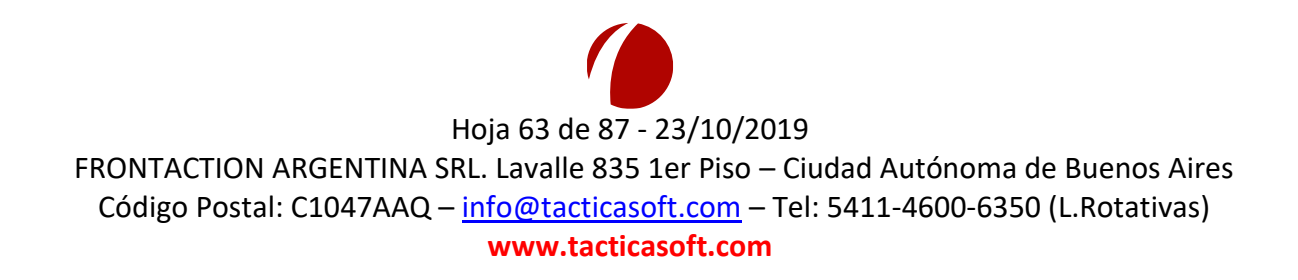

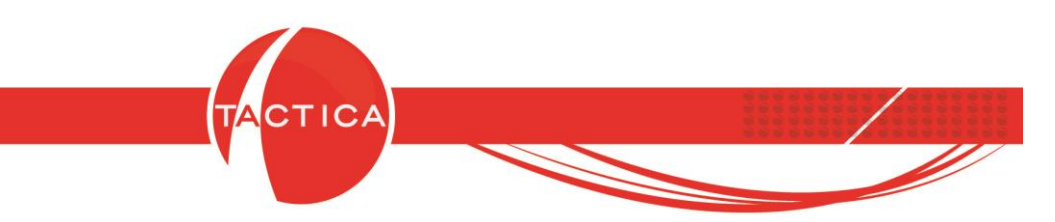

Tenemos también otras opciones:

**Desperdicio %:** Para el insumo seleccionado podremos indicar algún porcentaje de desperdicio que no formará parte del armado. Es decir, al momento de generar el armado, ese porcentaje sobre la cantidad del insumo se tomará como desperdicio e ingresará a un depósito que hayamos designado para desperdicios.

| Producto      |          | • |
|---------------|----------|---|
| Cantidad      | 0        |   |
| Desperdicio % | 10 🛟     |   |
| Precio 1      | Precio 1 | • |
| Precio 2      | Precio 1 | - |
| Precio 3      | Precio 1 | - |
| Precio 4      | Precio 1 | - |
| Precio 5      | Precio 1 | - |
| Precio 6      | Precio 1 | - |

**Precio 1 a 6:** Aquí se podrá seleccionar la lista de precios que deseamos tomar de cada insumo para obtener así el precio del producto armado (siempre y cuando el tipo de precio del producto armado sea "Basado en Productos del Armado").

Por un lado figuran las listas de precios del producto Armado y por otro la lista de precios del insumo que se tomará para cada lista de precios del producto armado.

| Listas de precios del <b>producto armado</b> | sumo                                                                                                    |
|----------------------------------------------|----------------------------------------------------------------------------------------------------|
| FRONTACTION ARGE<br>Código Postal: C10       | Hoja 64 de 87 - 23/10/2019<br>TINA SRL. Lavalle 835 1er Piso – Ciudad Autónoma de Buenos Aires<br>AAQ – <u>info@tacticasoft.com</u> – Tel: 5411-4600-6350 (L.Rotativas)<br>www.tacticasoft.com |

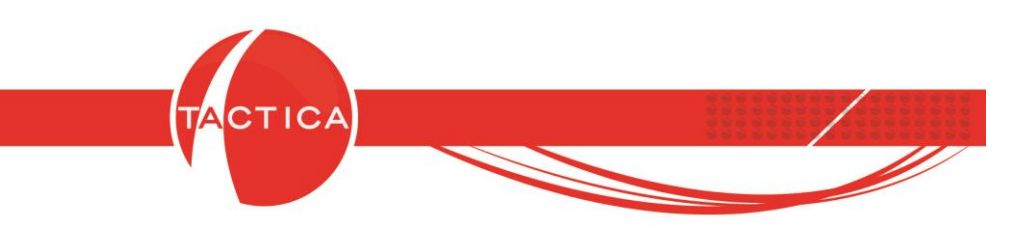

### Solapa Documentos

En esta solapa podremos adjuntar archivos al producto. Para eso debemos presionar botón derecho en la zona inferior y luego seleccionar la opción "Nuevo".

De esta forma se abrirá una nueva ventana en la que indicaremos el **Nombre** que deseamos asignarle al documento y el **Tipo** (opcional). Luego tenemos 2 posibilidades:

- 1) Buscar y seleccionar un archivo.
- 2) Ingresar una dirección URL.

| rincipal | Precios   .                    | Avanzado       | Imagen       | Notas   | Stock       | Impuestos | Prove | edores | Clientes | Armado   | Docum  | entos | Auditoría |
|----------|--------------------------------|----------------|--------------|---------|-------------|-----------|-------|--------|----------|----------|--------|-------|-----------|
| lombre   |                                | Tipo           |              |         | Tipo archiv | /0        | Arch  | ivo    |          | Fecha Ci | eación | Cread | o Por     |
|          | Nuevo                          |                |              |         |             |           |       |        |          |          |        |       |           |
|          | Abrir                          |                |              |         |             |           |       |        |          |          |        |       |           |
|          | Abrir con                      | Documento      | 5            |         |             |           |       |        |          | X        |        |       |           |
| -        | Propiedade                     | Principal      | Nota         |         |             |           |       |        |          |          |        |       |           |
|          | CHITHING                       | Nombre         | Especifi     | cacione | es Técnicas | 5         |       |        |          |          |        |       |           |
|          |                                | Tipo doc.      | Manual       |         |             |           | •     |        | POF      |          |        |       |           |
|          |                                | Ruta           | del archivo  |         |             |           |       |        |          |          |        |       |           |
|          |                                | C:\Manu        | ial.pdf      |         |             |           |       |        |          |          |        |       |           |
|          |                                | C Direc        | ción URL     |         |             |           |       |        |          |          |        |       |           |
|          |                                |                |              |         |             |           |       |        |          |          |        |       |           |
|          |                                |                |              |         |             |           |       | 1      |          |          |        |       |           |
|          |                                |                |              |         |             |           |       | Acepta | ar (     | Cancelar |        |       |           |
|          | L                              |                |              |         |             |           |       |        |          |          |        |       |           |
| -        |                                |                |              |         |             |           |       |        |          |          |        |       |           |
| Adjupt   | ar documentos                  | al enviar un i | renorte de F | resupu  | iesto       |           |       |        |          |          |        | _     | 11        |
| Adjunt   | ar documentos<br>ar documentos | al enviar un i | reporte de F | lequeri | miento / Re | quisicion |       |        |          |          |        |       |           |

Para finalizar presionamos el botón "Aceptar". Podemos repetir el proceso si deseamos agregar más archivos.

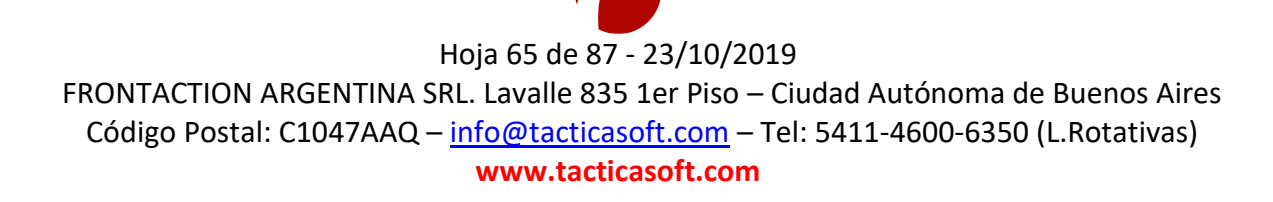

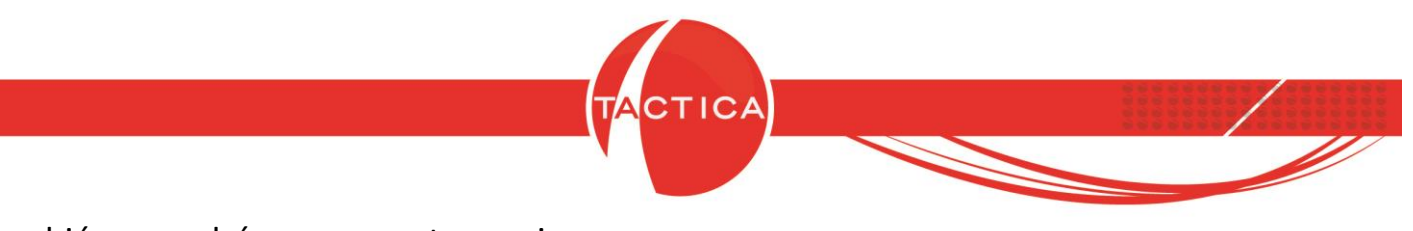

También se podrán marcar estas opciones:

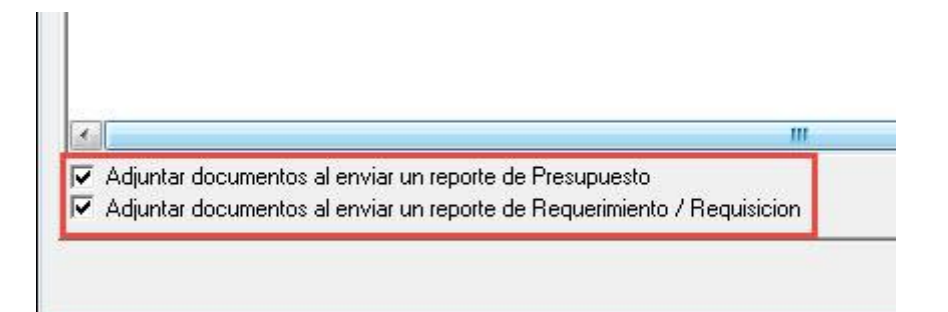

De esta forma, al enviar un reporte de Presupuesto o de Requerimiento/Requisición por correo, incluirá también por defecto los archivos de esta solapa como archivos adjuntos.

# Solapa Auditoría

En esta solapa se registran ciertas modificaciones que puede sufrir el producto. Junto con el detalle de la modificación, se incluirá también el usuario y la fecha. Los registros de esta solapa no se pueden eliminar.

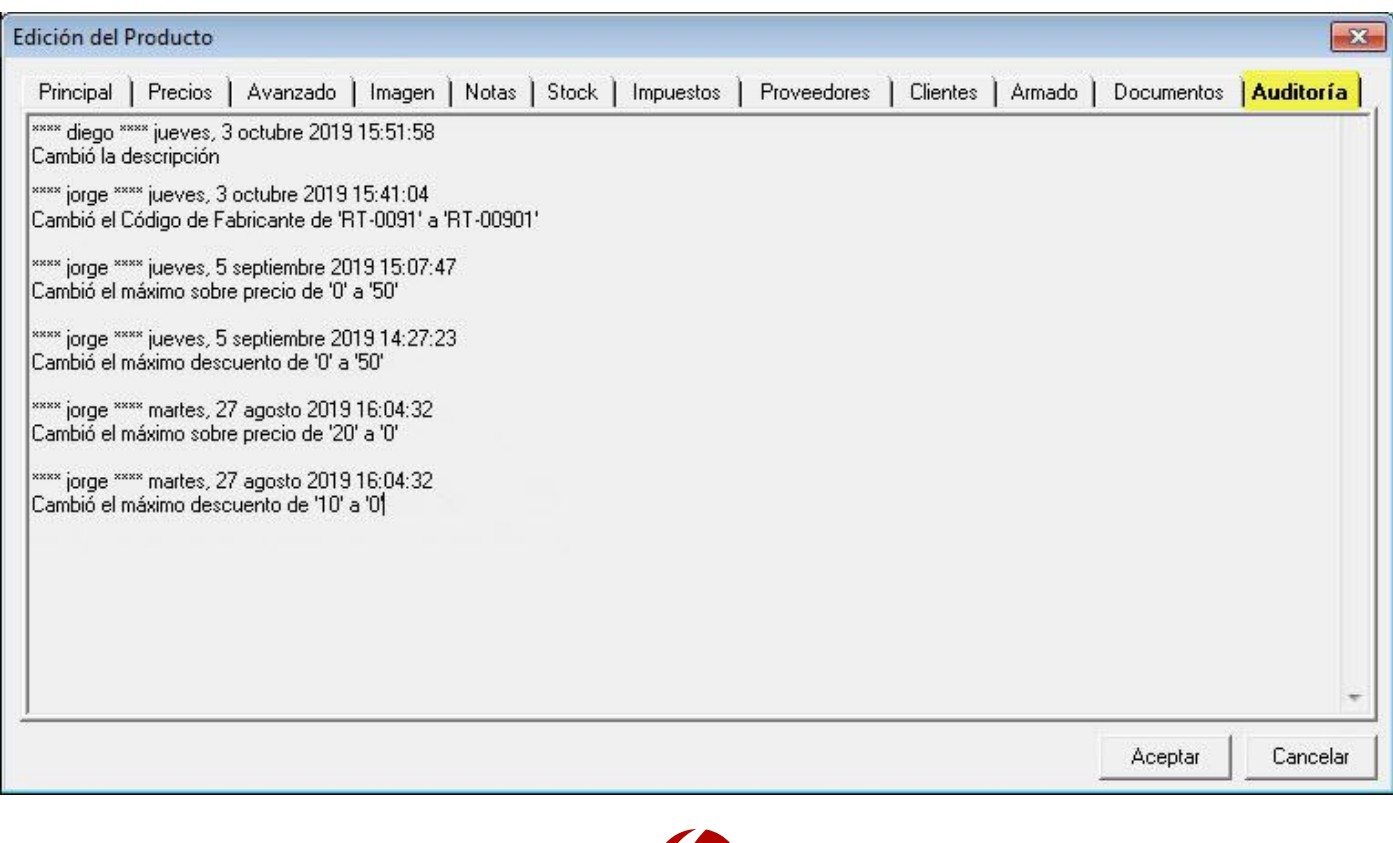

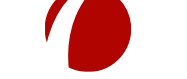

### Hoja 66 de 87 - 23/10/2019

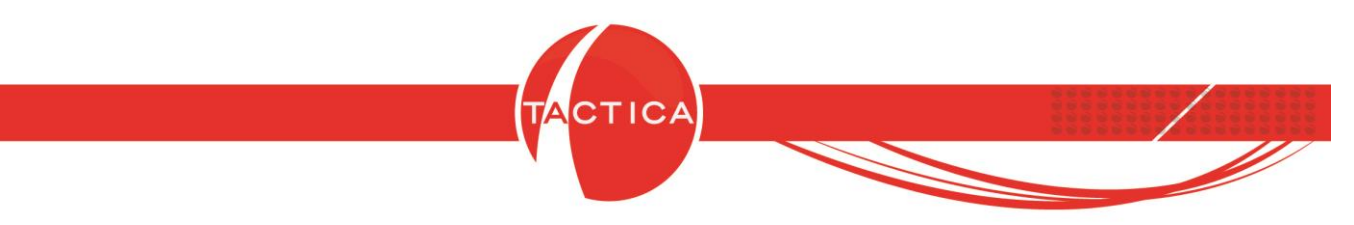

### Modificación Masiva de Productos

En la Matriz de Productos también podremos generar modificaciones en forma masiva. Para ello primero debemos ingresar en la solapa "Opciones" y luego presionar el botón "Modificar Valores".

| Matriz de Productos                                                                                                    | Búsqueda Opciones                                            |                                          |
|----------------------------------------------------------------------------------------------------|--------------------------------------------------------------|------------------------------------------|
| Armado de PC<br>Librerías de Cintas<br>Librerías Opticas<br>Librerías de Discos<br>Software<br>Servicios<br>+<br>Campañas de Marketing<br>Campaña | Operaciones<br>Nuevo Modificar<br>Eliminar Modificar Valores | <u>B</u> uscar<br><u>N</u> ueva búsqueda |
| Almacenamiento<br>Discos grabables<br>SONY<br>IPC<br>Gastos Y Varios<br>Compras                                                                   | Seleccionamos la opción<br><b>Modificar Valores</b>          |                                          |

De esta forma, se abrirá la ventana del asistente que nos ayudará a modificar los productos de manera rápida y personalizada. Presionamos el botón "Siguiente" para continuar.

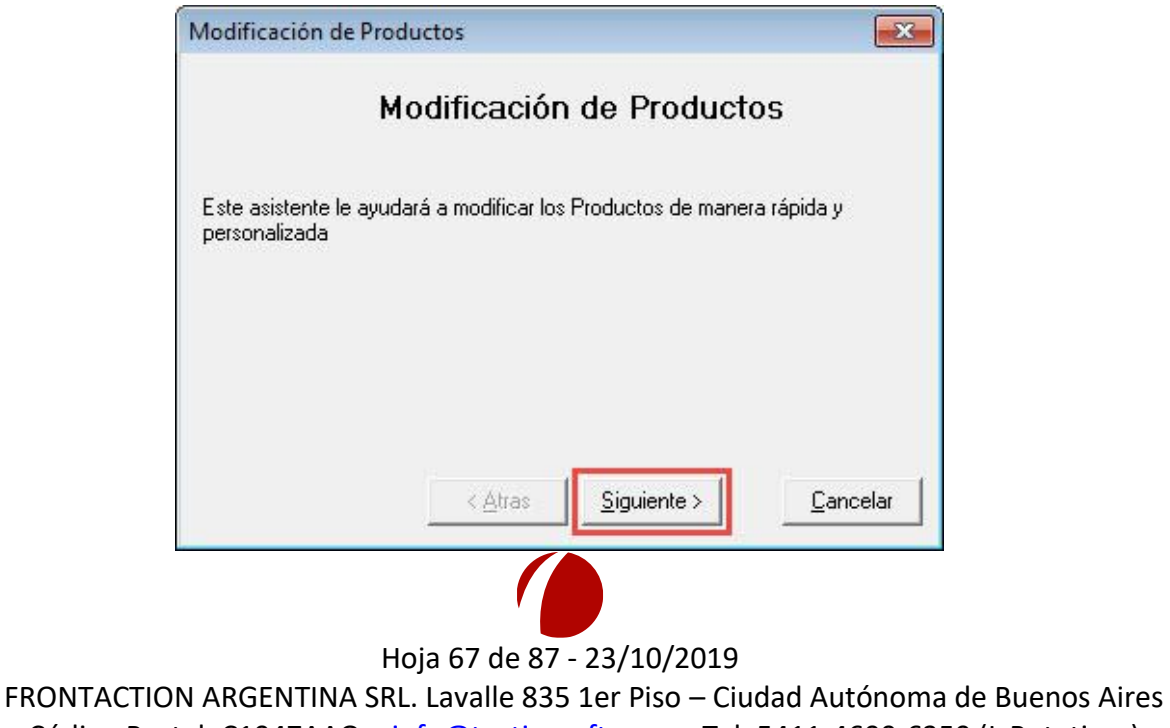

Código Postal: C1047AAQ – <u>info@tacticasoft.com</u> – Tel: 5411-4600-6350 (L.Rotativas) www.tacticasoft.com

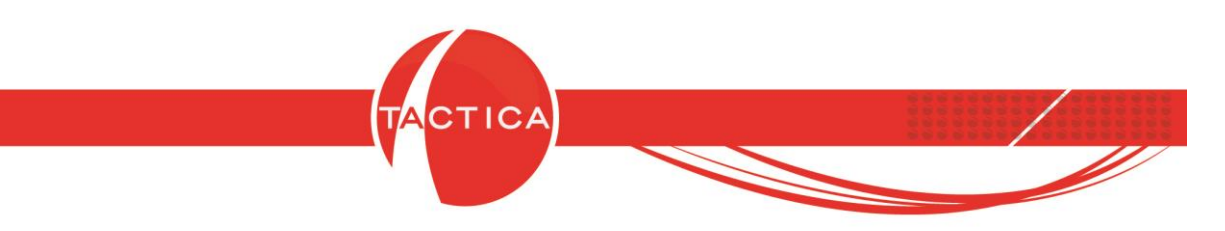

La siguiente ventana nos permitirá filtrar los productos que se desean modificar. Podremos filtrar por Descripción, Fabricante, Código, Nombre, Tipo de producto y Familia. También se podrán incluir las Subfamilias si lo deseamos.

| Descripción |  |   |
|-------------|--|---|
| Fabricante  |  |   |
| Código      |  |   |
| Nombre      |  | • |
| Tipo        |  |   |
| Familia     |  | x |

El botón "Ver Resultado" nos permitirá visualizar el listado de productos seleccionados de acuerdo a los filtros ingresados previamente. En caso de no aplicar ningún filtro, se tomarán en cuenta todos los productos. Luego presionamos el botón "Cerrar" para volver a la ventana anterior.

| Código      | Descripción                  |                |
|-------------|------------------------------|----------------|
| CDQ-80CN    | Discos Compactos Grabables   |                |
| S.01        | Servicio de Provisión        |                |
| LC1         | Sistema SLR Libraries.       |                |
| LC2         | Autoloader Compacto          |                |
| UA2         | Disk Library.                |                |
| UA3         | StorageWorks XP.             |                |
| LC3         | DLT HS Autoloader.           |                |
| UA1         | MID SIZE D Series Libraries. |                |
| L01         | S-Series Library.            |                |
| L02         | G-series Library.            |                |
| L03         | NSM Series Library.          |                |
| S01         | NetBackup Professional       |                |
| C01         | Servicio de Consultoría.     |                |
| Oportunidad | Oportunidad de Venta         |                |
| •           | m                            | •              |
|             |                              |                |
|             |                              | <u>C</u> errar |

Hoja 68 de 87 - 23/10/2019

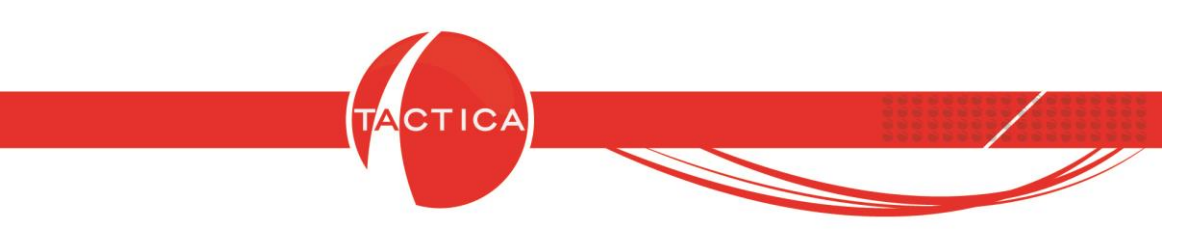

En la siguiente ventana podremos indicar cuáles serán las modificaciones que deseamos aplicar masivamente a los productos seleccionados en el paso anterior.

Aquí disponemos de 3 solapas que detallaremos a continuación: Precios, Generales y Clientes.

Solapa Precios:

| MOUIIICad                               | JULI DE PTODUCIOS                |
|-----------------------------------------|----------------------------------|
| <mark>recios</mark>   Generales   Clien | tes                              |
| 🗖 Actualizar valores en cero            |                                  |
| - Modificar Listas de Precios -         |                                  |
| F Precio 1                              |                                  |
| Frecio 2                                |                                  |
| Precio 3                                |                                  |
| Precio 4                                |                                  |
| Precio 6                                |                                  |
| Precios y Costos                        |                                  |
| Modificar Tipo de Precio                | de Compra                        |
| Precio de Lista                         | -                                |
| Modificar Tipo de Precio                | de Venta                         |
| Precio de Lista                         | <b>*</b>                         |
| /<br>Modificar Moneda                   | heren                            |
| Moneda Pesos - \$                       |                                  |
| Modificar Precio de Comp                | ла                               |
| Modificar Costo                         | Modificar Precio Clientes        |
| I Modificar Precio de Venta             | a I Modificar Precio Proveedores |
| • Sumar • Importe                       | Valor 0                          |
| C Hestar C Porcentaje                   | e Moneda Pesos - \$              |
| , malapica                              | Redondear Resultado              |
|                                         |                                  |

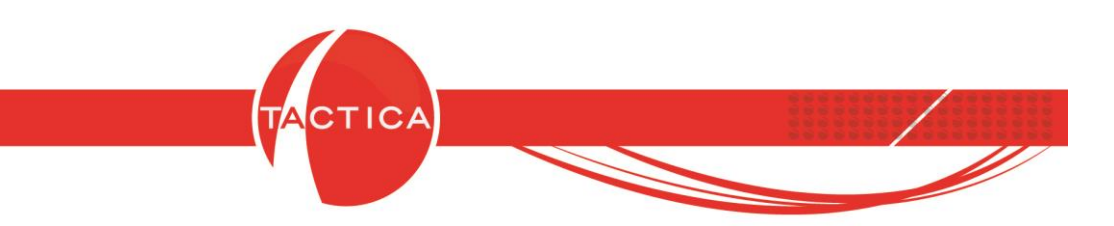

**Actualizar valores en cero:** Con esta opción podremos indicar si también deseamos actualizar los valores en cero o dejarlos como están. Esto es válido para las opciones que modifican los precios de compra, costo y precio de venta de los productos.

**Modificar Listas de Precios:** Se deberá seleccionar cuál es la/las listas de precios que deseamos modificar. Siempre será necesario seleccionar al menos una, ya que sino no se efectuarán cambios en ninguna.

| Modificar Listas de Precios |  |
|-----------------------------|--|
| F Precio 1                  |  |
| F Precio 2                  |  |
| F Precio 3                  |  |
| F Precio 4                  |  |
| F Precio 5                  |  |
| F Precio 6                  |  |

**Modificar Tipo de Precio de Compra:** Con esta opción podremos cambiar el tipo de precio de Compra. Puede ser un Porcentaje del Costo, Porcentaje del Precio de Compra o Precio de Lista. También se podrá modificar el valor del porcentaje que deseamos aplicar si marcamos la opción "Modificar Valor %".

| 🗸 Modificar Tipo de Precio de Compra                                       |   | 🔽 Modificar Valor % |
|----------------------------------------------------------------------------|---|---------------------|
| Porcentaje del Costo                                                       | - | 0                   |
| Porcentaje del Costo<br>Porcentaje del Precio de Compra<br>Precio de Lista |   |                     |

**Modificar Tipo de Precio de Venta:** Con esta opción podremos cambiar el tipo de precio de Venta. Puede ser un Porcentaje del Costo, Precio de Mercado, Precio por Fórmula, Porcentaje por Cantidad o Precio de Lista. También se podrá modificar el valor del porcentaje que deseamos aplicar si marcamos la opción "Modificar Valor %".

| 🔽 Modificar Tipo de Precio de Vent                                                                            | a 🛛 🔽 Modificar Valor % |
|----------------------------------------------------------------------------------------------------|-------------------------|
| Porcentaje del Costo                                                                                          | • 0                     |
| Porcentaje del Costo<br>Precio de Mercado<br>Precio por Fórmula<br>Porcentaje por Cantidad<br>Precio de Lista |                         |

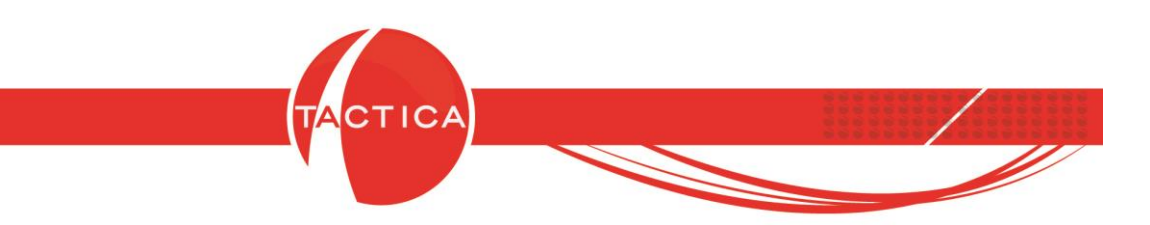

**Modificar Moneda:** Con esta opción se podrá modificar la moneda de la lista de precios seleccionada, siempre y cuando también se utilicen opciones para modificar el precio de compra, costo o precio de venta.

Veamos un ejemplo:

Precio de venta inicial del producto: \$100 (pesos argentinos).

| Precio de Compra | 7,00                  | Moneda | Pesos - \$ | • |
|------------------|-----------------------|--------|------------|---|
|                  | Copiar a demás listas |        |            |   |
| Costo            | 5,00                  | Moneda | Pesos - \$ | • |
|                  | Copiar a demás listas |        |            |   |
| Precio de Venta  | 100,00                | Moneda | Pesos - \$ | • |

Desde el modificador masivo se cambia la moneda del precio de venta a "Dólar" y se le suma un valor de \$60 (pesos argentinos).

| Precio 1                                                                                                    |          |                                                   |                  |
|----------------------------------------------------------------------------------------------------|----------|---------------------------------------------------|------------------|
| Precio 2                                                                                                    |          |                                                   |                  |
| E Precio 3                                                                                                    |          |                                                   |                  |
| E Precio 5                                                                                                    |          |                                                   |                  |
| E Precio 6                                                                                                    |          |                                                   |                  |
| B                                                                                                    |          |                                                   |                  |
| Precios y Costos                                                                                                    | <u> </u> |                                                   |                  |
| Modificar Tipo de Precio de                                                                                                    | e Compra |                                                   |                  |
| Precio de Lista                                                                                                    | <b>_</b> |                                                   |                  |
| Modificar Tipo de Precio de                                                                                                    | Vonta    |                                                   |                  |
|                                                                                                    | / Yorka  |                                                   |                  |
| Precio de Lista                                                                                                    | -        |                                                   |                  |
| Precio de Lista                                                                                                    | -        |                                                   |                  |
| Precio de Lista<br>Modificar Moneda                                                                                                    |          |                                                   |                  |
| Precio de Lista<br>Modificar Moneda<br>Moneda Dólares Estadouni                                                                                                    |          |                                                   |                  |
| Precio de Lista<br>Modificar Moneda<br>Moneda Dólares Estadouni<br>Modificar Precio de Compra                                                                                     |          |                                                   |                  |
| Precio de Lista<br>Modificar Moneda<br>Moneda Dólares Estadouni<br>Modificar Precio de Compra<br>Modificar Costo                                                                  |          | dificar Precio Clier                              | ntes .           |
| Precio de Lista<br>✓ Modificar Moneda<br>Moneda Dólares Estadouni<br>Modificar Precio de Compra<br>Modificar Costo<br>✓ Modificar Precio de Venta                                 |          | dificar Precio Clier<br>dificar Precio Prov       | ntes<br>reedores |
| Modificar Moneda     Moneda Dólares Estadouni     Modificar Precio de Compra     Modificar Costo     Modificar Precio de Venta     Modificar Precio de Venta     Sumar    Importe | T Mo     | dificar Precio Clier<br>dificar Precio Prov<br>60 | ntes<br>reedores |

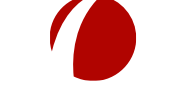

Hoja 71 de 87 - 23/10/2019

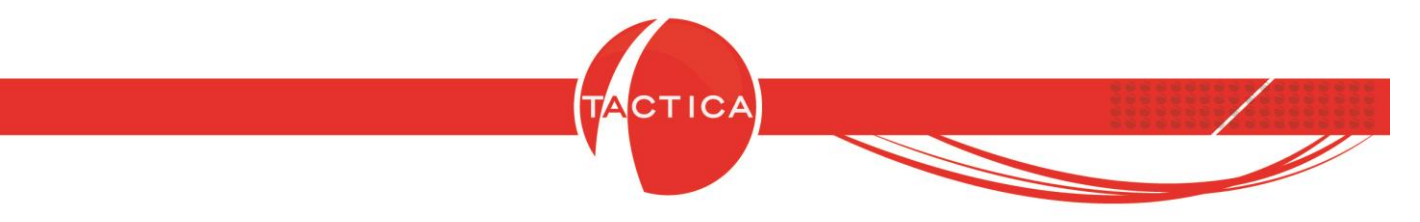

De esta forma el precio de venta inicial (\$100) cambiará su moneda y quedará en USD 100. Pero además se le sumarán \$60 que equivalen a USD 1 (a una cotización de \$60 por dólar) por lo que el precio de venta final quedará en USD 101.

**Modificar Precio de Compra / Costo / Venta**: Podremos modificar estos precios, sumando, restando o multiplicándolos por el importe o porcentaje que deseamos aplicar. También se podrá redondear el resultado si marcamos la opción correspondiente.

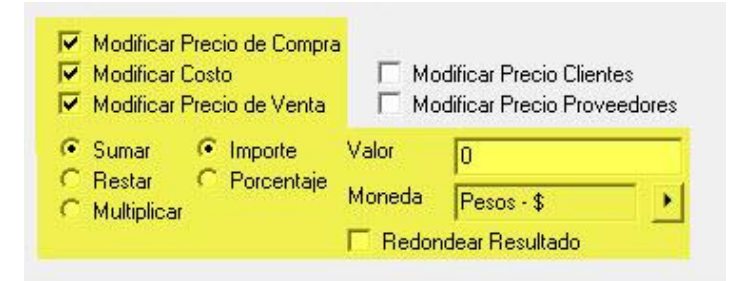

**Modificar Precio Clientes / Proveedores:** Con estas opciones se podrán modificar los precios de compra/venta que tengamos cargados en las solapas "Proveedores" y "Clientes" de la Matriz de Productos.

| <ul> <li>Modificar Costo</li> <li>Modificar Precio de V</li> </ul> | enta 🔽 Mo    | odificar Precio Clie<br>odificar Precio Pro | ntes<br>veedores |
|--------------------------------------------------------------------|--------------|---------------------------------------------|------------------|
| Sumar 💽 Import                                                     | e Valor      | 0                                           |                  |
| Nestar V Porce<br>Multiplicar                                      | ntaje Moneda | Pesos - \$                                  | •                |

No se agregarán precios de proveedores/clientes nuevos, sino que se actualizarán los que ya tengamos cargados.

| Principal   Prev | cios   Avanzado  <br>recio de Cliente | Imagen   Nota<br>C Agregar Prec | s   Stock   Impuesta<br>sio de Cliente al Genera | os Proveedores )<br>ir Ventas CAg | <b>Clientes</b> Armado<br>regar Precio de Fiso | o   Documentos   Auditor<br>al de Cliente al Generar Vent |
|------------------|---------------------------------------|---------------------------------|--------------------------------------------------|-----------------------------------|------------------------------------------------|-----------------------------------------------------------|
| Cliente          | Razón Social                          | Tipo                            | Moneda                                           | Precio/Descue                     | Fecha Creación                                 | Fecha Modifica                                            |
| CANAL A          | - 10                                  | Importe                         | \$                                               | 100.00                            |                                                |                                                           |
| CANAL B          |                                       | Importe                         | \$                                               | 120.00                            |                                                |                                                           |
|                  |                                       |                                 |                                                  |                                   |                                                |                                                           |
|                  |                                       |                                 | Hoja 72 de 87                                    | - 23/10/2019                      |                                                |                                                           |
| FR               | ONTACTION AI                          | RGENTINA S                      | Hoja 72 de 87<br>SRL. Lavalle 835                | - 23/10/2019<br>5 1er Piso – Ciuc | lad Autónom                                    | a de Buenos Aires                                         |
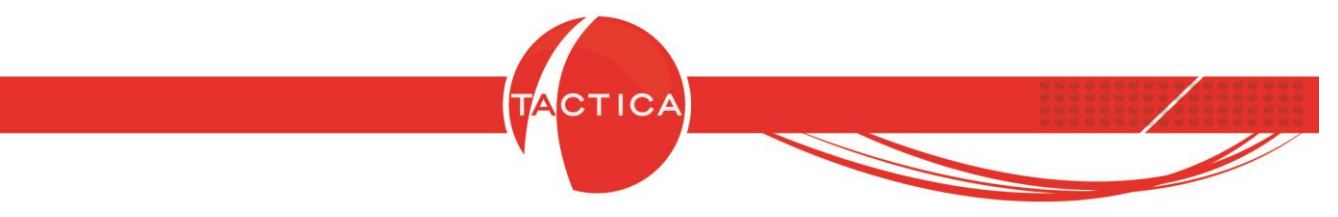

## Solapa Generales:

| Modificación                            |               |
|-----------------------------------------|---------------|
| Precios <mark>Generales</mark> Clientes |               |
| 🔲 Inhabilitado                          |               |
| 🦳 Modificar Cuenta Contable Compra      | as 🚺          |
| 🧮 Modificar Cuenta Contable Ventas      |               |
| Modificar Cuenta Contable Costos        | · · · · · · · |
| 🔲 Modificar Máximo Descuento %          | 0             |
| 🔲 Modificar Descuento Habitual %        | 0 +           |
| 🔲 Modificar Máximo Sobre Precio %       | 0 ÷           |
| Ventas                                  |               |
|                                         | x +           |
| [ IVA 2                                 | x •           |
| Compras                                 |               |
|                                         | x ·           |
| Ingresos Brutos                         |               |
| 🗆 Tasa                                  | ×             |
| 🗖 Unidad de Medida 🛛 Kilogramos         | •             |
| Fabricante                              | x             |

Inhabilitado: Se podrán inhabilitar los productos seleccionados.

Modificar Cuenta Contable Compras / Ventas / Costos: Podremos asignar cuentas contables en forma masiva por medio de esta opción. Esto no será necesario si ya tenemos parametrizada la contabilidad, porque le asignaremos la cuenta contable al producto en forma general desde los Identificadores del módulo de Contabilidad. Pero de todas maneras podríamos utilizar esta opción si deseamos, por ejemplo, que los productos seleccionados se contabilicen con una cuenta contable distinta al resto.

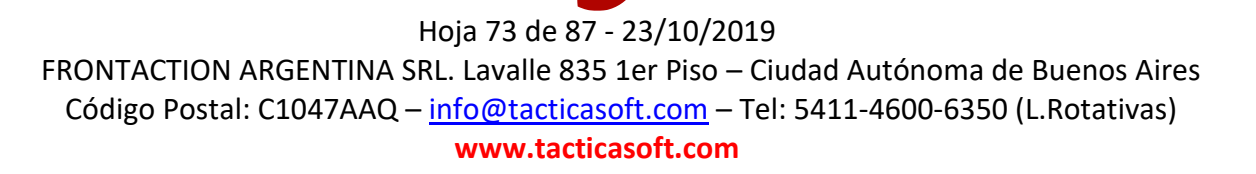

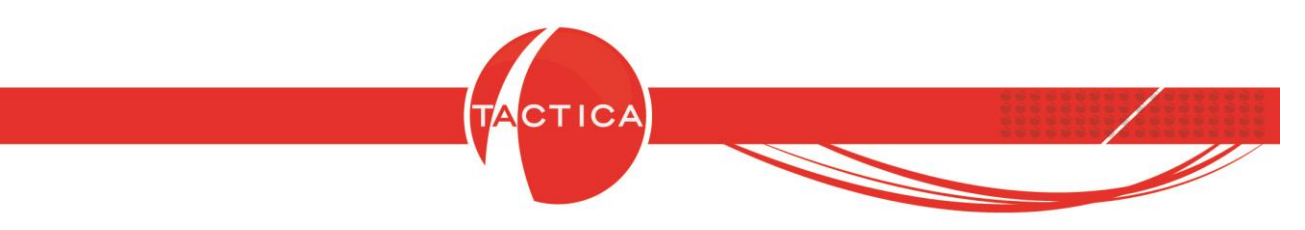

**Modificar Máximo Descuento / Descuento Habitual / Máximo Sobre Precio (%):** Se podrán editar los valores de descuentos y sobre precios que se encuentran en la solapa Principal de los productos en la Matriz.

| Propio                                                    | Cu                     | uentas Contables Ventas                                                                                       |   |
|-----------------------------------------------------------|------------------------|----------------------------------------------------------------------------------------------------|---|
|                                                           | Cu                     | entas Contables Compras                                                                                       | 1 |
|                                                           | Cu                     | uentas Contables Costos                                                                                       | 1 |
| Máximo Descuento %<br>Descuento Habitual %                | 10 ÷ Ma<br>5 ÷         | áximo Sobre Precio % 20                                                                                       | ÷ |
| ☐ Inhabilitado<br>C Compra<br>C Venta<br>ⓒ Compra - Venta | Armado     Bien de Uso | <ul> <li>✓ Controla Stock</li> <li>☐ Lleva Series</li> <li>☐ Lleva Lotes</li> <li>☐ Lleva Partidas</li> </ul> |   |

**Ventas IVA 1 / IVA 2 - Compras IVA:** Se podrán editar las tasas de IVA de los productos. Puede ser para asignarles alguna en caso de que no la tengan configurada todavía, o también para actualizarlas. Son las que se encuentran en la solapa de Impuestos del producto.

| ngresos Brut           | tos       | 2           | 4        | Excluir de                                                      | el cálculo de Percepo | ciones de Ve | ntas ( | Ninguno<br>Impuesto Direc | to   |
|------------------------|-----------|-------------|----------|-----------------------------------------------------------------|-----------------------|--------------|--------|---------------------------|------|
| ventas<br>VA<br>VA     | IVA 21%   | <u>,</u>    | <        | <ul> <li>Alícuota</li> <li>No Grava</li> <li>Exento</li> </ul>  | ado                   |              | (      | Impuesto Indire           | ecto |
| Valor                  |           | Descripción |          |                                                                 | -                     |              |        |                           |      |
|                        |           |             |          |                                                                 |                       |              |        |                           |      |
| compras<br>/A          | 11/4 21 9 |             |          | <ul> <li>Alícuota</li> <li>No Gravad</li> </ul>                 | lo                    |              |        |                           |      |
| lompras<br>/A          | IVA 21%   | Descripción | <u>.</u> | <ul> <li>Alícuota</li> <li>No Gravad</li> <li>Exento</li> </ul> | lo                    |              |        |                           |      |
| iompras<br>VA<br>Valor | IVA 21%   | Descripción | < •      | Alícuota     No Gravad     Exento                               | do                    |              |        |                           |      |

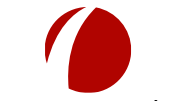

## Hoja 74 de 87 - 23/10/2019

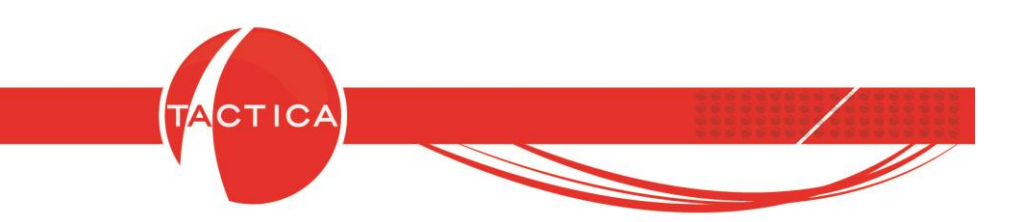

**Ingresos Brutos - Tasa:** Se podrá indicar la tasa de Ingresos Brutos que deseamos asignarle a los productos seleccionados. Son las que se encuentran en la solapa Impuestos del producto.

| ×       | Impuesto Indirecto |
|---------|--------------------|
|         |                    |
|         |                    |
|         |                    |
|         |                    |
| =       |                    |
|         |                    |
|         |                    |
|         |                    |
|         |                    |
|         |                    |
|         |                    |
| *       |                    |
| Local . |                    |
|         |                    |

**Unidad de Medida:** Se podrá indicar la unidad de medida de los productos seleccionados. Es la que encuentra en la solapa Principal del producto.

| Fabricante           |            | × | ۲ | Propio               |     |          | Cuentas Contables Ventas  | 1 |
|----------------------|------------|---|---|----------------------|-----|----------|---------------------------|---|
| Familia              |            |   | F |                      |     | (        | Cuentas Contables Compras | 1 |
| Nombre               |            | × | F |                      |     |          | Cuentas Contables Costos  | Ī |
| Tipo                 |            | × | F | Máximo Descuento %   | 10  |          | Máximo Sobre Precio % 20  | - |
| Fecha Validez        | _1_1       |   | F | Descuento Habitual % | 5   | ÷        | <i>ŋ</i>                  |   |
| Código Mercosur      |            |   |   | 🗖 Inhabilitado       | ΓA  | rmado    | 🔽 Controla Stock          |   |
| Código<br>Transporte |            |   |   | C Compra<br>C Venta  | -   |          | Lleva Series              |   |
| Unidad de<br>Medida  | Kilogramos |   | • | (• Compra - Venta    | I B | ien de U | so   _ Lleva Partidas     |   |

Fabricante: Podremos buscar y seleccionar el fabricante de los productos seleccionados.

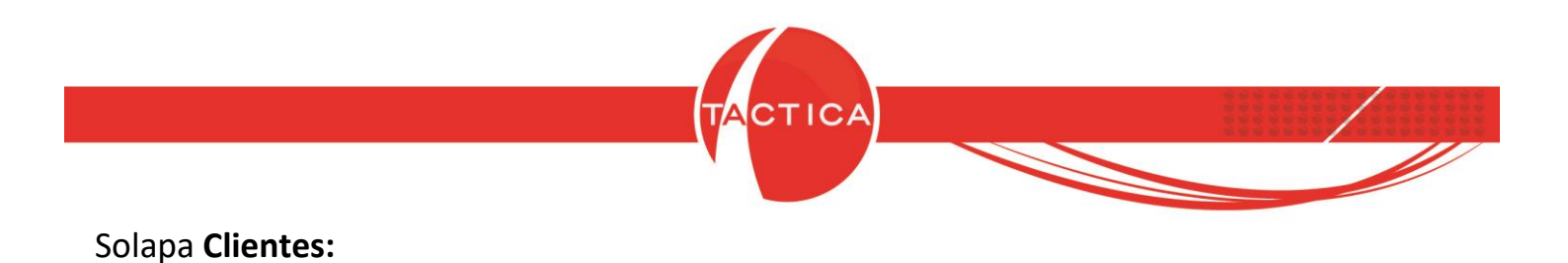

| recios   Ge | nerales Clientes                      |
|-------------|---------------------------------------|
| 🗖 Agregar   | o actualizar valores de clientes      |
| Filtro      | <u> </u>                              |
| C Importe   |                                       |
| Precio      | 0                                     |
| Moneda      | Pesos - \$                            |
| C Descuer   | ito                                   |
|             | 0 -                                   |
|             | Actualizar Precios al realizar Ventas |
| 1           |                                       |

**Agregar o actualizar valores de clientes:** Podemos marcar esta opción y también seleccionar un filtro para indicar los clientes a los que se les agregarán y/o actualizarán los precios o descuentos de los productos seleccionados.

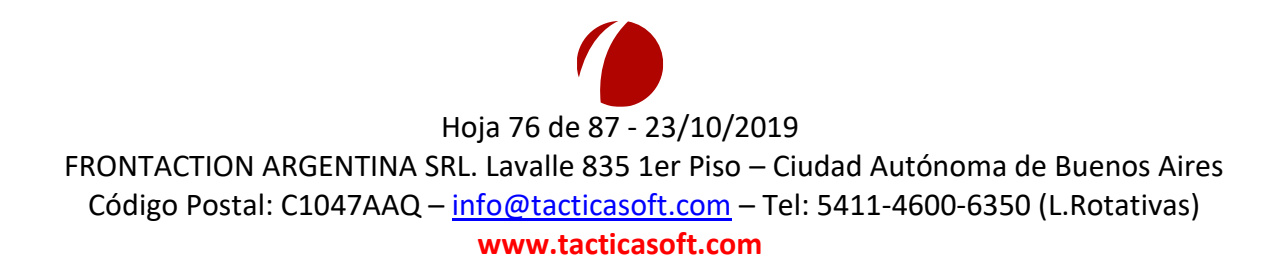

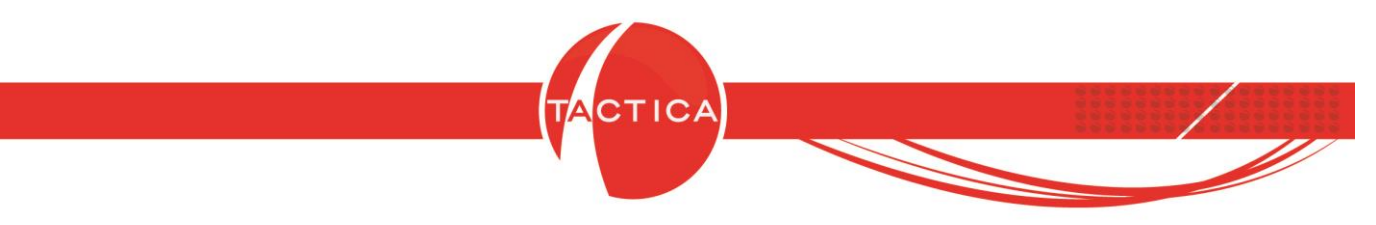

Son los precios y descuentos que se encuentran en la solapa Clientes del producto.

| rincipal   Prec | cios   Avanzado  <br>ecio de Cliente | Imagen   Nota: | s   Stock   Impues<br>io de Cliente al Gener | tos Proveedores II<br>ar Ventas C Aqu | Clientes Armado | o   Documentos  <br>al de Cliente al Gener | Auditoría<br>rar Ventas |
|-----------------|--------------------------------------|----------------|----------------------------------------------|---------------------------------------|-----------------|--------------------------------------------|-------------------------|
| Cliente         | Razón Social                         | Tipo           | Moneda                                       | Precio/Descue                         | Fecha Creación  | Fecha Modifica                             |                         |
| CANAL A         |                                      | Importe        | \$                                           | 120,00                                |                 |                                            |                         |

Podemos seleccionar la opción "Importe" o "Descuento". En el caso del importe, indicamos el precio y la moneda. Para el descuento solo indicamos un porcentaje.

| Filtro  |              |  |
|---------|--------------|--|
|         | e            |  |
| Precio  | 0            |  |
| Moned   | a Pesos - \$ |  |
| C Descu | ento         |  |
|         | 0            |  |

También figuran estas 2 opciones:

Mantener Historial de Precios: Quedará registrado cada vez que se actualice el precio de venta del cliente y luego ese historial se podrá consultar con la fecha de cada cambio.

Actualizar Precios al realizar Ventas: Cada vez que se genere una nueva factura de venta al cliente y a un precio distinto del que figura en esta solapa, el importe se actualizará automáticamente. No será necesario hacerlo en forma manual.

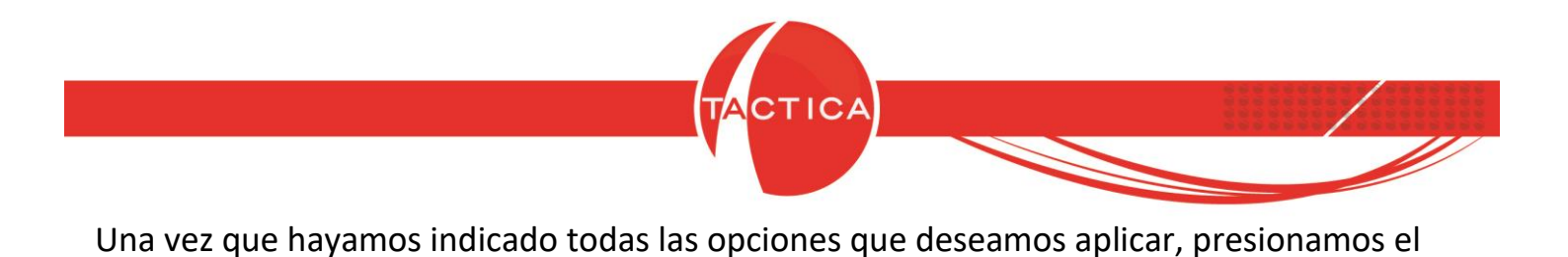

botón "Siguiente".

| lificación de P | roductos               |                    | 2   |
|-----------------|------------------------|--------------------|-----|
|                 | Modificació            | on de Produc       | tos |
| Precios   Ge    | nerales   Clientes     | 1                  |     |
| 🔽 Agregar       | ) actualizar valores ( | de clientes        |     |
| Filtro P        | ecios preferenciales   |                    |     |
| Importe         |                        |                    |     |
| Precio          | 100                    |                    |     |
| Moneda          | Pesos - \$             |                    |     |
| C Descuer       | to                     |                    |     |
|                 | 0                      | -                  |     |
| <b>v</b>        | Actualizar Precios     | al realizar Ventas |     |
|                 |                        |                    |     |

También podemos presionar el botón "Atrás" si deseamos volver a la ventana de selección de productos y modificar los filtros aplicados.

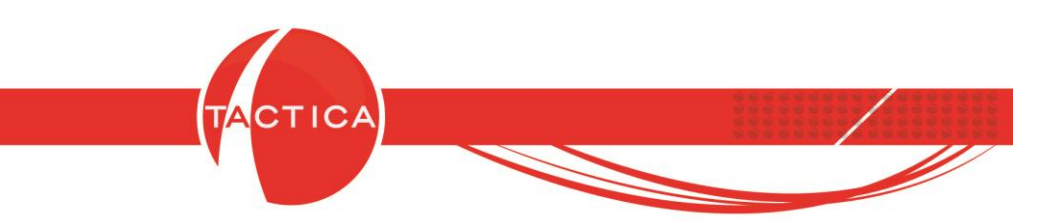

Una vez que se hayan indicado todas las modificaciones que deseamos aplicar, presionamos el botón "Finalizar". De esta forma comenzará el proceso de modificación. Una vez finalizado podremos Aceptar para dar por terminada la operación.

| Modificación de Produ                        | ctos                                             | 23                     |
|----------------------------------------------|--------------------------------------------------|------------------------|
| El sistema de modific<br>empezar oprima el b | cación ya esta listo para mod<br>otón Finalizar. | ificar sus datos. Para |
|                                              |                                                  |                        |
|                                              |                                                  |                        |

| 0        | Modificando                          |
|----------|--------------------------------------|
| Proceso  | ocomenzado: 14/10/2019 09:45:55 a.m. |
|          | ТАСПСА                               |
| Modifica | Aceptar                              |
|          |                                      |

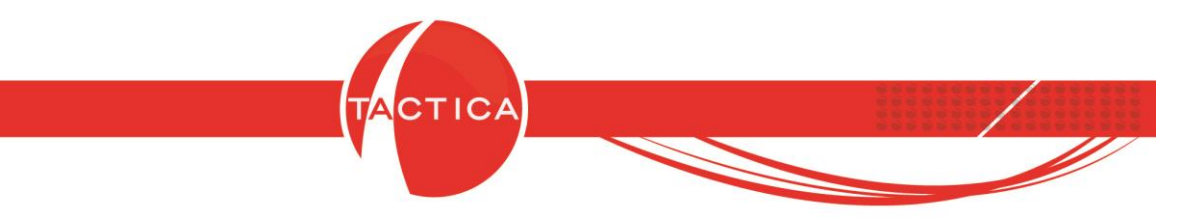

## **Opciones Adicionales**

Al presionar botón derecho sobre cualquiera de los productos de la Matriz, se abrirá un nuevo menú que contiene opciones adicionales.

| ⊡ Calmacenamiento<br>Armado de PC | Búsqueda Opciones                                                                                  | \$ ]         |                                                                          |                       |
|-----------------------------------|----------------------------------------------------------------------------------------------------|--------------|--------------------------------------------------------------------------|-----------------------|
| Librerías de Cintas               | Descripción 2                                                                                      |              |                                                                          | Buscar                |
| Librerías Opticas                 | Descripción 3                                                                                      |              |                                                                          |                       |
| Software                          | Fabricante                                                                                         |              |                                                                          | <u>N</u> ueva búsqued |
| 🖻 🛅 Campañas de Marketing         | Código                                                                                             |              |                                                                          |                       |
| Campaña                           | Nombre                                                                                             |              | •                                                                        |                       |
| Laboratorio                       | Tipo                                                                                               |              | Nuevo                                                                    |                       |
| Almacenamiento                    | Familia 🛛                                                                                          |              | Copiar                                                                   |                       |
| SONY                              | Código de Cliente                                                                                  |              | Modificar                                                                |                       |
| IPC                               | Código de Fabricante                                                                               |              | Eliminar                                                                 |                       |
| Oncionas adici                    | onalos do la                                                                                       | Lleva Lote   | Mover de SubFamilia                                                      |                       |
| Opciones autor                    | Jilaies de la                                                                                      |              | Ver Stock                                                                |                       |
| Matriz de Pr                      | oductos                                                                                            |              | Ver auditoría de precios                                                 |                       |
|                                   |                                                                                                    | a más lenta) |                                                                          |                       |
| 8                                 |                                                                                                    |              | Enviar lista de precios por c                                            | orreo 🕨               |
|                                   | 100 🕂 📢 🗸                                                                                          | • • II       | Enviar lista de precios por c<br>Enviar lista de productos               | orreo 🕨               |
|                                   | 100 🕂 🛶 🗸                                                                                          | • • Ir       | Enviar lista de precios por c<br>Enviar lista de productos<br>Exportar a | orreo                 |
|                                   | 100     ↔     ↓       Código     Descripci       CD0-80CN     Discos C       CD0-80CN     Discos C |              | Enviar lista de precios por c<br>Enviar lista de productos<br>Exportar a | orreo 🕨               |

**Ver Stock:** Al seleccionar esta opción se abrirá una nueva ventana que nos mostrará la cantidad de Stock Actual, Reservado y Disponible del producto seleccionado.

También se podrá ver la cantidad de Stock Requerido, Stock Mínimo, Stock Máximo, Stock Inicial, Punto de Pedido y Cantidad posible de armado con los insumos disponibles (solo para productos armados).

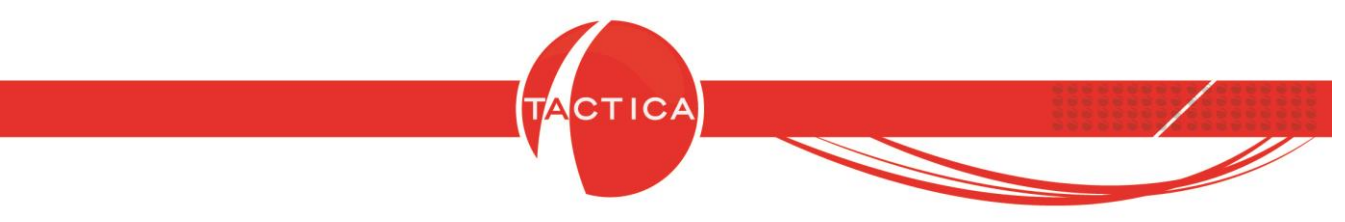

En la zona inferior se mostrará también el stock separado por depósitos.

|                 | Dis   | cos Compactos I  | Grabables        |                 |
|-----------------|-------|------------------|------------------|-----------------|
| itock Actual    | 123   | 380              | Stock Disponible | 12380           |
| tock Reservad   | 0     |                  | Stock Requerido  | 904             |
| tock Mínimo     | 15    |                  | Stock Máximo     | 5000            |
| tock Inicial    | 25    |                  | Punto Pedido     | 10              |
| antidad posible | de an | mado con los ins | umos disponibles | 0               |
| epósitos        |       |                  |                  |                 |
| Depósito        |       | Stock Actual     | Stock Disponible | Stock Reservado |
| Deposito Centr  | al    | 12380            | 12380            | 0               |
| Buenos Aires Z  | ona   | U                | U                | U               |
|                 |       |                  |                  |                 |
|                 |       |                  |                  |                 |
|                 |       |                  |                  |                 |

**Ver auditoría de precios:** Se podrán consultar los cambios de precios del producto seleccionado junto con el usuario y la fecha de modificación.

| Fecha Hoy                                                                                                    |                                                       |
|----------------------------------------------------------------------------------------------------|-------------------------------------------------------|
| Desde 📝 /                                                                                                    |                                                       |
| Hasta                                                                                                    | Buscar                                                |
| Fecha de Modificación Modificado po                                                                                                    | or Auditoría                                          |
| 14/10/2019 10:00:57 a.m. hernan                                                                                                    | Lista Nro 1: Cambió el precio de compra de '0' a '10' |
| 14/10/2019 10:00:38 a.m. hernan                                                                                                    | Lista Nro 1: Cambió el Costo de '0' a '50'            |
| 14/10/2019 10:00:11 a.m. hernan                                                                                                    | Lista Nro 1: Cambió el precio de venta de '0' a '100' |
| 14/10/2019 09:59:47 a.m. heman                                                                                                    | Lista Nro 1: Cambió el precio de venta de '33' a '0'  |
| ista Nro 1: Cambió el precio de venta de '3<br>ambió el precio de compra de '25' a '0'<br>ambió el Costo de '50' a '0'<br>ista Nro 2: Cambió el precio de venta de '1 | 33' a '0'<br>100' a '0'                               |
|                                                                                                    | Cerrar                                                |

Hoja 81 de 87 - 23/10/2019

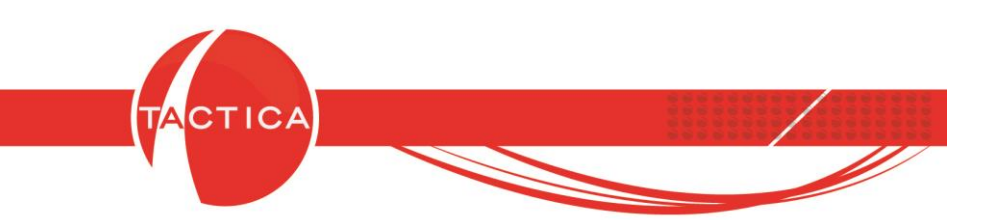

**Enviar lista de precios por correo:** Con esta opción podremos seleccionar la lista de precios que deseamos enviar por correo. También podemos indicar si deseamos incluir precios que no sean de lista, sino basados en productos obligatorios, basados en productos del armado o precios por fórmula.

| <ul> <li>Lista de Precios</li> <li>Precio 1</li> <li>Incluir precio si es Basado en Productos Obligatorios</li> <li>Incluir precio si es Basado en Productos del Armado</li> <li>Incluir precio si es por Fórmula</li> </ul> | elec | cione los datos que desea enviar                                                                                                    |
|----------------------------------------------------------------------------------------------------|------|----------------------------------------------------------------------------------------------------|
| <ul> <li>Incluir preciosi es Basado en Productos Obligatorios</li> <li>Incluir preciosi es Basado en Productos del Armado</li> <li>Incluir preciosi es por Fórmula</li> </ul>                                                | V    | Lista de Precios Precio 1                                                                                                    |
|                                                                                                    |      | <ul> <li>Incluir precio si es Basado en Productos Obligatorios</li> <li>Incluir precio si es Basado en Productos del Armado</li> </ul> |

La lista de precios de los productos seleccionados se incluirá en el cuerpo del correo.

| Archivo<br>Mensaje r | Ver Herra<br>10 enlazado           | Listas d                         | e precios a                                          | envia            | r por corr                                       | eo                                  |                             |   |
|----------------------|------------------------------------|----------------------------------|------------------------------------------------------|------------------|--------------------------------------------------|-------------------------------------|-----------------------------|---|
|                      |                                    | <b>I I O</b>                     | ) 🥖 🍓 1                                              | 1                |                                                  |                                     |                             |   |
| De:                  | jorge@back                         | uplatina.com (Cuen               | ita: Jorge Vaccaro)                                  |                  |                                                  |                                     |                             | 1 |
| Para                 | info@canala                        | com.ar                           |                                                      |                  |                                                  |                                     |                             |   |
| CC                   |                                    |                                  |                                                      |                  |                                                  |                                     |                             |   |
| CCO                  |                                    |                                  |                                                      |                  |                                                  |                                     |                             |   |
| Asunto:              | Lista de prec                      | ios                              |                                                      |                  |                                                  |                                     |                             |   |
| 2 3                  | B 🔏 🖪                              | Ē≣∃B                             | IUS                                                  | · 💷 📆 🇳          | 6 N CA @                                         | 📓 💢 🖽                               | E 🗉 🚆                       |   |
| CDC<br>CDC<br>CDC    | ódigo<br>Q-80CN<br>Q-90CN<br>SO200 | D<br>Discos Cor<br>Discos G<br>C | escripción<br>npactos Gra<br>Trabables 90<br>DSO2001 | ibables<br>) min | Moneda<br>Pesos - \$<br>Pesos - \$<br>Pesos - \$ | Precio<br>100,00<br>110,00<br>65.00 | IVA<br>21 %<br>21 %<br>21 % |   |
|                      |                                    |                                  |                                                      |                  |                                                  |                                     |                             |   |
|                      |                                    | Jorge Va<br>Administ             | ATINA                                                |                  |                                                  |                                     |                             |   |

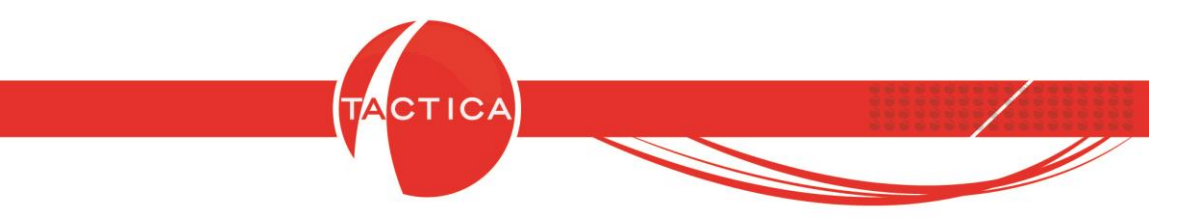

**Enviar lista de productos:** Con esta opción podremos enviar listas de productos en forma masiva. Primero se abrirá un asistente que nos ayudará a enviar los productos de manera rápida y personalizada.

En el siguiente paso encontraremos 2 solapas: Filtrado y Opciones.

Filtrado: En esta solapa podremos filtrar los productos que serán enviados por correo. Si no aplicamos ningún filtro, se tomarán en cuenta todos los productos. También podremos utilizar el botón "Ver Resultado" si deseamos chequear una vista previa de todos los productos seleccionados en este paso.

| En                          | nvío de Productos                                                                                                    |                    |
|-----------------------------|----------------------------------------------------------------------------------------------------|--------------------|
| ſ                           | Envío de Productos                                                                                                    |                    |
|                             | Aqui puede filtrar los Productos que serán enviados                                                                                                    |                    |
|                             | Descripción<br>Fabricante<br>Código<br>Nombre<br>Tipo<br>Familia<br>Incluir Subfamilias<br>Ver Resultado                                                                  |                    |
|                             | Aplicamos filtros para indicar los<br>productos que serán enviados                                                                                                    |                    |
|                             | Atras Siguiente > Cancelar                                                                                                    |                    |
| FRONTACTION<br>Código Posta | Hoja 83 de 87 - 23/10/2019<br>NARGENTINA SRL. Lavalle 835 1er Piso – Ciudad Autónoma de Buenc<br>al: C1047AAQ – <u>info@tacticasoft.com</u> – Tel: 5411-4600-6350 (L.Rota | os Aires<br>tivas) |

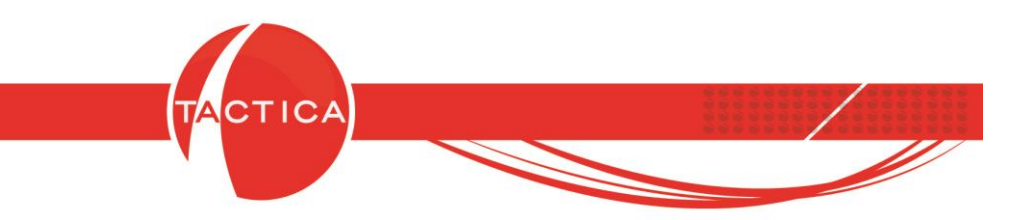

Opciones: En esta solapa indicaremos la lista de precios que deseamos enviar. Además de los precios de lista podremos incluir precios basados en productos obligatorios, basados en productos del armado o precios por fórmula.

Seleccionamos la Descripción a enviar (1, 2 o 3) y también si deseamos incluir la tasa de IVA, Unidad de Medida y Fabricante del producto.

Por otro lado se podrá encuadrar el listado de productos a enviar tildando la opción correspondiente o también indicar el "Asunto" del correo y seleccionar una Plantilla en caso de que se desee agregar al envío.

|                                      | Envío de Produ                                                                           | uctos                                     |         |
|--------------------------------------|------------------------------------------------------------------------------------------|-------------------------------------------|---------|
| Filtrado Opciones                    | •                                                                                        |                                           |         |
| Seleccione los dato                  | os que desea enviar                                                                      |                                           |         |
| 🔽 Lista de Pre                       | cios Precio 1                                                                            |                                           | -       |
| Inclui<br>Inclui<br>Inclui<br>Inclui | r precio si es Basado en Pr<br>r precio si es Basado en Pr<br>r precio si es por Fórmula | oductos Obligatorio<br>oductos del Armadi | is<br>D |
| Descripción                          | 1                                                                                        |                                           |         |
| C Descripción                        | 2                                                                                        |                                           |         |
| 🔿 Descripción                        | 3                                                                                        |                                           |         |
|                                      |                                                                                          |                                           |         |
| 🔽 Unidad de N                        | 1edida                                                                                   |                                           |         |
| 🔽 Fabricante                         |                                                                                          |                                           |         |
| Opciones                             |                                                                                          |                                           |         |
| 🔽 Encuadrar li                       | sta                                                                                      |                                           |         |
| Plantilla                            |                                                                                          | ×[→]                                      |         |
| Asunto                               |                                                                                          |                                           |         |
|                                      |                                                                                          | 1                                         |         |
|                                      | < <u>A</u> tras <u>S</u> iguie                                                           | ente >                                    | ancelar |
|                                      |                                                                                          |                                           |         |
|                                      |                                                                                          |                                           |         |
| Н                                    | oja 84 de 87 - 23/10                                                                     | )/2019                                    |         |

www.tacticasoft.com

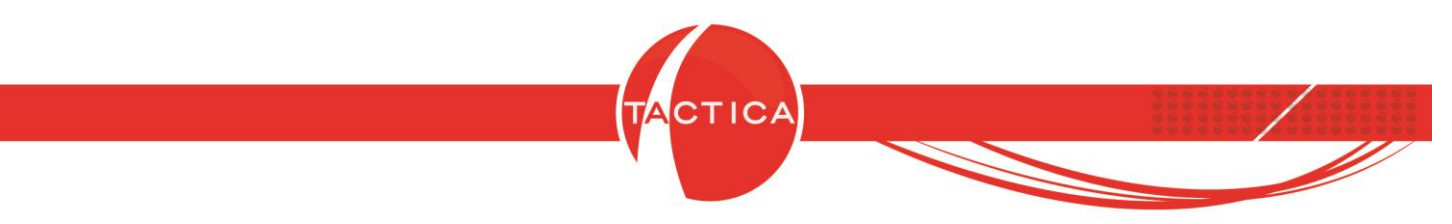

En el siguiente paso debemos seleccionar los Destinatarios.

| Envío de Produc | tos                                              |                        | ×                |
|-----------------|--------------------------------------------------|------------------------|------------------|
| Aqui selecciona | Envío d<br>ará los clientes destina<br>inatarios | e Productos<br>atarios |                  |
| Empresa         | Apellido                                         | Nombre                 | Correo           |
| •               |                                                  |                        | •                |
|                 | < <u>A</u> tras                                  | <u>S</u> iguiente >    | <u>C</u> ancelar |

Podemos buscarlos a través de cualquiera de los campos que tenemos disponibles o también aplicando Grupos o Filtros. También se podrán buscar solo usuarios del sistema e incluir los contactos bloqueados.

Al buscar contactos, se listarán primero en la zona izquierda de la pantalla. Luego los agregaremos presionando doble click sobre los mismos o utilizando alguno de los íconos de la zona media. De esta forma pasarán al listado de la zona derecha.

Para finalizar debemos presionar el botón "Seleccionar".

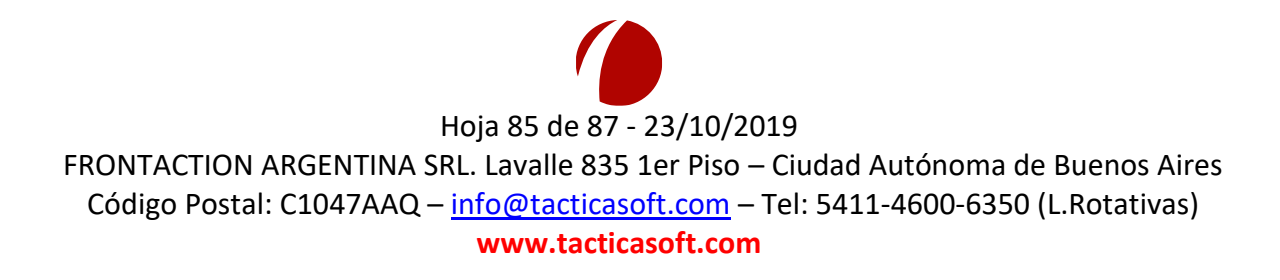

| Elegir Contactos                                                                                                    |                                                                                                    | -1                                                                                                    |                   |                                            |                                          |                                        |                                 |
|----------------------------------------------------------------------------------------------------|----------------------------------------------------------------------------------------------------|----------------------------------------------------------------------------------------------------|-------------------|--------------------------------------------|------------------------------------------|----------------------------------------|---------------------------------|
| Filtro<br>Grupo<br>Usuarios del sistema<br>Incluir bloqueados                                                                                                    | Empresas<br>Empresas - Empre<br>Empresas - Calific<br>Empresas - Fuent<br>Empresas - Sitio V<br>Empresas - Bloqu<br>Empresas - Custo<br>Empresas - Razó<br>Empresas - CUIT | ▼ Contiene<br>esa<br>ación<br>e<br>Veb<br>eado<br>mID<br>n Social                                                                           | ×<br>+<br>-<br>-  |                                            |                                          |                                        | Buscar<br>Seleccionar<br>Cerrar |
| Empresa<br>CANAL A<br>CANAL A<br>CANAL A<br>CANAL B<br>CANAL B<br>CANAL B<br>CANAL B<br>COMPETIDOR A<br>COMPETIDOR A<br>COMPETIDOR A<br>COMPETIDOR B<br>COMPETIDOR B<br>COMPETIDOR B | Nombre<br>Virginia<br>Eduardo<br>Nombre<br>Claudio<br>Javier<br>Nombre<br>Francisco<br>Gabriela<br>Gabriel<br>Nombre<br>Pedro<br>Gustavo<br>Marcelo                        | Apellidc A<br>Lozano<br>Aguirre<br>Apellidc<br>Randa:<br>Velozo<br>Apellidc<br>Giros<br>Del Sol<br>Castro<br>Apellidc<br>Carlete<br>Passeri | *<br>*<br>X<br>XX | Empresa<br>CANAL A<br>CANAL B<br>EMPRESA A | Nombre<br>Carlos<br>Eduardo<br>Jorgelina | Apellido<br>Diaz<br>Rojas<br>Gutierrez |                                 |

Al presionar el botón "Seleccionar", volveremos a la ventana anterior donde se mostrarán todos los contactos seleccionados.

|                           | Envío de Produc              | tos<br>Er                    | nvío de l                              | Productos                                                                                    |              |
|---------------------------|------------------------------|------------------------------|----------------------------------------|----------------------------------------------------------------------------------------------|--------------|
|                           | Aqui seleccion               | ará los clienti<br>inatarios | es destinatario                        | 95                                                                                           |              |
|                           | Empresa /                    | Apellido                     | Nombre                                 | Correo                                                                                       |              |
|                           | CANAL A<br>CANAL B           | Diaz<br>Rojas                | Carlos<br>Eduardo                      | canala@tacticacrm.com<br>canalb@tacticacrm.com                                               |              |
|                           |                              | Contac                       | ctos se                                |                                                                                              |              |
|                           |                              |                              |                                        |                                                                                              |              |
|                           |                              | Hoja 8                       | 6 de 87 -                              | 23/10/2019                                                                                   |              |
| FRONTACTIO<br>Código Post | N ARGENTINA<br>tal: C1047AAC | SRL. Lav<br>( – <u>info@</u> | valle 835 :<br><mark>Ntacticaso</mark> | 1er Piso – Ciudad Autónoma de Buenos<br><mark>ft.com</mark> – Tel: 5411-4600-6350 (L.Rotativ | Aire<br>vas) |

www.tacticasoft.com

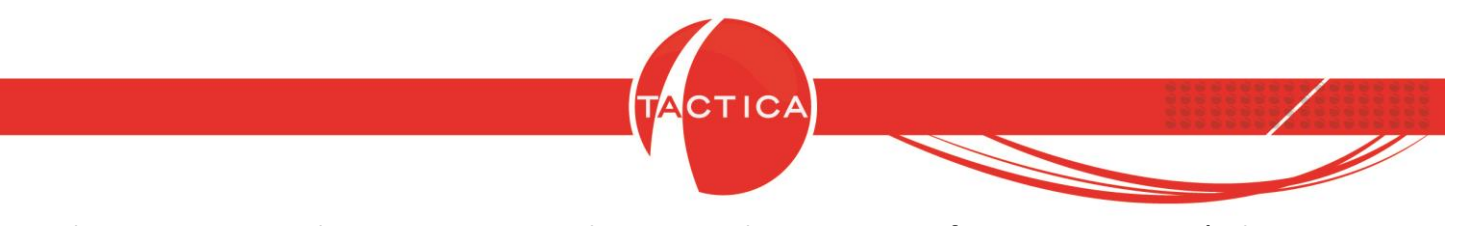

Podemos avanzar al paso Siguiente y luego Finalizar. De esta forma comenzará el proceso de envíos.

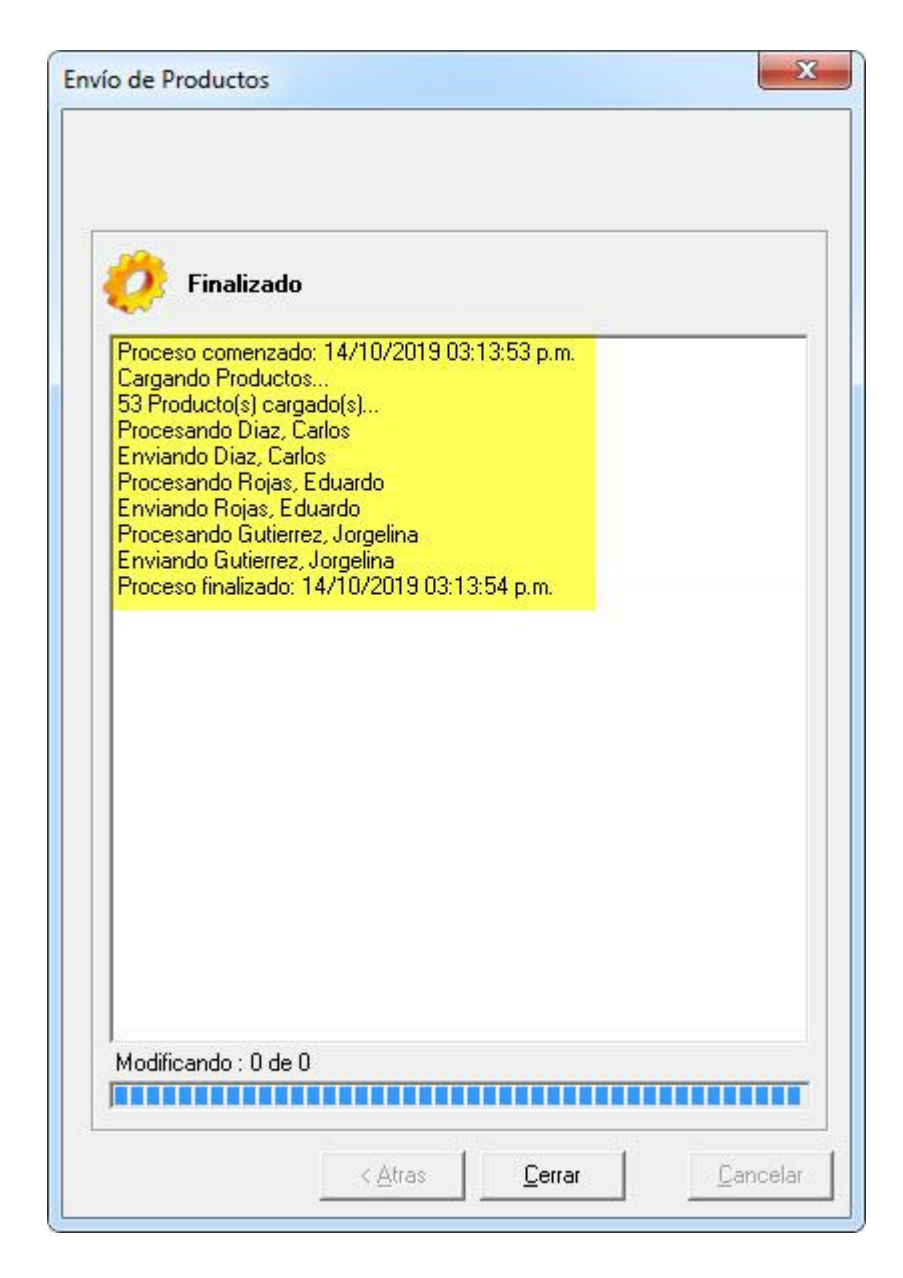

Los correos pasarán directamente a la bandeja de salida. Para finalizar presionamos el botón "Cerrar".

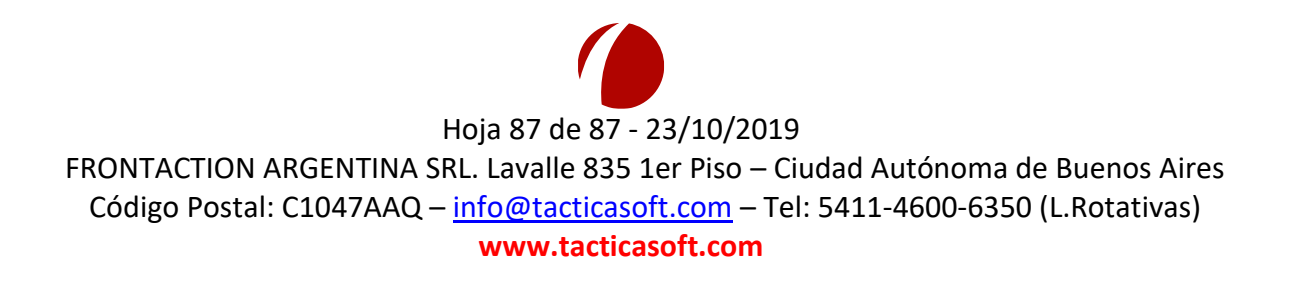